# GSM 3G 4G LTE Cellular IoT Gateway

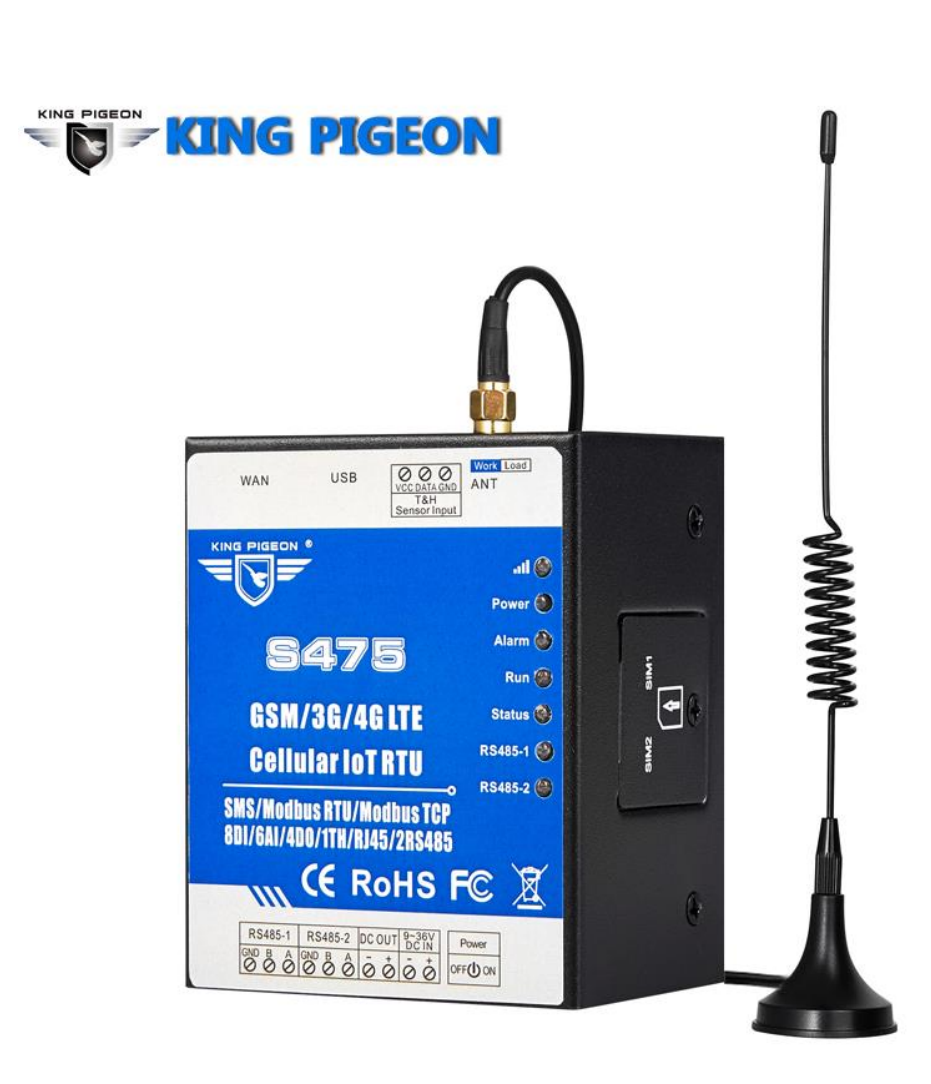

### KING PIGEON

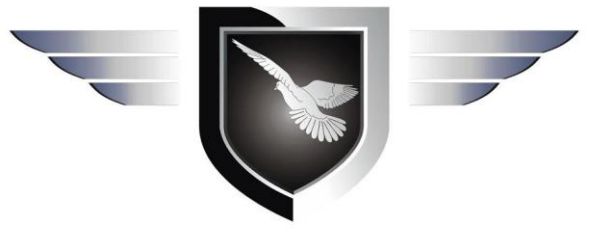

S475 S475E User Manual

Ver 1.6.4

Date Issued: 2020-09-21 King Pigeon Hi-Tech. Co., Ltd.

www.IOT-Solution.com

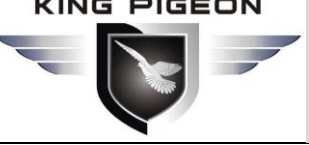

### **Table of contents**

| 1. Brief intro  | duction                                  | 6 |
|-----------------|------------------------------------------|---|
| 2.Safety Dire   | ctions                                   | 7 |
| 3. Standard P   | acking List                              | 7 |
| 4. Features a   | nd Specification                         |   |
| 4. 1 Maii       | nly Features                             |   |
| 4. 2 Spec       | cifications                              | 9 |
| 5. Physical La  | yout and Installation Diagram            |   |
| 5.1 Cont        | rol Unit size                            |   |
| 5.2 Inter       | face definition                          |   |
| 5.3 LED I       | Indicator Definition                     |   |
| 6. Settings&C   | Operation                                |   |
| 6.1 Start       | to Configure                             |   |
| 6.2 Setti       | ng Self-checking                         |   |
| 6.3 Conf        | iguration software interface and running |   |
| Q               | Basic Settings                           |   |
| Q               | Number Settings                          |   |
| Q               | Relay Output (DOUT) Settings             |   |
| Q               | Access Control Settings                  |   |
| Q               | Timer Settings                           |   |
| Q               | Interlock Settings                       |   |
| Q               | RS485 Serial Port Settings               |   |
| Q               | Slave Settings                           |   |
| Q               | Register Settings                        |   |
| Q               | Cellular network Settings                |   |
| Q               | Ethernet Settings                        |   |
| Q               | Historical Record                        |   |
| 7.Configuration | on and Reset                             |   |
| 7.1 Expo        | rt Profile                               |   |
| 7.2 Load        | Profile                                  |   |
| 7.3 Rese        | t                                        |   |
| 8. Connection   | n and Application                        |   |
| 8.1 Wire        | Connection                               |   |
| 8.1.            | 1 Power wire connection:                 |   |
| 8.1.            | 2 DC output                              |   |

#### KING PIGEON

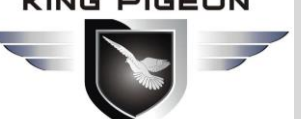

# GSM/SMS/GPRS/3G/4G **Cellular IoT Gateway**

| 8.1.3 RS485                                                                                 | 37 |
|---------------------------------------------------------------------------------------------|----|
| 8.1.4 Temperature/Humidity input                                                            | 38 |
| 8.2 Quickly Verify Device Communication Function                                            | 40 |
| 8.3 Modbus RTU Slave Application                                                            | 42 |
| 8.3.1 Read device digital output DO value                                                   | 43 |
| 8.3.2 Control device digital output DO status                                               | 44 |
| 8.3.3 Read Device DIN Status                                                                | 46 |
| 8.3.4 Read device AIN DIN pulse count value, tempe&humi value, external power voltage value | 47 |
| 8.4 Modbus RTU Master Application                                                           | 48 |
| 8.4.1 Read Boolean Mapping Address Data                                                     | 51 |
| 8.4.2 Modify Boolean Mapping Address Data                                                   | 52 |
| 8.4.3 Read Data Type Mapping Address Data                                                   | 53 |
| 8.4.4 Modify Data Type Mapping Address Data                                                 | 54 |
| 8.5 Modbus TCP Master Application                                                           | 55 |
| 8.5.1 Read Boolean Mapping Address Data                                                     | 58 |
| 8.5.2 Modify Boolean Mapping Address Data                                                   | 59 |
| 8.5.3 Read Data Type Mapping Address Data                                                   | 60 |
| 8.5.4 Modify Data Type Mapping Address Data                                                 | 61 |
| 8.6 Transparent Transmission DTU Application                                                | 62 |
| 8.7 Device connect to cloud Application                                                     | 63 |
| ). Device SMS Command                                                                       | 65 |
| LO. S47X Register Address                                                                   | 68 |
| 11. Slave Mapping Register Address                                                          | 69 |
| L2.MQTT Cloud Platform Read and Write Identifier                                            | 71 |
| L3. Upgrade Firmware                                                                        | 74 |
| 14. Cellular Module Upgrade                                                                 | 74 |
| L5. Warranty                                                                                | 75 |

### **UPGRADE HISTORY**

| DATE       | CONFIGURATOR | FIRMWARE | HARDWARE | DESCRIPTION                                  |
|------------|--------------|----------|----------|----------------------------------------------|
| DATE       | VERSION      | VERSION  | VERSION  | DESCRIPTION                                  |
| 2018.10.25 | V1.0         | V25      | V 1.3    | First edition                                |
| 2019 03 18 | V1.0         | V25      | V 1 3    | Modified the start address of the 32-bit map |
| 2013.03.10 | V1.0         | V25      | V 1.5    | register in Appendix C                       |
| 2019 04 09 | V1 1         | V26      | 1/1.2    | Network port and cellular add MQTT           |
| 2013.04.05 | VIII         | V20      | V1.5     | connection to cloud platform                 |
| 2019.04.20 | V1.2         | V27      | V1.3     | Adding S475 E Series Products                |
| 2010 08 15 | 1/1 2        | 1/20     | 1/1 2    | Adding the function of Ethernet as Modbus    |
| 2019.08.15 | V1.3         | V28      | 0 V1.3   | TCP master                                   |
|            |              |          |          | 1.Modified Cellular network Settings default |
| 2019.9.23  | V1.3         | V28      | V1.3     | parameter                                    |
|            |              |          |          | 2.Adding MQTT protocol instruction           |
| 2020.3.13  | V1.4.2       | V31      | V1.4.1   | 1.Add DIN1-3 pulse counter features          |
| 2020.04.09 | V1.4.2       | V31      | V1.4.1   | Revised MQTT data release format             |
| 2020.7.29  | V1.5         | V31      | V1.4.1   | Remove supports SDK                          |
|            |              |          |          | 1.Modify wiring diagram                      |
| 2020.09.18 | V1.6.3       | V31      | V1.4.1   | 2.Modify MQTT settings and reissue           |
|            |              |          |          | instructions                                 |
| 2020.9.21  | V1.6.4       |          |          | Modify SMS command error                     |

### Model List

|        | GSMBG                                                                                                    |                                                       |       |            |           |           |            |             | Мар           | ping Regi | sters  |       |
|--------|----------------------------------------------------------------------------------------------------|-------------------------------------------------------|-------|------------|-----------|-----------|------------|-------------|---------------|-----------|--------|-------|
| Model  | 4G                                                                                                    | Ethernet                                              | DIN   | PT100      | Relay     | T&H       | SD Card    | Pooloon     | 16 Di+        | 20 Di+    |        | RS485 |
|        |                                                                                                    |                                                       |       | 11100      |           |           |            | DOOlean     | TO-DII        | 32-DIL    | 04-DIL | Port  |
| S475   | $\checkmark$                                                                                                    | $\checkmark$                                          | 8     | 6          | 4         | 1         | 8G         | 64          | 128           | 64        | 64     | 2     |
| S475E  | ×                                                                                                    | $\checkmark$                                          | 8     | 6          | 4         | 1         | 8G         | 64          | 128           | 64        | 64     | 2     |
|        | <ol> <li>Default version is GSM/GPRS module inside.</li> <li>Pls check the slave devices' register quantity and data type, then choose the right model of S475/S475E</li> </ol> |                                                       |       |            |           |           |            |             |               |           |        |       |
| Notice | according                                                                                                    | according to the mapping registers in the model list. |       |            |           |           |            |             |               |           |        |       |
|        | 3.For 3G                                                                                                    | WCDMA, 4                                              | G LTI | E version, | please te | ell our s | ales where | e would you | u like to use | e them.   |        |       |
|        | 4.The S475E series has no communication module, so it can't call and SMS to alarm.                                                                                              |                                                       |       |            |           |           |            |             |               |           |        |       |

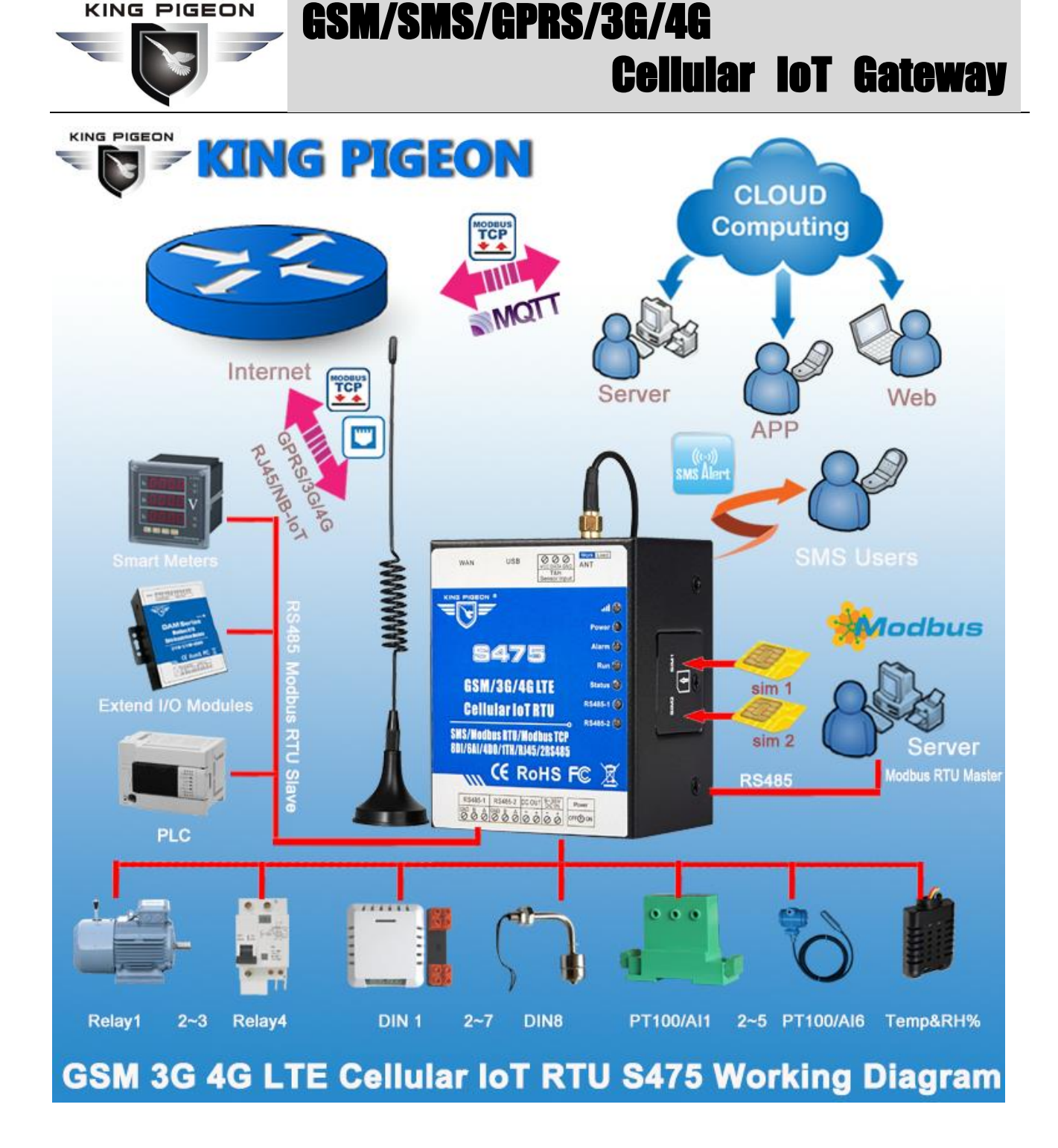

### 1. Brief introduction

The Cellular IoT Gateway S475/S475E is an industrial class, high reliability, high stability, and programmable Remote Terminal Unit (RTU). It embedded 32-Bit High Performance Microprocessor MCU, inbuilt industrial Cellular module. It provides 8 digital inputs, 6 analog (ultra high 24 bit resolution) or PT100 Resistance Temperature Detector (RTD) inputs, 4 relay outputs, 1 ambient sensor input for monitoring onsitetemperature and humidity, 1 Ethernet RJ45 port for connect internet WAN or LAN, and 2 RS485 serial port, supports 320 IO tags via Modbus RTU protocol. It can monitoring and operates the I/O ports by SMS, APP, Web Server, internet, timers and programmed inter-lock events automatically.

The Cellular IoT Modbus Gateway S475/S475E inbuilt TCP/IP protocol stack make it suitable for internet of things (IoT)

applications, it can be operated easily by the provided cloud, app, and web server, or integrated to your IoT applications via Ethernet or the TCP/UDP protocol, or integrated to SCADA systems by standard Modbus TCP

KING PIGEON

# GSM/SMS/GPRS/3G/4G Cellular Iot Gateway

protocol, too. This is very useful if you need remote control onsite devices with low cost solution.

The Cellular IoT Modbus Gateway S475/S475E supports 2 RS485 ports, which can be used as Modbus RTU Master and Slave at the same time and supports transparent data transmission . The Cellular IoT Modbus RTU can be used as Modbus RTU Master to reading smart meters, I/O modules, PLC, and converts to SMS alert once triggered the threshold value, or transmit data to remote server over GPRS/3G/4Gnetwork.

#### Typically applications:

The Cellular IoT Modbus Gateway S475/S475E is designed for working in the harsh industrial application environment, widely used in a variety of industrial automation:

BTS Monitoring, Security Alarm System applications, Supervision and monitoring alarm systems, Automatic monitoring system, Vending Machines security protection, Pumping Stations, Tanks, Oil or Water levels, Buildings and Real Estate, Weather Stations, River Monitoring and Flood Control, Oil and gas pipelines, Corrosion protection, Temperatures, water leakage applications, Wellheads, boat, vehicle, Energy saving, street lights control system, Valve controls, Transformer stations, Unmanned machine rooms, Control room application, Automation System, M2M, etc.

### 2.Safety Directions

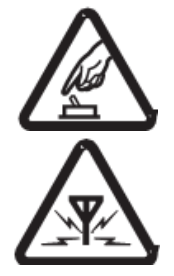

Safe Startup

Do not use the unit when using GSM/3G/4G equipment is prohibited or might bring disturbance or danger.

#### Interference

All wireless equipment might interfere network signals of the unit and influence its performance.

#### 3. Standard Packing List

Gateway X1; AC/DC Adaptor X1; GSM/3G/4G Antenna X1;User Manual X1(QR code download link); PC Configurator X1(QR code download link) .

Note: The package does not include any SIM card.

Optional: 35mm Standard DIN rail fixed Bracket

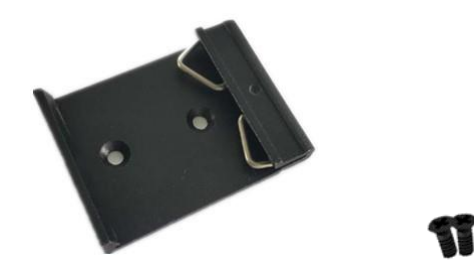

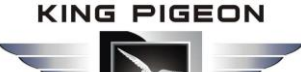

### 4. Features and Specification

#### 4. 1 Mainly Features

- SSM/GPRS/3G/4G network communication, can be operated from anywhere, no distance limitation;
- Quad band 850/900/1800/1900Mhz GSM GPRS Module inside,3G/4GModules are optional;
- Modular design, can easily upgrade the cellular module if network upgrade;
- Embedded ARM<sup>®</sup> Cortex<sup>™</sup>-M4 32 Bit RISC Core, 168 MHz inside, RTOS system, reliable performance with in-built watchdog;
- Wide range power supply 9~36VDC with over voltage and phase-reversal protection;
- 8 digital inputs, compatible dry and wet contact, DINO can be used as high speed pulse counter max 1MHz,DIN1-3 can be used as low speed pulse counter max 1KHz.DIN1 can arm and disarm ;
- 6 analog inputs, 24bit resolution, compatibles 0/4~20mA, 0~5V, can change to PT100 Resistance Temperature
   Detectors;
- > 4 relay output (5A/30VDC, 5A/250VAC), compatibles pulse outputs;
- 1 temperature & humidity sensor input for monitoring onsite environment, the sensor model is AM2301,
   Measures temperature from -40-80°C,0.5°C accuracy, Relative Humidity from 0-99RH%, accuracy is 3%;
- Inbuilt inter-lock logic programmer and powerful timer program function;
- Resend the data while communication failure and alert to users by SMS;
- Embedded TCP/IP protocol stack, support TCP/UDP, Modbus TCP, Modbus RTU over TCP, KingPigeon IoT RTU protocol and transparent transmission function, support self-defined handshake protocol active connecting server and automatically reconnect the server function after connection failure;
- > Built-in TCP listening port, can be used as a TCP server, supports up to 5 terminal accesses;
- > With dual SIM interface: SIM card 1 active, SIM 2 standby mode, improve communication quality;
- Supports RJ45 Ethernet port for connect internet;
- > 2 RS485 port, supports Modbus RTU Master and Slave, can be used to extend I/O ports or meters;
- Supports SMS Alert when I/O triggered or recovery, and external power lost or recovery;
- Provides 1 channel 9~36VDC power source output for external device, saving wiring cost;
- Up to 10 SMS Alert and dial numbers, can program to receive specified alarm message,10 authorized numbers can switch on/off device with a free charge call at the specified time;
- Inbuilt 8G SD card to save up to 100000 historical data and events;
- Inbuilt large capacity automatically rechargeable backup battery;
- Using metal shell, protection class IP30. Metal shell and system security isolation, especially suitable for industrial applications in the field;
- > L70 \* W87 \* H52mm, compatible wall installation and DIN35mm industrial rail installation.

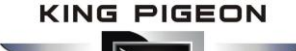

### 4. 2 Specifications

| ltem               | Reference Scope                                                                                                    |
|--------------------|----------------------------------------------------------------------------------------------------|
| DC Power supply    | Standard adapter: DC 12V/2A Range 9-36VDC                                                                                                    |
| Power consumption  | Standby:12V/130mA; Working Max.: 12V/500mA                                                                                                    |
| GSM Frequency      | 850/900/1800/1900Mhz                                                                                                    |
| 3G/4G              | Optional: WCDMA/TDD-LTE/FDD-LTE                                                                                                    |
| TCP/IP stack       | TCP,UDP                                                                                                    |
| SIM interface      | Dual SIM Card, supporting 3V and 1.8V SIM Card                                                                                                    |
| External antenna   | SMA Antenna interface, 50 Ohm, Gain: 3dB                                                                                                    |
| Serial Interfaces  | 1 USB Port                                                                                                    |
| Protocols          | SMS, GPRS UDP,TCP,MQTT, Modbus RTU, Modbus TCP and more equipment protocols can be added according to requirements.                                                                        |
| Ethernet           | 1 RJ45 Ethernet port for connect internet.                                                                                                    |
| RS485              | 2 RS485, Support Transparent transmission and Modbus RTU Slave,<br>Modbus RTU Master.                                                                                                    |
| Digital Inputs     | 8 Digital input, NC/NO type, wet /dry contact .DINO can be used as<br>high speed pulse counter max 1MHz,DIN1-3 can be used as low speed<br>pulse counter max 1KHz.DIN1 can arm and disarm. |
| Analog Inputs      | 6 Analog Inputs. 24 bit resolution, 0-5V or 0-20mA or 4-20mA;                                                                                                    |
| Temp.&Hum Inputs   | Temperature range: -40°C to +80°C, Humidity Range: 0~100%RH;                                                                                                    |
| Relay Outputs      | 4, Rated: 5A/30VDC,5A/250VAC                                                                                                    |
| Power Outputs      | 1 Port, for external device;                                                                                                    |
| Extend I/O tags    | Max.320                                                                                                    |
| Memory Capacity    | Internal 8G SD card inside, can save the data for 100000events.                                                                                                    |
| Backup Battery     | 3.7V 900mAH                                                                                                    |
| Temperature range  | -20°C ~ +70 °C                                                                                                    |
| Humidity range     | Relative humidity 95% (condensation free)                                                                                                    |
| Exterior dimension | 70mm*87mm*52mm                                                                                                    |
| Net Weight         | 350g                                                                                                    |

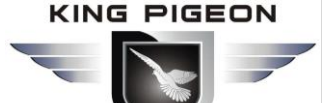

### 5. Physical Layout and Installation Diagram

### 5.1 Control Unit size

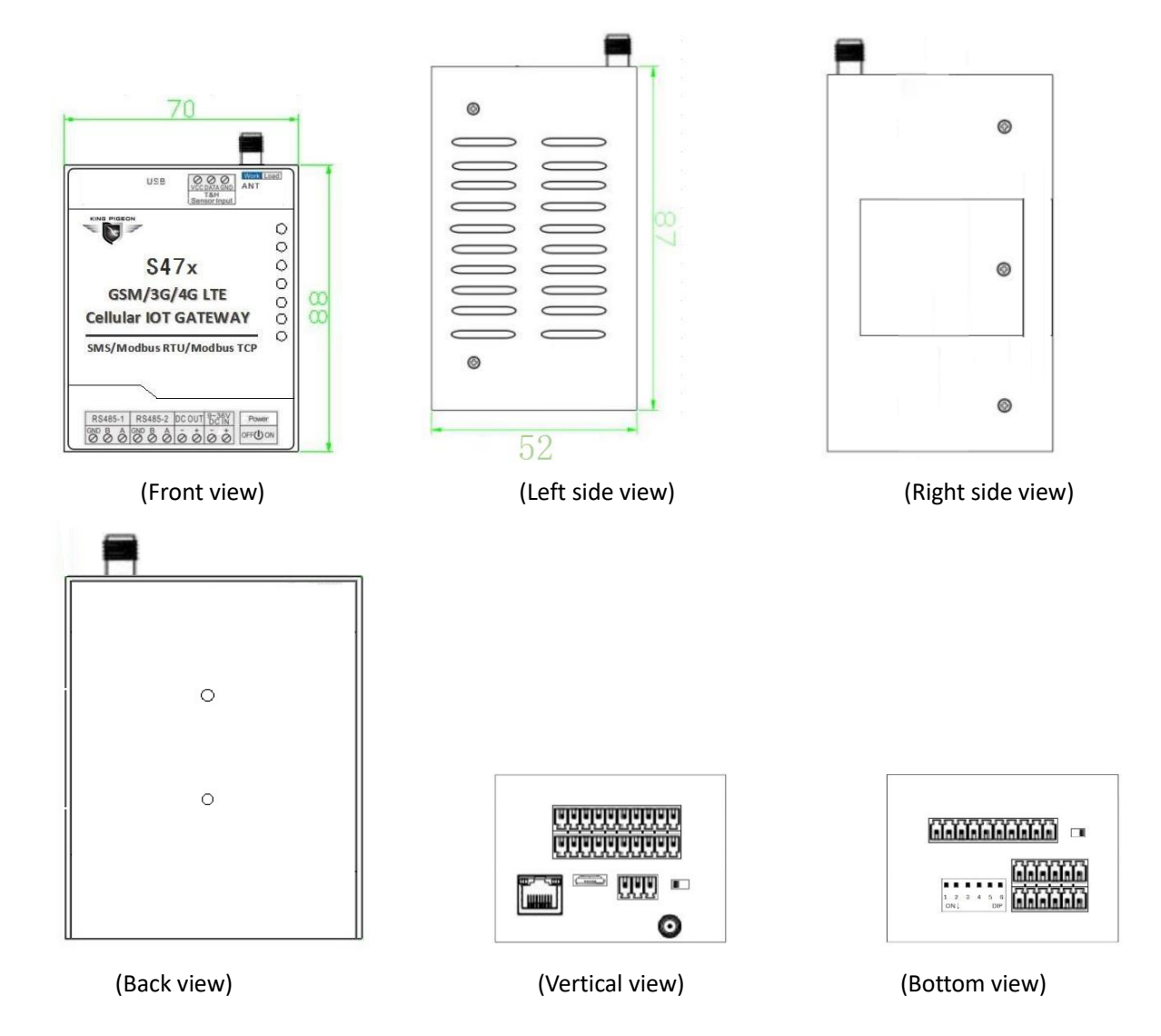

### 5.2 Interface definition

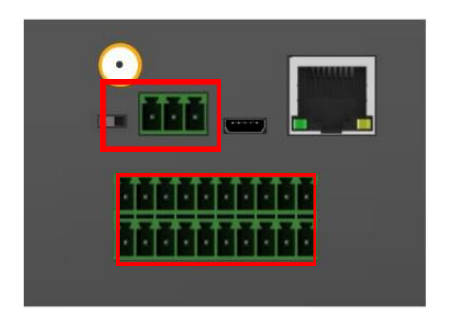

| S/N | Function | Description        |
|-----|----------|--------------------|
| 1   | GND      | Negative electrode |
| 2   | DATA     | Temp/humi data     |
| 3   | VCC      | Temp/humi Power    |

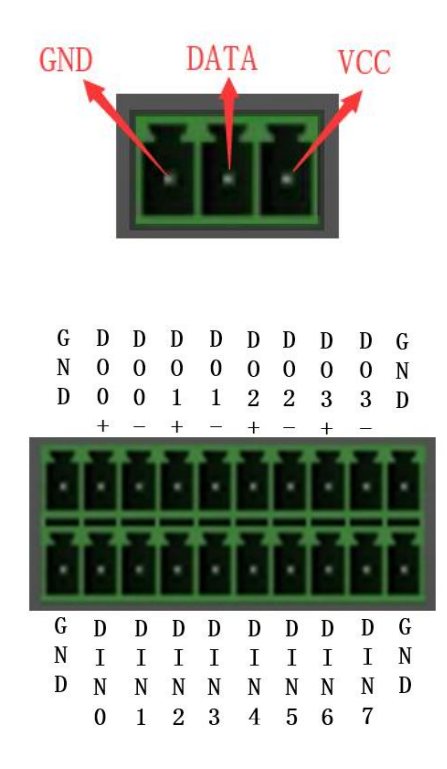

| S/N | Function | Description        |
|-----|----------|--------------------|
| 4   | GND      | GND                |
| 5   | DO0+     | 1st relay output + |
| 6   | DO0-     | 1st relay output - |
| 7   | DO1+     | 2nd relay output + |
| 8   | D01-     | 2nd relay output - |
| 9   | DO2+     | 3rd relay output + |
| 10  | DO2-     | 3rd relay output - |
| 11  | DO3+     | 4th relay output + |
| 12  | DO3-     | 4th relay output - |
| 13  | GND      | GND                |
| 14  | GND      | GND                |
| 15  | DINO     | 1st digital input  |
| 16  | DIN1     | 2nd digital input  |
| 17  | DIN2     | 3rd digital input  |
| 18  | DIN3     | 4th digital input  |
| 19  | DIN4     | 5th digital input  |
| 20  | DIN5     | 6th digital input  |
| 21  | DIN6     | 7th digital input  |
| 22  | DIN7     | 8th digital input  |
| 23  | GND      | GND                |

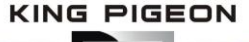

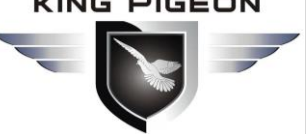

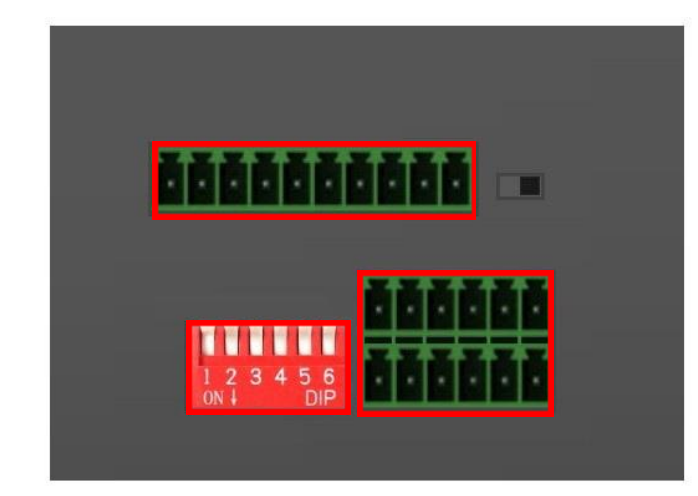

| S/N | Function | Description                           |
|-----|----------|---------------------------------------|
| 24  | GND      | GND                                   |
| 25  | 485_1 B  | 485_1 B data-                         |
| 26  | 485_1 A  | 485_1 A data+                         |
| 27  | GND      | GND for input                         |
| 28  | 485_2 B  | 485_2 B data-                         |
| 29  | 485_2 A  | 485_2 A data+                         |
| 30  | DC_OUT - | Power output<br>negative electrode    |
| 31  | DC_OUT + | Power output port, positive electrode |
| 32  | DC_IN -  | Power input<br>negative electrode.    |
| 33  | DC_IN +  | Power input<br>positive electrode.    |

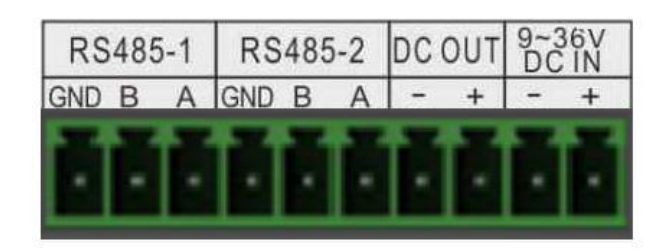

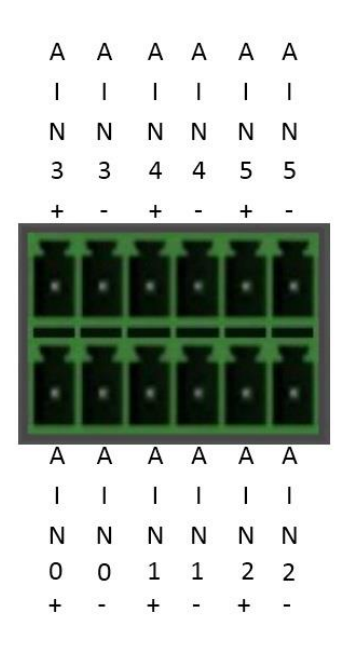

| S/N | Function | Description        |
|-----|----------|--------------------|
| 34  | AIN3+    | 4th analog input + |
| 35  | AIN3-    | 4th analog input - |
| 36  | AIN4+    | 5th analog input + |
| 37  | AIN4-    | 5th analog input - |
| 38  | AIN5+    | 6th analog input + |
| 39  | AIN5-    | 6th analog input - |
| 40  | AIN0+    | 1st analog input + |
| 41  | AIN0-    | 1st analog input - |
| 42  | AIN1+    | 2nd analog input + |
| 43  | AIN1-    | 2nd analog input - |
| 44  | AIN2+    | 3rd analog input + |
| 45  | AIN2-    | 3rd analog input - |

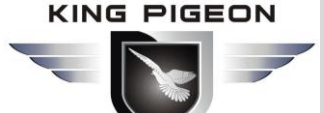

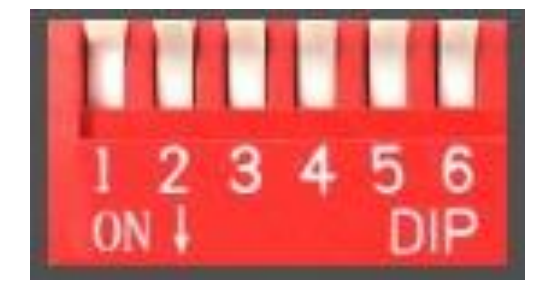

| S/N | Description             |
|-----|-------------------------|
| 1   | 1st analog input switch |
| 2   | 2nd analog input switch |
| 3   | 3rd analog input switch |
| 4   | 4th analog input switch |
| 5   | 5th analog input switch |
| 6   | 6th analog input switch |
|     |                         |

Note:

Switch to ON (down side), stands for "4-20mA" type; Switch to OFF (up side), stands for "0-5V" type.

### 5.3 LED Indicator Definition

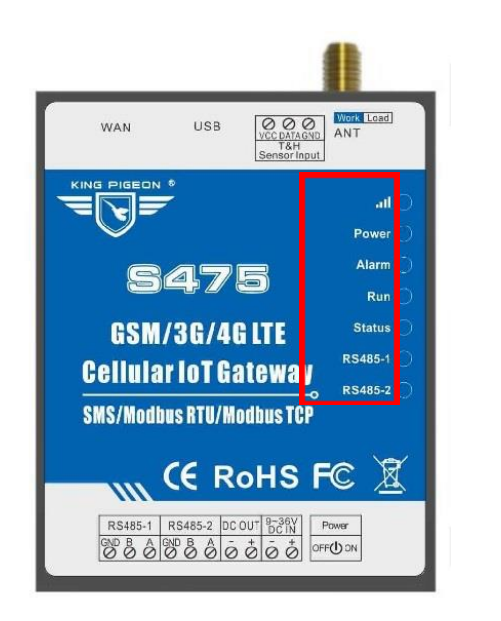

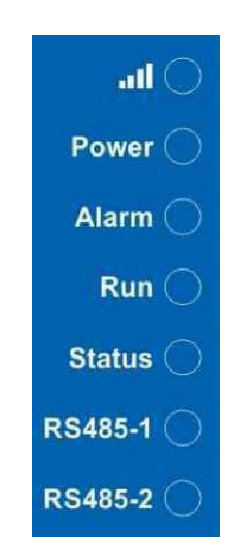

|         | LED Indicator Definition                                                                    |
|---------|---------------------------------------------------------------------------------------------|
|         | Cellular network indicator. When 2G register network, off 2 seconds, on 0.2s and            |
| att     | so on; When 3G 4G register network, on 2s, off 0.2s                                         |
|         | When light off, stands for communication is abnormal.                                       |
| Power   | RTU status indicator, LED ON when switched RTU on                                           |
| Alarm   | Alarm Indicator, alarm will ON and flick. Normally is OFF;                                  |
| Dum     | RTU running status indicator, ON or OFF stands for RTU halted, flicks slowly stands for RTU |
| Kuli    | is running.                                                                                 |
| Status  | Arm/Disarmed Indicator, Arm is ON, disarmed is OFF.                                         |
| RS485-1 | When transmitting data by RS485, the LED will flick, otherwise, it is off.                  |
| RS485-2 | When transmitting data by RS485, the LED will flick, otherwise, it is off.                  |

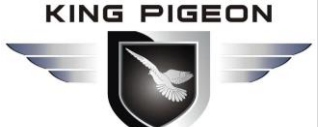

|                            | Switch & Button Definition                                                                                                    |
|----------------------------|----------------------------------------------------------------------------------------------------|
|                            | L 2 3 4 5 6<br>NI DIP                                                                                                    |
| Power Switch               | For switch ON/OFF the RTU                                                                                                    |
|                            |                                                                                                    |
| Upgrade<br>Eirmware Switch | For upgrade firmware purpose only. Only when upgrade new firmware version will use it, otherwise keep it at Work Side all the time. |
|                            | SIM Card Slot                                                                                                    |
|                            |                                                                                                    |
| Dual SIM<br>Card Slot      | For SIM Card Installation, supports 3V/1.8V Nano SIM Card.<br>Note:Turn off the device when insert or remove the SIM card.          |
|                            | Ethernet Connector Definition(only for S47X)                                                                                        |
| Ethernet                   | Rate indicator(green): Light ON stands for 100Mbps:OFE stands for 10Mbps                                                            |

KING PIGEON

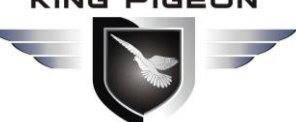

|     | Link indicator(yellow):Light ON stands for connected;OFF stands for disconnect;   |  |  |  |  |  |  |  |  |  |
|-----|-----------------------------------------------------------------------------------|--|--|--|--|--|--|--|--|--|
|     | Flick stands for transmitting data.                                               |  |  |  |  |  |  |  |  |  |
|     |                                                                                   |  |  |  |  |  |  |  |  |  |
|     | ATN Port Connector Definition                                                     |  |  |  |  |  |  |  |  |  |
| ATN | GSM/3G/4G Antenna connector, 500hm, SMA male.                                     |  |  |  |  |  |  |  |  |  |
|     | USB Port Connector Definition                                                     |  |  |  |  |  |  |  |  |  |
| USB | USB port, for configuration and upgrading firmware and exporting historical data; |  |  |  |  |  |  |  |  |  |

**IS/GPRS/3G/4G** 

**Cellular IoT Gateway** 

### 6. Settings&Operation

The Cellular IoT Gateway is user-friendly design, The user can setup it or export historic data by the PC Configuration through USB cable, and upgrade firmware by USB port. The Cellular IoT Gateway also can be configured some basically parameters by SMS Commands, please refer to SMS Command List.

- Tips!
- 1) Please insert the SIM Card firstly, and install the GSM/3G/4G Antenna, please power on to check the LEDs status according to above mentioned LED Definitions, keep switch on it during the programming.
- 2) Download the software from this link: http://rtu-m2m.com/Download/Software/CP210x\_Windows7\_8\_10\_Drivers.zip. Below is the steps to setup the parameters by PC Configuration, please follow it step by step.

### 6.1 Start to Configure

#### Step1: Install the Configuration software

The Configuration software link:

http://rtu-m2m.com/Download/Software/CP210x\_Windows7\_8\_10\_Drivers.zip, then installs it on the computer.

#### Step2: Connection

Please insert the SIM Card, and install the GSM/3G/4G Antenna.

Step3: Connect the Gateway to the PC by USB cable. And connect the external DC Power to DC Power Ports, Power on, and switch on the device, see below:

| 9- | -36V |
|----|------|
| D  | C IN |
| -  | +    |

#### Step4: Install USB Driver

Install the USB Driver to the computer from the CD firstly. When successful, it can be found out at the device manager of the XP or Windows 7 or Win8/Win10, please see the below photo. Also, the driver for different OS can be downloaded from Silicon Laboratories, Inc. http://www.silabs.com , the model is CP210x.

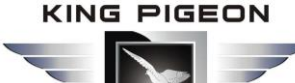

| 🚔 Device Manager                              |  |
|-----------------------------------------------|--|
| File Action View Help                         |  |
|                                               |  |
| 🔺 🛁 Sammy-PC                                  |  |
| Batteries                                     |  |
| ⊳                                             |  |
| Disk drives                                   |  |
| 🖌 🛼 Display adapters                          |  |
| DVD/CD-ROM drives                             |  |
| De ATA/ATAPI controllers                      |  |
| Imaging devices                               |  |
| Keyboards                                     |  |
| Mice and other pointing devices               |  |
| Monitors                                      |  |
| Network adapters                              |  |
| Ports (COM & LPT)                             |  |
| Silicon Labs CP210x USB to UART Bridge (COM3) |  |
| Processors                                    |  |

#### Step5: Run the Configuration software (Compatible with Windows XP/7/8/10)

**Tips:** In some computer, it required download net framework 4.0 while installation, then please click "Yes" to go to Microsoft website to download this service pack.

Please click S47X configuration software to run it. Enter the password, default is 1234. Then you can enter the configuration page as below:

| <u>a</u> |                         |                    |
|----------|-------------------------|--------------------|
|          | Choose Port             |                    |
|          | COM1                    | - Refresh          |
|          | Password (Default:1234) |                    |
|          | ****                    |                    |
|          | OK( <u>O</u> )          | Cancel( <u>C</u> ) |

Select Sim card type and click"Enter Setting", after successful login, the software interface is shown in the following figure:

| dSelect                       |                                |
|-------------------------------|--------------------------------|
| Select SIM Card Category      |                                |
| Normal SIM Card(Call and SMS) | 📃 IDT M2M SIM Card(Data only ) |
| Enter Se                      | tting                          |

Select the card type of S475 device, the SIM card that supports SMS and phone calls, please select "Normal SIM card", and the SIM card with only data function, please select "IoT M2M SIM card", select "IoT M2M SIM card" and configure The software will disable all functions related to SMS and phone calls. If the device is S475E, please select "IoT M2M SIM Card".

#### Notice:

If display the below windows, then means the RTU connect to the PC failure. The reasons are below:

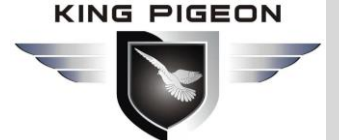

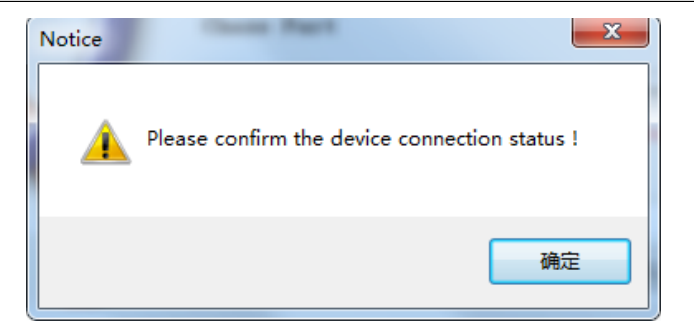

- *1)* USB Driver installation failure;
- 2) USB Cable connection is disconnected;
- *3)* The Upgrade Firmware Switch at Load side, not at Work side.
- 4) Power Switch switched off or DC Power Connection is disconnected.

# Step6: Choose the correct "COM port" in device manager above, enter the password(default is 1234),click the "OK" to connect and start to program

Details please check the picture as below:

| ब्रि |                         |                    |
|------|-------------------------|--------------------|
|      | Choose Port             |                    |
|      | COM3                    | ▼ Refresh          |
|      | Password (Default:1234) |                    |
|      | ***                     |                    |
|      | OK( <u>O</u> )          | Cancel( <u>C</u> ) |

**Tips:** If not connect successfully, will not enter into next step. Pls check if USB connect well, or COM port and password correct or not.

### 6.2 Setting Self-checking

| Phenomenon                 | Possible Reason                                                                |  |  |  |  |  |  |  |
|----------------------------|--------------------------------------------------------------------------------|--|--|--|--|--|--|--|
| Can't enter software       | 1. USB Driver installation failure;                                            |  |  |  |  |  |  |  |
|                            | 2. COM Port not correct or USB driver installation failure;                    |  |  |  |  |  |  |  |
|                            | 1. The Upgrade Firmware Switch at Load side, not at Work side.                 |  |  |  |  |  |  |  |
| After quitching panel on   | Solution: Switch the power switch to OFF>Upgrade switch to Work side>          |  |  |  |  |  |  |  |
| After switching panel on,  | Power switch to ON;                                                            |  |  |  |  |  |  |  |
| only Power light on, panel | 2. SD card fall out from the slot.                                             |  |  |  |  |  |  |  |
| can t work                 | Solution: Shake panel to listen if there is voice or not;                      |  |  |  |  |  |  |  |
|                            | 3. In upgrade mode, use upgrade tool erased the firmware.                      |  |  |  |  |  |  |  |
| Can't ontor into working   | 1. The Upgrade Firmware Switch at Load side, not at Work side.                 |  |  |  |  |  |  |  |
| Can't enter into working   | Solution: Switch the power switch to OFF>Upgrade switch to Work side>          |  |  |  |  |  |  |  |
| mode                       | Power switch to ON;                                                            |  |  |  |  |  |  |  |
|                            | 1. Have not installed driver;                                                  |  |  |  |  |  |  |  |
| Can't find COM Port        | 2. PC system problem cause driver installation failure, can't support Apple OS |  |  |  |  |  |  |  |
|                            | system.                                                                        |  |  |  |  |  |  |  |

# GSM/SMS/GPRS/3G/4G Cellular Iot Gateway

|                           | 3. Check USB line, and try other common driver software such as "Drive The Life". |
|---------------------------|-----------------------------------------------------------------------------------|
| In working mode, the      | Have not set the device ID.                                                       |
| device not response the   | Solution: In setting mode, set device ID>Switch the device to Run mode.           |
| Modbus command            |                                                                                   |
| After switching panel on, | After parameter setting, forget to click "Save" button in the menu.               |
| not running according to  | Solution: Back to Set mode>Click "Save" Button after setting one page in the      |
| parameter setting         | menu.                                                                             |

### 6.3 Configuration software interface and running

| Basic Setting                                                                                   | Parameter 🔀                                                                                                    |                                                                                                    |                                                                                                    |                                                                                                    |      |  |  |
|-------------------------------------------------------------------------------------------------|----------------------------------------------------------------------------------------------------|----------------------------------------------------------------------------------------------------|----------------------------------------------------------------------------------------------------|----------------------------------------------------------------------------------------------------|------|--|--|
| Parameter<br>Alarm Numbers<br>Dutput Setting<br>Access Control<br>nput Setting<br>fimer Setting | Modify password<br>Old pass<br>New pass<br>Confirm pas<br>Basic information<br>Device ID                                                                                                    | sword:<br>sword:<br>isword:<br>Modify<br>7,fill it when used as Modbus Sla                                                                                                    | Synchronous mach<br>Time: 20<br>Re<br>Wr<br>Rei                                                                                                    | ine time<br>19-07-25 10:00:( ~<br>id the RTU time<br>te the RTU time<br>id the computer<br>25475-RTU Version 2EA34                                                                                                    | Read |  |  |
| ogic Trigger Setting                                                                            | Device Description:                                                                                                    |                                                                                                    | (60 Characters) SN                                                                                                    | 869141045751395                                                                                                    | Save |  |  |
|                                                                                                 | ✓ Add timestamp to ala                                                                                                    | arm SMS 🗹 Arm automatically w                                                                                                    | /hen power on.                                                                                                    |                                                                                                    |      |  |  |
|                                                                                                 |                                                                                                    |                                                                                                    |                                                                                                    |                                                                                                    |      |  |  |
| RS485 Setting                                                                                   | Auto Arm after disarr                                                                                                    | m 1 Minute(s) (0~9999,                                                                                                    | When set as 0, the RTU                                                                                                    | vill in armed mode immediat                                                                                                    | tel  |  |  |
| RS485 Setting                                                                                   | Auto Arm after disar                                                                                                    | m 1 Minute(s) (0~9999, '                                                                                                    | When set as 0, the RTU v                                                                                                    | vill in armed mode immediat                                                                                                    | tel  |  |  |
| RS485 Setting<br>Slave Setting<br>Cloud Platform Setting                                        | Auto Arm after disari      Timer Reporting SMS Cou      Add the following add      DI0 Status                                                                                                    | m 1 Minute(s) (0~9999, '<br>Intent Settings<br>Iditional information in the report                                                                                                    | When set as 0, the RTU s                                                                                                    | vill in armed mode immediat                                                                                                    | tel  |  |  |
| RS485 Setting<br>Slave Setting<br>Cloud Platform Setting                                        | Auto Arm after disan     Timer Reporting SMS Col     Add the following add     DI0 Status     DI1 Status                                                                                                    | m 1 Minute(s) (0~9999, '<br>Intent Settings<br>Iditional information in the report<br>Arm Status<br>GSM/3G Signal Value                                                                                                    | When set as 0, the RTU v<br>SMS<br>Allo Value                                                                                                    | vill in armed mode immediat                                                                                                    | tel  |  |  |
| IS485 Setting<br>lave Setting<br>Cloud Platform Setting<br>listorical Record                    | Auto Arm after disan     Timer Reporting SMS Cou     Add the following ad     DI0 Status     DI1 Status     DI2 Status                                                                                                    | m 1 Minute(s) (0~9999,<br>ntent Settings<br>Iditional information in the report<br>Arm Status<br>GSM/3G Signal Value<br>External Power Status                                                                                                    | When set as 0, the RTU v<br>SMS<br>Al0 Value<br>Al1 Value<br>Al2 Value                                                                                                    | vill in armed mode immediat                                                                                                    | tel  |  |  |
| 485 Setting<br>ave Setting<br>bud Platform Setting<br>storical Record                           | Auto Arm after disari  Timer Reporting SMS Coi  Add the following ad  DI0 Status  DI1 Status  DI2 Status  DI3 Status                                                                                                    | m 1 Minute(s) (0~9999,<br>Intent Settings<br>Iditional information in the report<br>Arm Status<br>GSM/3G Signal Value<br>External Power Status<br>Device ID                                                                                                    | When set as 0, the RTU v<br>SMS<br>All Value<br>All Value<br>Al2 Value<br>Al3 Value                                                                                                    | <ul> <li>DO0 Status</li> <li>DO1 Status</li> <li>DO2 Status</li> <li>DO2 Status</li> <li>DO2 Status</li> </ul>                                                                                                    | tel  |  |  |
| 5485 Setting<br>ave Setting<br>oud Platform Setting<br>istorical Record                         | Auto Arm after disan     Timer Reporting SMS Cou     dd the following ad     DIO Status     DI1 Status     D12 Status     D13 Status     D13 Status     D14 Status                                                                                                    | m 1 Minute(s) (0-9999, '<br>Intent Settings<br>Iditional information in the report<br>Arm Status<br>GSM/3G Signal Value<br>External Power Status<br>Device ID<br>Temperature Value                                                                                                    | When set as 0, the RTU to<br>SMS<br>AIO Value<br>AI1 Value<br>AI2 Value<br>AI3 Value<br>AI4 Value                                                                                                    | vill in armed mode immediat<br>DO0 Status<br>DO1 Status<br>DO2 Status<br>DO3 Status                                                                                                    | kel  |  |  |
| S485 Setting<br>lave Setting<br>loud Platform Setting<br>listorical Record                      | <ul> <li>✓ Auto Arm after disan</li> <li>Timer Reporting SMS Cor</li> <li>Add the following ad</li> <li>DI0 Status</li> <li>DI1 Status</li> <li>DI2 Status</li> <li>DI3 Status</li> <li>DI3 Status</li> <li>DI4 Status</li> <li>DI5 Status</li> </ul>                                                                                                    | m 1 Minute(s) (0-9999, '<br>intent Settings<br>didtional information in the report<br>Arm Status<br>SSM/3G Signal Value<br>External Power Status<br>Device ID<br>Temperature Value<br>Humidity Value                                                                                                    | When set as 0, the RTU to<br>s SMS<br>Allo Value<br>Al1 Value<br>Al2 Value<br>Al4 Value<br>Al4 Value<br>Al5 Value                                                                                                    | <ul> <li>ill in armed mode immediat</li> <li>DO0 Status</li> <li>DO1 Status</li> <li>DO2 Status</li> <li>DO2 Status</li> <li>DO3 Status</li> </ul>                                                                                                    | sel  |  |  |
| S485 Setting<br>lave Setting<br>loud Platform Setting<br>istorical Record                       | <ul> <li>✓ Auto Arm after disart</li> <li>Timer Reporting SMS Co</li> <li>△ Add the following ad</li> <li>△ DI0 Status</li> <li>△ DI0 Status</li> <li>△ DI1 Status</li> <li>△ DI3 Status</li> <li>△ DI3 Status</li> <li>△ DI3 Status</li> <li>△ DI4 Status</li> <li>△ DI5 Status</li> <li>△ DI5 Status</li> <li>△ DI6 Status</li> <li>△ DI6 Status</li> </ul>                                                                                                    | Iminute(s)         (0-9999, '           Intent Settings         I           Iditional information in the report         Arm Status           SSM/3G Signal Value         External Power Status           Device ID         Temperature Value           Humidity Value         Device Description                                                                                                    | When set as 0, the RTU to<br>s SMS<br>All Value<br>Al2 Value<br>Al3 Value<br>Al4 Value<br>Al5 Value                                                                                                    | ill in armed mode immediat<br>DO0 Status<br>D01 Status<br>D02 Status<br>D03 Status                                                                                                    | kel  |  |  |
| S5485 Setting<br>Slave Setting<br>Cloud Platform Setting<br>4istorical Record                   | <ul> <li>✓ Auto Arm after disari</li> <li>Timer Reporting SMS Con</li> <li>△ Add the following ad</li> <li>○ D10 Status</li> <li>○ D10 Status</li> <li>○ D12 Status</li> <li>○ D13 Status</li> <li>○ D14 Status</li> <li>○ D15 Status</li> <li>○ D15 Status</li> <li>○ D16 Status</li> <li>○ D16 Status</li> <li>○ D17 Status</li> </ul>                                                                                                    | I     Minute(s)     (0-9999, '       Intent Settings     I       Iditional information in the report       Arm Status       GSM/3G Signal Value       External Power Status       Device D       Temperature Value       Humidity Value       Device Description                                                                                                    | When set as 0, the RTU to<br>SMS<br>All Value<br>All Value<br>All Value<br>All Value<br>All Value<br>All Value<br>All Value                                                                                                    | <ul> <li>ill in armed mode immediat</li> <li>D00 Status</li> <li>D01 Status</li> <li>D02 Status</li> <li>D03 Status</li> </ul>                                                                                                    | iel  |  |  |
| S485 Setting<br>Slave Setting<br>Cloud Platform Setting<br>Historical Record                    | <ul> <li>✓ Auto Arm after disart</li> <li>Timer Reporting SMS Co.</li> <li>△ Add the following ad</li> <li>△ Di Status</li> <li>△ Di Status</li> </ul>                                                                                                    | m 1 Minute(s) (0-9999, '<br>Iditional information in the report<br>Arm Status<br>GSM/3G Signal Value<br>External Power Status<br>Device D<br>Temperature Value<br>Humidity Value<br>Device Description                                                                                                    | When set as 0, the RTU of<br>SMS<br>All Value<br>All Value<br>All Value<br>All Value<br>All Value<br>All Value<br>All Value                                                                                                    | <ul> <li>ill in armed mode immediat</li> <li>DO0 Status</li> <li>DO1 Status</li> <li>DO1 Status</li> <li>DO2 Status</li> <li>DO3 Status</li> </ul>                                                                                                    | iel  |  |  |
| IS485 Setting<br>Ilave Setting<br>Iloud Platform Setting<br>fistorical Record                   | ✓ Auto Arm after disan     Timer Reporting SMS Co     Add the following ad     DIO Status     DI1 Status     DI2 Status     DI3 Status     DI3 Status     DI5 Status     DI5 Status     DI5 Status     DI7 Status     Alarm SMS Content Settin     Add the following add                                                                                                    | m 1 Minute(s) (0-9999, '<br>Intent Settings<br>Iditional information in the report<br>Arm Status<br>SSM/3G Signal Value<br>External Power Status<br>Device ID<br>Temperature Value<br>Humidity Value<br>Device Description<br>gs<br>ditional information in the alarm 3                                                                                                    | When set as 0, the RTU of<br>SMS A10 Value A11 Value A12 Value A13 Value A14 Value A15 Value SMS                                                                                                    | vill in armed mode immediat                                                                                                    | kel  |  |  |
| S485 Setting<br>lave Setting<br>loud Platform Setting<br>listorical Record                      | <ul> <li>✓ Auto Arm after disari</li> <li>Timer Reporting SMS Co</li> <li>△ Add the following ad</li> <li>△ DI0 Status</li> <li>△ DI0 Status</li> <li>△ DI3 Status</li> <li>△ DI3 Status</li> <li>△ DI4 Status</li> <li>△ DI4 Status</li> <li>△ DI5 Status</li> <li>△ DI6 Status</li> <li>△ DI6 Status</li> </ul>                                                                                                    | I     Minute(s)     (0-9999, '       Iditional information in the report     Arm Status       GSM/3G Signal Value       External Power Status       Device ID       Temperature Value       Humidity Value       Device Description       gs       ditional information in the alarm 1                                                                                                    | When set as 0, the RTU v<br>SMS AID Value AIT Value AIT Value AIT Value AIT Value AIT Value AIT Value AIT Value AIT Value SMS AID Value                                                                                                    | vill in armed mode immediat                                                                                                    | iel  |  |  |
| 5485 Setting<br>lave Setting<br>loud Platform Setting<br>istorical Record                       | <ul> <li>✓ Auto Arm after disari</li> <li>Timer Reporting SMS Co</li> <li>△ Add the following ad</li> <li>△ DI0 Status</li> <li>△ DI1 Status</li> <li>△ DI3 Status</li> <li>△ DI3 Status</li> <li>△ DI4 Status</li> <li>△ DI5 Status</li> <li>△ DI5 Status</li> <li>△ DI5 Status</li> <li>△ DI7 Status</li> <li>✓ Add the following add</li> <li>△ DI0 Status</li> <li>△ DI0 Status</li> </ul>                                                                                                    | m 1 Minute(s) (0-9999,<br>Iditional information in the report<br>Arm Status<br>GSM/3G Signal Value<br>External Power Status<br>Device D<br>Temperature Value<br>Humidity Value<br>Device Description<br>195<br>ditional information in the alarm 1<br>Arm Status<br>GSM/3G Signal Value                                                                                                    | When set as 0, the RTU to           : SMS           A 10 Value           A 11 Value           A 12 Value           A 13 Value           A 14 Value           A 15 Value           SMS           A 10 Value           A 11 Value                                                                                                    | <ul> <li>ill in armed mode immediat</li> <li>D00 Status</li> <li>D01 Status</li> <li>D02 Status</li> <li>D03 Status</li> <li>D03 Status</li> <li>D00 Status</li> <li>D01 Status</li> </ul>                                                             | iel  |  |  |
| 5485 Setting<br>loud Platform Setting<br>istorical Record                                       | <ul> <li>✓ Auto Arm after disari</li> <li>Timer Reporting SMS Co</li> <li>Add the following ad</li> <li>D10 Status</li> <li>D11 Status</li> <li>D12 Status</li> <li>D13 Status</li> <li>D14 Status</li> <li>D15 Status</li> <li>D15 Status</li> <li>D15 Status</li> <li>D15 Status</li> <li>D16 Status</li> <li>D17 Status</li> <li>Add the following add</li> <li>D10 Status</li> <li>D10 Status</li> <li>D17 Status</li> </ul>                                                                                                    | I     Minute(s)     (0-9999, '       Intent Settings     I       Iditional information in the report       Arm Status       GSM/3G Signal Value       External Power Status       Device D       Temperature Value       Humidity Value       Device Description       Image: Status       GSM/3G Signal Value       External Information in the alarm Status       GSM/3G Signal Value       External Power Status                                   | When set as 0, the RTU to           : SMS           A 10 Value           A 11 Value           A 12 Value           A 13 Value           A 14 Value           A 15 Value           SMS           A 10 Value           A 11 Value           A 12 Value                                                                                                    | <ul> <li>ill in armed mode immediat</li> <li>DO0 Status</li> <li>DO1 Status</li> <li>DO2 Status</li> <li>DO3 Status</li> <li>DO3 Status</li> <li>DO0 Status</li> <li>DO1 Status</li> <li>DO1 Status</li> <li>DO2 Status</li> </ul>                     | kel  |  |  |
| S485 Setting<br>Slave Setting<br>Cloud Platform Setting<br>Historical Record                    | Auto Arm after disan Timer Reporting SMS Co Add the following ad DIO Status DIO Status DIO Status DI3 Status DI4 Status DI5 Status DI5 Status DI5 Status Alarm SMS Content Settin Add the following add DI0 Status DI5 Status DI5 Stat | I     Minute(s)     (0-9999, Juntent Settings       Iditional information in the report     Arm Status       SSM/3G Signal Value       External Power Status       Device ID       Temperature Value       Humidity Value       Device Description       95       Gittional information in the alarm the status       Device ID       Part Status       Device ID                                                                                     | When set as 0, the RTU is           SMS           A10 Value           A11 Value           A12 Value           A13 Value           A14 Value           A15 Value           A14 Value           A15 Value           A12 Value           A13 Value           A14 Value           A15 Value           A10 Value           A12 Value           A12 Value           A13 Value                                                                                                    | <ul> <li>ill in armed mode immediat</li> <li>D00 Status</li> <li>D01 Status</li> <li>D02 Status</li> <li>D03 Status</li> <li>D03 Status</li> <li>D01 Status</li> <li>D01 Status</li> <li>D01 Status</li> <li>D01 Status</li> <li>D03 Status</li> </ul> | iel  |  |  |
| S485 Setting<br>Slave Setting<br>Cloud Platform Setting<br>fistorical Record                    | Auto Arm after disan Timer Reporting SMS Co Add the following ad DIO Status DIO Status DIO Status DI Status DI Stat | m 1 Minute(s) (0-9999,<br>Minute(s) (0-9999,<br>Iditional information in the report<br>Arm Status<br>GSM/3G Signal Value<br>External Power Status<br>Device D<br>Temperature Value<br>Humidity Value<br>Device Description<br>Igs<br>GSM/3G Signal Value<br>External Power Status<br>GSM/3G Signal Value<br>External Power Status<br>Device ID<br>Temperature Value                                                                                   | When set as 0, the RTU is           SMS           A10 Value           A11 Value           A12 Value           A13 Value           A14 Value           A15 Value           SMS           A10 Value           A13 Value           A14 Value           A15 Value           A13 Value           A14 Value           A13 Value           A13 Value           A13 Value           A13 Value           A13 Value           A14 Value           A13 Value           A14 Value           A14 Value           A14 Value | <ul> <li>DO0 Status</li> <li>DO1 Status</li> <li>DO2 Status</li> <li>DO2 Status</li> <li>DO3 Status</li> <li>DO3 Status</li> <li>DO1 Status</li> <li>DO1 Status</li> <li>DO1 Status</li> <li>DO2 Status</li> </ul>                                     | iel  |  |  |
| S485 Setting<br>Slave Setting<br>Cloud Platform Setting<br>4istorical Record                    | <ul> <li>✓ Auto Arm after disari</li> <li>Timer Reporting SMS Co</li> <li>Add the following ad</li> <li>D10 Status</li> <li>D11 Status</li> <li>D12 Status</li> <li>D13 Status</li> <li>D14 Status</li> <li>D15 Status</li> <li>D15 Status</li> <li>D15 Status</li> <li>D17 Status</li> <li>Add the following add</li> <li>D10 Status</li> <li>D15 Status</li> <li>D15 Status</li> <li>D17 Status</li> <li>Add the following add</li> <li>D10 Status</li> <li>D15 Status</li> <li>D14 Status</li> <li>D15 Status</li> <li>D15 Status</li> <li>D16 Status</li> <li>D17 Status</li> <li>D18 Status</li> <li>D14 Status</li> <li>D13 Status</li> <li>D14 Status</li> <li>D14 Status</li> <li>D15 Status</li> <li>D15 Status</li> </ul>                                                                                                    | m 1 Minute(s) (0-9999,<br>Intent Settings<br>Idditional information in the report<br>Arm Status<br>GSM/3G Signal Value<br>External Power Status<br>Device D<br>Device D<br>Device Description<br>Information in the alarm 1<br>GSM/3G Signal Value<br>External Power Status<br>Device ID<br>Temperature Value<br>External Power Status<br>Device ID<br>Temperature Value<br>External Power Status<br>Device ID<br>Temperature Value<br>Humidity Value | When set as 0, the RTU is           SMS           A10 Value           A11 Value           A12 Value           A13 Value           A14 Value           A15 Value           SMS           A10 Value           A12 Value           A15 Value           A14 Value           A15 Value                                                                                                    | <ul> <li>ill in armed mode immediat</li> <li>D00 Status</li> <li>D01 Status</li> <li>D02 Status</li> <li>D03 Status</li> <li>D00 Status</li> <li>D01 Status</li> <li>D01 Status</li> <li>D02 Status</li> <li>D03 Status</li> <li>D03 Status</li> </ul> | iel  |  |  |

Load Profile: Click it to load additional Profile to the PC Configurator;

**Export Profile:** Click it to save the present configuration parameters as a profile for next RTU configuration or backup the parameter settings.

**Tips:** The Load Profile and Export Profile is very useful while you need to program bulks of RTU with similar parameters. After programmed the first unit then you can export profile to save it, for the second RTU then you can load profile directly to save you time.

**Default:** Click it to recovery the parameters to factory defaults.

#### Notice:

1. After setting or revising parameter, need to click the "Save" button of this page for saving parameters in device

- 2. Before export profile, need to read Slaves configuration details first, to avoid Slaves information
- missing.
- 3.Easy way to revise parameter: Open parameter setting page---->Click "Read" button to get device current value ---->Revise and click "Save" button in the menu.
- 4. Reboot the device, switch the Power Switch to OFF, then switch it to ON, the device will enter into normal running mode after that.

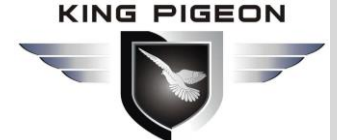

### **Basic Settings**

Reminder: Please click the "Read" for previous parameter before starting to set.

| Import Configuration file     Exp                                                                                                    | December No.                                                                                                    | Factory Reset 🛛 🖉 Help                                                                                                    |                                                                                            |                                                                                                    |              |  |  |
|----------------------------------------------------------------------------------------------------|----------------------------------------------------------------------------------------------------|----------------------------------------------------------------------------------------------------|--------------------------------------------------------------------------------------------|----------------------------------------------------------------------------------------------------|--------------|--|--|
| Basic Setting     Parameter     Alarm Numbers     Output Setting     Access Control     Input Setting     Timer Setting     Go Logic Trigger Setting | Modify password<br>Old pu<br>New pu<br>Confirm pu<br>Basic information<br>Device ID 1 (1-2)<br>Device Description:                                            | sssword:                                                                                                    | Synchronous mad<br>Time: 2<br>Re<br>W<br>Re<br>ve over RS485) Model N<br>(60 Characters) S | hine time<br>019-07-25 10:00:( ~<br>ad the RTU time<br>inte the RTU time<br>ad the computer<br>10.5475-RTU Version 2EA34<br>N 869141045751395 | Read<br>Save |  |  |
| RS485 Setting                                                                                                    | Auto Arm after disa                                                                                                    | rm 1 Minute(s) (0~9999,                                                                                                    | When set as 0, the RTU                                                                     | will in armed mode immediatel                                                                                                    |              |  |  |
| Slave Setting     Cloud Platform Setting     Cloud Platform Setting     Historical Record                                                            | Timer Reporting SMS C<br>Add the following a<br>DI0 Status<br>DI1 Status<br>DI2 Status<br>DI3 Status<br>DI4 Status<br>DI5 Status<br>DI5 Status<br>DI5 Status  | ontent Settings<br>dditional information in the repor<br>Arm Status<br>GSM/3G Signal Value<br>External Power Status<br>Device ID<br>Temperature Value<br>Humidity Value<br>Device Description | t SMS<br>Al0 Value<br>Al1 Value<br>Al2 Value<br>Al3 Value<br>Al4 Value<br>Al5 Value        | DOU Status<br>DOI Status<br>DO2 Status<br>DO3 Status                                                                                          |              |  |  |
|                                                                                                    | Alarm SMS Content Sett<br>Add the following a<br>DIO Status<br>DI1 Status<br>DI2 Status<br>DI3 Status<br>DI3 Status<br>DI5 Status<br>DI5 Status<br>DI5 Status | ings dditional information in the alarm     Arm Status     GSM/3G Signal Value     External Power Status     Device ID     Temperature Value     Humidity Value     Device Description        | SMS<br>Allo Value<br>Al1 Value<br>Al2 Value<br>Al3 Value<br>Al4 Value<br>Al5 Value         | DO0 Status<br>DO1 Status<br>DO2 Status<br>DO3 Status                                                                                          |              |  |  |

Modify Password: This is for modifying the RTU's Password, default is 1234.

**Synchronous machine time:** This is to setup the RTU's time for daily report or other timers. After click Write the RTU Time, the RTU will be synchronous the same time as the PC. If connect to King Pigeon Cloud Server, no need this step.

Device ID: Non-necessary. This is mainly for monitoring center to identify the RTU;

If communicate via Modbus protocol, device ID only can be 1~247.

**Device Description:** This is the description of the RTU, e.g.: installation address, usage instructions and so on.

**Add Timestamp to alarm SMS:** Tick it stands for while alarm occurrence, the Alarm SMS will include the RTU'S current time information.

**Arm automatically when power on:** Tick it stands for once the RTU powered up, the RTU will enter into Arm Mode automatically.

Auto arm after disarmed: Fill the timeout to enter into Armed Mode automatically after

disarmed operation. This is useful for security protection applications.

Tips:

**Arm:** Under this mode, any alarm occurrence will send SMS and dial the authorized numbers immediately, and execute the programmed I/O outputs.

Disarmed: Under this mode, alarm occurrence will not send SMS & dial the authorized numbers.

**Timer Reporting SMS Content Settings:** Tick the related items to add its value/status to the Timer report SMS contents.

Alarm SMS Content Settings: Ticks the related items to add its value/status to the Alarm SMS Contents.

SN:S475 is IMEI number,S475E is null.

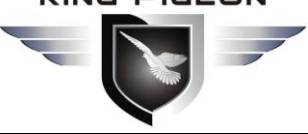

#### **Number Settings**

This is to setup the Authorized User Telephone Numbers to receive the Alarm SMS or dial. Tick it stands for while the related event alarm occurrence will send SMS to this number.

#### **Reminder:**

Please remember that click "Save" button to save it after parameter be written, below pages are the same.

| S475-RTU Cellular IoT RTU Config  | gurator V1.4.2                                                          |                                                                 |                                      |                                         |                                           |                                |                      |                   |                                |                 |                |                  | <br> | _ | ٥ | × |
|-----------------------------------|-------------------------------------------------------------------------|-----------------------------------------------------------------|--------------------------------------|-----------------------------------------|-------------------------------------------|--------------------------------|----------------------|-------------------|--------------------------------|-----------------|----------------|------------------|------|---|---|---|
| 🕨 Import Configuration file 🛛 🚽 E | xport Configuration File                                                | e 📲 Factory Res                                                 | et [ 🗐 H                             | lelp                                    |                                           |                                |                      |                   |                                |                 |                |                  |      |   |   |   |
| e Basic Setting                   | $_{\sf Parameter}$ $	imes$                                              | Alarm Numbers                                                   | $\mathbf{X}$                         |                                         |                                           |                                |                      |                   |                                |                 |                |                  |      |   |   |   |
| Parameter                         | Authorized Use                                                          | er Telephone Num                                                | ber Settin                           | gs                                      |                                           |                                |                      |                   |                                |                 |                |                  |      |   |   |   |
| Alarm Numbers                     |                                                                         | (Alarm No.)                                                     | Power<br>On                          | Timer<br>Report                         | Arm/Disar<br>SMS                          | m Low<br>Signal                | Power<br>Lost        | Power<br>Recovery | Cellular<br>network<br>Failure | Relay<br>Switch | Slave<br>Alarm | Slave<br>Failure |      |   |   |   |
| Output Setting                    | User No.0                                                               |                                                                 |                                      |                                         | $\checkmark$                              |                                |                      | $\checkmark$      |                                |                 |                |                  |      |   |   |   |
| Access Control                    | User No.1                                                               |                                                                 |                                      | $\checkmark$                            |                                           |                                |                      |                   |                                |                 |                |                  |      |   |   |   |
| Input Setting                     | User No.2                                                               |                                                                 |                                      | $\checkmark$                            |                                           |                                |                      |                   |                                |                 |                |                  |      |   |   |   |
| Timer Setting                     | User No.3                                                               |                                                                 |                                      | $\checkmark$                            |                                           |                                |                      |                   |                                |                 |                |                  |      |   |   |   |
| logic Trigger Setting             | User No.4                                                               |                                                                 |                                      | $\checkmark$                            |                                           |                                |                      |                   |                                |                 |                |                  |      |   |   |   |
|                                   | User No.5                                                               |                                                                 |                                      | $\checkmark$                            |                                           |                                |                      |                   |                                |                 |                |                  |      |   |   |   |
| KS485 Setting                     | User No.6                                                               |                                                                 |                                      | $\checkmark$                            |                                           |                                |                      |                   |                                |                 |                |                  |      |   |   |   |
| Slave Setting                     | User No.7                                                               |                                                                 |                                      | $\checkmark$                            |                                           |                                |                      |                   |                                |                 |                |                  |      |   |   |   |
| Cloud Platform Setting            | User No.8                                                               |                                                                 |                                      | $\square$                               |                                           |                                |                      |                   |                                |                 |                |                  |      |   |   |   |
| Historical Record                 | User No.9                                                               |                                                                 |                                      |                                         |                                           |                                |                      |                   |                                |                 |                |                  |      |   |   |   |
|                                   |                                                                         |                                                                 |                                      |                                         |                                           |                                |                      |                   | Read                           |                 | Save           |                  |      |   |   |   |
|                                   | Notice:<br>1. Alarm No. can<br>2. Low signal ale<br>3. Tick it stands i | include or non-in<br>rt: Mobile signal la<br>for when the event | clude cou<br>ower than<br>: occurren | ntry code<br>14 (full si<br>ce, will se | , e.g.:in Uk<br>ignal is 31)<br>nd SMS to | ζcan setup<br>l.<br>the relate | 0044 or<br>d telepho | +44 or wit        | hout count<br>rs.              | ry code,bi      | ut can not     | be 44.           |      |   |   |   |
| ОМЗ                               |                                                                         |                                                                 | De                                   | evice type                              | :S475-RTU                                 | 1                              |                      |                   |                                |                 |                |                  |      |   |   |   |

Power On: Tick it stands for while the RTU powered up, will automatically send SMS to this number,

include device model, version, description, IMEI, status, signal value etc....

Timer Report: Tick it stands for Timer report SMS will send to this number.

Arm/Disarm SMS: Tick it stands for Arm or Disarm the RTU, will send SMS to this number.

Low Signal: Tick it stands for while GSM/3G/4G Network signal strength lower than 14 will send SMS to this number.

Power Lost: Tick it stands for while external DC Power loss will send SMS to this number.

**Power Recovery:** Tick it stands for while external DC Power recovery, will send SMS to this number.

Cellular network Failure: Tick it stands for while GPRS connection re-try 3 times and still failure will send SMS to this number.

Relay Switch: Tick it stands for while relay is activated, will send SMS to this number.

Slave Alarm: Tick it stands for the salve tag triggered will send SMS to this number.

Slave Failure: Tick it stands for when slave communication failure alarm verify time arrive, will send SMS to this number.

### Relay Output (DOUT) Settings

This page is to setup the output parameters and definite the output usages, the outputs will be used in the Interlock Page for programmable logic events.

| KING PIGE                                                                                                    | rator V1.4.2                                                                                                    | ion File                                                                                                    | M/SN                                                                                                    |                                                                                                    | <b>GP</b>                                                                                                    | RS/              | /3(<br>C                                                                                                    | G/4(<br>ellu                                                                                                    | <b>G<br/>Ular I</b> o        | d <b>t Gat</b>                | <b>ew</b> a | <b>ay</b><br>• × |
|----------------------------------------------------------------------------------------------------|----------------------------------------------------------------------------------------------------|----------------------------------------------------------------------------------------------------|----------------------------------------------------------------------------------------------------|----------------------------------------------------------------------------------------------------|----------------------------------------------------------------------------------------------------|------------------|----------------------------------------------------------------------------------------------------|----------------------------------------------------------------------------------------------------|------------------------------|-------------------------------|-------------|------------------|
| Basic Setting<br>Output Setting<br>Output Setting | Parameter<br>DO_0<br>DO_1<br>DO_2<br>DO_3<br>Notice:<br>1. If the<br>2. If the<br>then c<br>3. Only 14<br>If the<br>5. If the<br>in Al/I<br>6. Close<br>7. Alarm<br>the RT | Alarm Nur      Output Type      Switch on/c \     Switch on/c \     Switch on/c | mbers X DO X<br>Channel Name<br>(MAX.20)<br>as 0, this channel wi<br>as not 0, this channel<br>is action according i<br>200) can be setup as<br>p as Switch ON/OFF,<br>be child off SMS ale<br>As to alert the users | Close<br>Time(S)<br>0<br>0<br>0<br>0<br>0<br>0<br>0<br>0<br>0<br>0<br>0<br>0<br>0<br>0<br>0<br>0<br>0<br>0<br>0 | Repeat<br>Times<br>0<br>0<br>0<br>0<br>0<br>0<br>0<br>0<br>0<br>0<br>0<br>0<br>0<br>0<br>0<br>0<br>0<br>0<br>0 | Interval Time(S) | ON/OFF<br>SMS<br>constructions<br>constructions<br>constru | Alarm ACK<br>Time(S)     0     0     0     0     0     0     0     0     0     0     0     0     0     0     0     0     0     0     0     0     0     0     0     0     0     0     0     0     0     0     0     0     0     0     0     0     0     0     0     0     0     0     0     0     0     0     0     0     0     0     0     0     0     0     0     0     0     0     0     0     0     0     0     0     0     0     0     0     0     0     0     0     0     0     0     0     0     0     0     0     0     0     0     0     0     0     0     0     0     0     0     0     0     0     0     0     0     0     0     0     0     0     0     0     0     0     0     0     0     0     0     0     0     0     0     0     0     0     0     0     0     0     0     0     0     0     0     0     0     0     0     0     0     0     0     0     0     0     0     0     0     0     0     0     0     0     0     0     0     0     0     0     0     0     0     0     0     0     0     0     0     0     0     0     0     0     0     0     0     0     0     0     0     0     0     0     0     0     0     0     0     0     0     0     0     0     0     0     0     0     0     0     0     0     0     0     0     0     0     0     0     0     0     0     0     0     0     0     0     0     0     0     0     0     0     0     0     0     0     0     0     0     0     0     0     0     0     0     0     0     0     0     0     0     0     0     0     0     0     0     0     0     0     0     0     0     0     0     0     0     0     0     0     0     0     0     0     0     0     0     0     0     0     0     0     0     0     0     0     0     0     0     0     0     0     0     0     0     0     0     0     0     0     0     0     0     0     0     0     0     0     0     0     0     0     0     0     0     0     0     0     0     0     0     0     0     0     0     0     0     0     0     0     0     0     0     0     0     0     0     0     0     0     0     0     0     0     0     0     0     0     0     0     0     0     0     0 | Open Description<br>(MAX.30) | Close Description<br>(MAX.30) |             |                  |
| COM3                                                                                                    |                                                                                                    |                                                                                                    | Device                                                                                                    | type:S475-R                                                                                                    | TU                                                                                                    |                  |                                                                                                    |                                                                                                    |                              |                               |             |                  |

**Output Type:** Support 3 output types. The user can choose the output type for the relay outputs, includes Open Door, Switch ON/OFF, Siren. The relay 2 and 3 only used for Switch ON/OFF; Relay 0 can option as Open Door and Switch ON/OFF; Relay 1 can option as Siren and Switch ON/OFF.

 Open Door: Only the first Channel(DO0) can be setup as Open Door, use it for electric lock. If setup as Open Door, then the authorized number calls in RTU, can open the electric Lock directly or output a pulse signal and disarmed the RTU directly. See Access Control page about the authorized number.

#### Notice:

If relay 0 used for Open Door, then can't be action as normal Switch ON/OFF.

#### **Application:**

When RTU installed in generator room, many workers out and in, not convenience and safe for everyone taking keys. This function can authorize the person to remotely control the door and disarm the device within appointed time, avoid fault anti-thief alert. After worker maintenance the generator room, can touch the inside Arm/Disarm switch button to arm device, DIN2 can do this.

- 2) Switch ON/OFF: For switch on/off device, can be used as a normal timed event, linkage event, and SMS control.
- **3) Siren:** This is for output pulse signal for siren sounds, If setup as Siren, then while the RTU alarm and ticked the Siren function in AIN or DIN trigger pages, then this channel will execute the setting parameters.

**Channel Name:** Setup the Output Channel name, e.g.: Pump or Motor and so on, in order to identify it in SMS Contents.

Open Description: Stands for when the Relay Open, send what SMS to the authorized numbers; Close Description: Stands for when the Relay Close, send what SMS to the authorized numbers. Close Time: Stands for the relay close and last time, default 0 second, means always close. KING PIGEON

## GSM/SMS/GPRS/3G/4G Cellular Iot Gateway

Repeat Times: Stands for how many times does this relay should to repeat.
Interval Time: Stands for interval how many seconds then the relay repeat the action again.
Match with "Repeat Times" can work as pulse output, unit: second.
ON/OFF SMS: Tick it stands for while the Recovery action, will also send SMS to the authorized numbers;

### Access Control Settings

This page is for setting which authorized number at what time can dial to the RTU and let the first channel (DO0) output a pulse output.

Only when the output type of the first channel (DO0) setup as **Open Door** can dial to control it. It is very useful for serviceman dial to open the electric lock door and disarmed at specified time of the Room. Also this function can be used as authorized number dial in the RTU to output a pulse output or always close then call again to open the relay at specified time. In this condition, please setup the output type of DO0 as **Open Door**, and setup other parameters correctly, and remember to setup the **Auto Arm after Disarmed** time as 0 to keep the RTU in Armed Mode if required.

Tick the box ahead the User No. stands for enable the first Authorized number can dial in to let the first channel (DO0) output a pulse output.

| Basic Setting   Output Setting   Access Control   Tip::   Access Control   Color Information   Color Information   Output Setting   Access Control   Tip::   Color Information   Color Information   Output Setting   Output Setting   Color Information   Color Information   Output Setting   Output Setting   Output | Import Configuration file     Expo                                                                                                    | ort Configuration File                                                                                                    | Pactory Reset                                                                                                    | чер                                                                                                    |                                                                                                    |                |                                                                                                    |  |  |
|----------------------------------------------------------------------------------------------------|----------------------------------------------------------------------------------------------------|----------------------------------------------------------------------------------------------------|----------------------------------------------------------------------------------------------------|----------------------------------------------------------------------------------------------------|----------------------------------------------------------------------------------------------------|----------------|----------------------------------------------------------------------------------------------------|--|--|
| User No.9       2000-01-01 00:00       ~       2000-01-01 00:00       ~       Always         Read       Save         Notice:         1. Valid time set as "Always" means the User can call to open the door without limitation.         2. Valid time set as "Always" means the User can call to open the door without limitation.                                                                                                    | <ul> <li>Import Configuration file</li> <li>Expc</li> <li>Basic Setting</li> <li>Output Setting</li> <li>Access Control</li> <li>Access</li> <li>Input Setting</li> <li>Cloud Platform Setting</li> <li>Cloud Platform Setting</li> <li>Cloud Platform Setting</li> <li>Cloud Platform Setting</li> <li>Historical Record</li> </ul> | Access Control<br>Tips:<br>1.Only the first of<br>2.When the ticke<br>User No.0<br>User No.1<br>User No.2<br>User No.3<br>User No.4<br>User No.5<br>User No.6<br>User No.7<br>User No.8<br>User No.9<br>Notice:<br>1. Valid time set<br>2. Valid time set | Image: Alarm Numbers         Image: Alarm Numbers         Image: Al | Help       D     Access       can be setup as D       will Disarm and out       V     ~       V     ~       V | Cor Open.<br>Itput pulse signal to open<br>End time<br>2000-01-01 00:00<br>2000-01-01 00:00<br>2000-01-01 00:00<br>2000-01-01 00:00<br>2000-01-01 00:00<br>2000-01-01 00:00<br>2000-01-01 00:00<br>2000-01-01 00:00<br>2000-01-01 00:00<br>Real<br>the door without limitatic | the electric l | lock automatically.<br>Always<br>Always<br>Always<br>Always<br>Always<br>Always<br>Always<br>Always<br>Always<br>Always<br>Always<br>Always<br>Save |  |  |

Start Time: Stands for from what time this authorized number can dial in to control it.End Time: Stands for till what time this authorized number cannot dial in to control it.Always: Stands for this authorized number can dial in to control it all the time.

### DIN Trigger Settings

This page is for setting the digital input alarm conditions and usages.

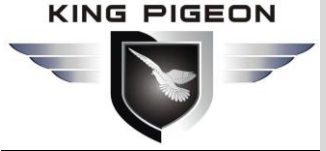

| 🗟 S475-RTU Cellular IoT RTU Configurator V1.4 | 4.2     |          |            |             |                  |        |                |                   |                   |                      |       |      |                |    | - | ٥ | $\times$ |
|-----------------------------------------------|---------|----------|------------|-------------|------------------|--------|----------------|-------------------|-------------------|----------------------|-------|------|----------------|----|---|---|----------|
| Import Configuration file                     | igurati | on File  | 📲 Factory  | Reset [ 🗿 I | lelp             |        |                |                   |                   |                      |       |      |                |    |   |   |          |
| Basic Setting                                 | meter   | $\times$ | Alarm Num  | oers× DC    | → × Acces        | s ×    | DI Setting 🔀   |                   |                   |                      |       |      |                |    | ^ |   | ^        |
| Output Setting     Access Control             |         | Input    | Гуре А     | larm SMS    | Recovery         | SMS    | Change SMS     | Current<br>Status | Recovery<br>Alarm | Alarm ACK<br>Time(S) | Siren | 24hr |                |    |   |   |          |
| D Input Setting                               | 010     | NO       | ~          |             |                  |        |                | Open              |                   | 2                    |       |      |                |    |   |   |          |
|                                               | 011     | NO       | ~          |             |                  |        |                | Open              |                   | 2                    |       |      |                |    |   |   |          |
| Disetting                                     | 012     | NO       | ~          |             |                  |        |                | Open              |                   | 2                    |       |      |                |    |   |   |          |
| DI Alarm D                                    | 013     | NO       | ~          |             |                  |        |                | Open              |                   | 2                    |       |      |                |    |   |   |          |
| AI Setting D                                  | 014     | NO       | ~          |             |                  |        |                | Open              |                   | 2                    |       |      |                |    |   |   |          |
| Al Alarm D                                    | 015     | NO       | ~          |             |                  |        |                | Open              |                   | 2                    |       |      |                |    |   |   |          |
| Timer Setting                                 | 016     | NO       | ~          |             |                  |        |                | Open              |                   | 2                    |       |      |                |    |   |   |          |
| Logic Trigger Setting                         | 017     | NO       | ~          |             |                  |        |                | Open              |                   | 2                    |       |      |                |    |   |   |          |
| RS485 Setting                                 |         |          |            |             |                  |        |                |                   |                   |                      |       |      |                |    |   |   |          |
|                                               |         |          | Initial Va | ue Interv   | al Alarm Value   | Interv | val Alarm SMS  | Total Ala         | rm Value          | Total Alarm S        | MS    |      |                |    |   |   |          |
| slave setting                                 | DIOCo   | unter    | 0          | 0           |                  |        |                | 0                 |                   |                      |       |      |                |    |   |   |          |
| Cloud Platform Setting                        |         |          |            | (№          | AX.999999)       |        |                | (MAX.             | 999999)           |                      |       |      |                |    |   |   |          |
| i Historical Record                           |         |          | Instal Ma  | us Inton    | al Alarm Valua   | Inter  | val Alassa CMC | Total Ala         | rm Valuo          | Total Alarm S        | MC    |      |                |    |   |   |          |
|                                               | DI1Co   | untor    | niuai va   |             | ai Alarini Value | men    | ai Alarm Sivis |                   | ini value         | TOtal Alarmi 5       | 1113  |      | Anti-shake tin | ne |   |   |          |
|                                               |         |          | 0          | (M          | AX.999999)       |        |                | (MAX.             | 999999)           |                      |       |      | (MAX.65535     | )  |   |   |          |
|                                               |         |          |            |             |                  |        |                |                   |                   |                      |       |      |                |    |   |   |          |
|                                               |         |          | Initial Va | ue Interv   | al Alarm Value   | Interv | val Alarm SMS  | Total Ala         | rm Value          | Total Alarm S        | MS    |      | Anti-shake tin | ne |   |   |          |
| I I I I I I I I I I I I I I I I I I I         | DI2Co   | unter    | 0          | 0           |                  |        |                | 0                 |                   |                      |       |      | 1              | ms |   |   |          |
|                                               |         |          |            |             | AX.999999)       |        |                | (MAX.             |                   |                      |       |      | (MAX.65535     |    |   |   |          |
|                                               |         |          | Initial Va | ue Interv   | al Alarm Value   | Interv | val Alarm SMS  | Total Ala         | rm Value          | Total Alarm S        | MS    |      | Anti-shake tin | ne |   |   |          |
|                                               | DI3Co   | unter    | 0          | 0           |                  |        |                | 0                 |                   |                      |       |      | 1              | ms |   |   | ~        |
| сомз                                          |         |          |            | D           | evice type:S47   | 5-RTU  |                |                   |                   |                      |       |      |                |    |   |   |          |
|                                               |         |          |            |             |                  |        |                |                   |                   |                      |       |      |                |    |   |   |          |

**Input Type:** The user can choose the input type for related channel. Includes: Counter, Arm/Disarm, NC, NO, Change and Disabled.

- 1) **Disabled:** Not use this channel.
- 2) NC: For connecting Normal close type detector, open will alarm.
- 3) NO: For connecting normal open type detector, close will alarm.
- 4) Change: For connecting normal open or normal close type detector, once the status changed, will be treated as alarm.
- 5) Counter: DINO can be used as high speed pulse counter max 1MHz,DIN1-3 can be used as low speed pulse counter max 1KHz.DIN1 can arm and disarm. Need to tick up the Pulse Counter box to setup initial value and interval alarm value and total alarm value. E.g.: contact a PIR sensor to count how many people pass through the ATM machine and so on.
- 6) Arm/Disarm: Only the Second Channel (DIN1) can be used as Arm/Disarm Switch. For connecting a pulse output type switch to Arm or Disarmed the RTU.

Alarm SMS: Under Arm or 24h status, once triggered will send this SMS content to authorized numbers. Recovery SMS: Under Arm or 24h status, if tick the "Recovery Alarm", when triggered digital input recovery normal will send this SMS content to authorize number.

**Change SMS:** Under Arm or 24hr status, only when digital input choose "Change" type, once action will send this SMS to authorize number.

Current Status: Stands for input's current status.

Alarm ACK Time: Stands for when the digital input Close or Open lasted time more than this value, will be treated as a true alarm, if less than this value, then will not alarm.

Siren: Tick it stands for while this digital input triggering, the DO that output type was setup as Siren will execute its output parameters.

**24Hr:** Tick it stands for no matter the RTU is in Arm or Disarmed mode, this digital input triggered will alarm.

Initial Value: When DIN0-DIN3 as counter, the value begin to count.

Step Alarm Value: DIN0 -DIN3 as counter, under Arm or 24hr status, when counter value arrive

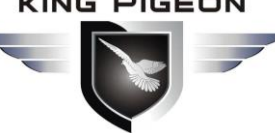

"Step Alarm Value" will send SMS to authorize number.

Total Alarm Value: When counter value arrive "Total Alarm Value", will automatically refresh it

to "Initial Value". Under Arm or 24hr status, will call and SMS to authorize number.

Step Alarm SMS: When step alarm, will send this SMS to authorize number.

Total Alarm SMS: When arrive total max value, will send this SMS to authorize number.

Anti-shake time: Unit is ms, default is 1, which means the maximum pulse sampling frequency is 1KHz.Pulse sampling frequency = 1000 / anti-shake time, such as 1ms corresponds to 1000Hz, 10ms corresponds to 100Hz, 100ms corresponds to 10Hz, 1000ms corresponds to 1Hz

### **DIN/AIN Alarm Settings**

This page is for setup while DIN/AIN alarm, send SMS & Dial to which authorized numbers. Tick it stands for enable to send SMS or dial the related authorized number, see below page is for DIN settings, the AIN Alarm Settings is the same:

| tting        | Parameter ×                                         | Alarm                                   | Numl                     | oers >       |                   | DO           | ×I           | Acce         | ess ×      | DIS          | etting            | ×                 | DI               | Alarm         | X               |              |              |  |  |  |  |
|--------------|-----------------------------------------------------|-----------------------------------------|--------------------------|--------------|-------------------|--------------|--------------|--------------|------------|--------------|-------------------|-------------------|------------------|---------------|-----------------|--------------|--------------|--|--|--|--|
| etting       |                                                     |                                         | (                        | DI Ala       | ırm S             | end          | SMS)         |              |            |              |                   | (DI A             | larm             | Dial C        | Dut)            |              |              |  |  |  |  |
| ontrol       | DI Channel                                          | 0                                       | 1                        | 2            | 3                 | 4            | 5            | 6            | 7          | 0            | 1                 | 2                 | 3                | 4             | 5               | 6            | 7            |  |  |  |  |
| ting         | User No.0                                           | $\checkmark$                            | $\checkmark$             | $\square$    | $\checkmark$      | $\checkmark$ | $\checkmark$ |              | $\square$  | $\checkmark$ | $\checkmark$      | $\checkmark$      | $\checkmark$     | $\checkmark$  | $\checkmark$    | $\checkmark$ |              |  |  |  |  |
|              | User No.1                                           | $\checkmark$                            | $\checkmark$             | $\square$    | $\checkmark$      | $\checkmark$ | $\checkmark$ |              | $\square$  | $\checkmark$ | $\checkmark$      | $\checkmark$      | $\checkmark$     |               | $\square$       | $\checkmark$ |              |  |  |  |  |
| etting       | User No.2                                           | $\checkmark$                            |                          |              |                   | $\checkmark$ |              |              |            |              |                   |                   | $\checkmark$     |               |                 | $\square$    |              |  |  |  |  |
| larm         | User No.3                                           | $\checkmark$                            |                          |              |                   | $\checkmark$ |              |              |            | $\leq$       |                   |                   | $\checkmark$     |               |                 | $\leq$       |              |  |  |  |  |
| etting       | User No.4                                           | $\checkmark$                            |                          |              | $\mathbf{\nabla}$ | $\checkmark$ |              |              |            | $\checkmark$ |                   |                   | $\checkmark$     |               |                 | $\leq$       |              |  |  |  |  |
| arm          | User No.5                                           | $\checkmark$                            |                          |              | $\mathbf{\nabla}$ | $\checkmark$ |              |              |            | $\checkmark$ |                   |                   | $\checkmark$     |               |                 | $\leq$       |              |  |  |  |  |
| ng           | User No.6                                           | $\checkmark$                            | $\checkmark$             | $\checkmark$ | $\checkmark$      | $\checkmark$ |              | $\checkmark$ | $\square$  | $\checkmark$ | $\checkmark$      | $\checkmark$      | $\checkmark$     | $\checkmark$  |                 | $\checkmark$ |              |  |  |  |  |
| an Catting   | User No.7                                           | $\checkmark$                            |                          |              |                   | $\checkmark$ |              |              |            |              |                   |                   | $\checkmark$     |               |                 | $\leq$       |              |  |  |  |  |
| ger Setting  | User No.8                                           | $\checkmark$                            | $\square$                | $\square$    | $\square$         | $\checkmark$ | $\checkmark$ |              |            | $\checkmark$ | $\checkmark$      | $\checkmark$      | $\checkmark$     |               | $\square$       | $\checkmark$ |              |  |  |  |  |
| ing          | User No.9                                           | $\checkmark$                            | $\square$                | $\square$    | $\square$         | $\checkmark$ | $\checkmark$ | $\square$    | $\square$  | $\square$    | $\square$         | $\square$         | $\checkmark$     | $\checkmark$  | $\square$       | $\checkmark$ | $\checkmark$ |  |  |  |  |
| ng           |                                                     |                                         |                          |              |                   |              |              |              |            |              |                   | _                 |                  |               |                 |              |              |  |  |  |  |
| form Setting |                                                     |                                         |                          |              |                   |              |              |              |            |              |                   |                   | Read             |               |                 | Save         |              |  |  |  |  |
| Record       | 1. Tick it stan.<br>2. While dialin<br>dial the nex | ds for whi<br>ig the user<br>t user nur | en the<br>r tele<br>mber | e DI a       | larm,<br>e nui    | will s       | send S       | MS (         | or dial th | e relat      | ed use<br>ix 20se | r telep<br>conds, | hone<br>, if not | numbe<br>answ | ers.<br>er will |              |              |  |  |  |  |

### **AIN Trigger Settings**

This page is to setup the analog input alarm conditions and analog input parameter. AIN can be used for monitoring temperature, current, voltage, power factor, water level, pressure, environment, wind speed... And also one channel temperature and humidity transducer can be connected as below:

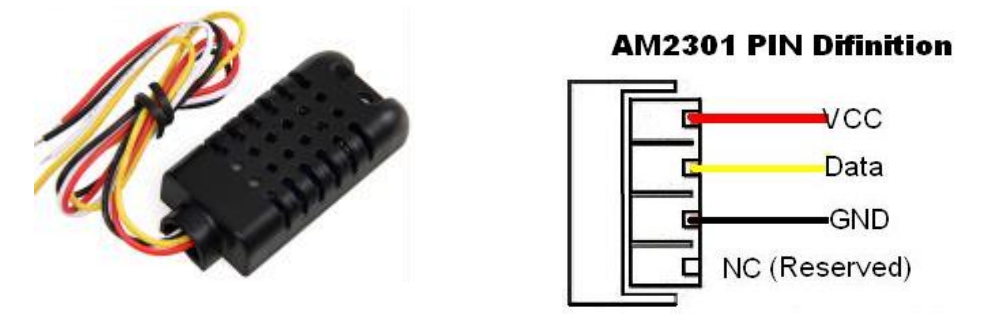

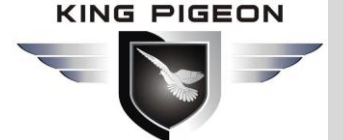

| Import Configuration file      Expo                                              | rt Config                  | uration File                                                                     | Factory Reset                                                                                                    | 🚺 Help                                                                                     | A                                                                                      | a cantan - N                                            |             | X              | . Cattion .  | <b>z</b> ] |         |             |       |      |  |
|----------------------------------------------------------------------------------|----------------------------|----------------------------------------------------------------------------------|----------------------------------------------------------------------------------------------------|--------------------------------------------------------------------------------------------|----------------------------------------------------------------------------------------|---------------------------------------------------------|-------------|----------------|--------------|------------|---------|-------------|-------|------|--|
| Basic Setting     Output Setting                                                 | Param                      | eter A                                                                           | Alarm Numbers A                                                                                                    |                                                                                            | Access Al L                                                                            | i setting 2                                             |             | Current        | Threshold    | Threshold  | Recover | y Alarm ACK |       |      |  |
| Access Control                                                                   | Temp.                      | Disable ~                                                                        | High Alarm SMS                                                                                                    | Low Alarm SM                                                                               | S Recovery SMS                                                                         | Maximum<br>80                                           | Minimum     | Value<br>0     | High         | Low        | Alarm   | Time(S)     | Siren | 24hr |  |
| Input Setting                                                                    | Hum.                       | Disable v                                                                        | · [ ]                                                                                                    |                                                                                            | 1                                                                                      | 100                                                     | 0           | 0              | 0            | 0          |         | 2           |       |      |  |
| DI Setting                                                                       | AIO                        | Disable 🗸                                                                        | ·                                                                                                    |                                                                                            |                                                                                        | 0                                                       | 0           | 0              | 0            | 0          |         | 2           |       |      |  |
| DI Alarm                                                                         | AI1                        | Disable 🗸                                                                        | · [                                                                                                    |                                                                                            |                                                                                        | 0                                                       | 0           | 0              | 0            | 0          |         | 2           |       |      |  |
|                                                                                  | AI2                        | Disable ~                                                                        | ·                                                                                                    |                                                                                            |                                                                                        | 0                                                       | 0           | 0              | 0            | 0          | ]       | 2           |       |      |  |
| Al Alarm                                                                         | AI3                        | Disable 🗸                                                                        | ·                                                                                                    |                                                                                            |                                                                                        | 0                                                       | 0           | 0              | 0            | 0          |         | 2           |       |      |  |
| Timer Setting                                                                    | AI4                        | Disable ~                                                                        | ,                                                                                                    |                                                                                            |                                                                                        | 0                                                       | 0           | 0              | 0            | 0          |         | 2           |       |      |  |
| B Logic Trigger Setting                                                          | A15                        | Disable 🗸                                                                        | •                                                                                                    |                                                                                            |                                                                                        | 0                                                       | 0           | 0              | 0            | 0          |         | 2           |       |      |  |
| Slave Setting     Slave Setting     Cloud Platform Setting     Historical Record | 1.<br>2.<br>3.<br>4.<br>5. | Pls find the<br>if sensor i<br>Maximun/I<br>Measurem<br>Others are<br>Alarm Veri | V/mA switch on d<br>s 4-20mA,then swit<br>winimum: The mea<br>ent Range: -9999.9<br>the same as DI.<br>fy Time values range<br>Time values range<br>the same as DI. | evice ,and switc<br>ch to mAif sem<br>surement range<br>19~9999.99,supp<br>ge from 0 to 99 | h to V or mA acc<br>sor is 0-5V,then 5<br>of the transduce<br>ports minus and 6<br>99. | oding to you<br>witch to V<br>rs.e.g.: 0~10<br>decimal. | r sensor ou | tput,switch tc | ∋ V or mA.eg | . Re       | ad      | Save        |       |      |  |
|                                                                                  |                            |                                                                                  |                                                                                                    | Device typ                                                                                 | e:S475-RTU                                                                             |                                                         |             |                |              |            |         |             |       |      |  |

Input Type: The user can choose the input type for related channel. Includes: Disable, 0~5V, 0~20mA,

- 4~20mA.
  - 1) Disabled: Not use this channel.
  - 2) 0~5V: For connecting transducers that output voltage 0~5V. Please remember to switch the related channel DIP switch to V side, see DIP Switch Definitions.
  - 3) **0~20mA:** For connecting transducers that output current 0~20mA, Please remember to switch the related channel DIP switch to A side, see **DIP Switch Definitions**.
  - **4) 4~20mA**: For connecting For connecting transducers that output current 0~20mA, Please remember to switch the related channel DIP switch to A side, see **DIP Switch Definitions**.
  - 5) **Temperature and Humidity:** Enable/Disable support. Only accept AMS230x series sensor, the temperature maximum is 80, minimum is -40, and Humidity maximum is 100, minimum is 0, cannot change them.

**High Alarm SMS:** Under Arm or 24h status, once current value higher than threshold high value will send this SMS content to authorized numbers.

**Low Alarm SMS:** Under Arm or 24h status, once current value lower than threshold low value will send this SMS content to authorized numbers.

**Recovery SMS:** Under Arm or 24h status, if tick the "Recovery Alarm", when current value recovery normal will send this SMS content to authorize number.

**Maximum:** The transducer's maximum measure range. E.g.:100 Celsius degree. Usually it can be found out at the transducer's specification.

**Minimum:** The transducer's minimum measure range. E.g : -50 Celsius degree. Usually it can be found out at the transducer's specification.

Current Value: Stands for input's current value of the transducers.

Threshold High: The high value(reached) need to alarm; Example: set 40Celsius degree to alert.
 Threshold Low: The low value(reached) need to alarm; Example: set -10Celsius degree to alert.
 Recovery Alarm: Tick it stands for when the analog input recovery, will send SMS to the authorized numbers.

KING PIGEON

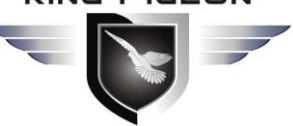

# GSM/SMS/GPRS/3G/4G Cellular Iot Gateway

**Siren:** Tick it stands for while this input triggering, the DO that output type was setup as **Siren** will execute the its output parameters.

**24Hr:** Tick it stands for no matter the RTU is in Arm or Disarmed mode, this input triggered will alarm.

### Timer Settings

This page is for setup hour timer and periodically timer, it is useful for scheduling when to execute what action automatically or it with repeat this action according to the interval time. Tick it stands for enable this timer event:

| 🗟 S475-RTU Cellular IoT RTU Configura                                                                                                    | tor V1.4.2                                                                                                    |                                                                                                    |                                                                                                    |                                                                                                    |              |                                                                                                    |                         | – 0 ×          |
|----------------------------------------------------------------------------------------------------|----------------------------------------------------------------------------------------------------|----------------------------------------------------------------------------------------------------|----------------------------------------------------------------------------------------------------|----------------------------------------------------------------------------------------------------|--------------|----------------------------------------------------------------------------------------------------|-------------------------|----------------|
| 🖷 Import Configuration file 🛛 🚽 Expo                                                                                                    | rt Configurat                                                                                                    | ion File 🛛 📲 Facto                                                                                                    | ory Reset 🛛 🚺 Help                                                                                                    |                                                                                                    |              |                                                                                                    |                         |                |
| <ul> <li>S475-RTU Cellular IoT RTU Configura</li> <li>Import Configuration file</li> <li>Expo</li> <li>Basic Setting</li> <li>Output Setting</li> <li>Access Control</li> <li>Input Setting</li> <li>Access Control</li> <li>Input Setting</li> <li>Court Setting</li> <li>Court Setting</li> </ul> | tor V1.4.2<br>rt Configurati<br>Parameter<br>Periodic T<br>1<br>2<br>3<br>4<br>5<br>6<br>7<br>8<br>9<br>Notice<br>1. Fror<br>2. Inte | ion File Pacto<br>Alarm Nu<br>imer<br>Weekly<br>Everyday ~<br>Sunday ~<br>Sund | Hour         O         >           09         ~         0         >           00         ~         0         ~         0         >         0         >         0         >         0         >         0         >         0         >         0         >         0         >         0         >         0         >         0         >         0         >         0         >         0         >         0         >         0         >         0         >         0         >         0         >         0         >         0         >         0         >         0         >         0         >         0         >         0         >         0         >         0         >         0         >         0         >         0         >         0         >         0         >         0         >         0         >         0         >         0         >         0         >         0         >         0         >         0         >         0         >         0         >         0         >         0         >         0         >         0         > <td>Access         ×           Minute           38         ~           00         ~           00         ~           00         ~           00         ~           00         ~           00         ~           00         ~           00         ~           00         ~           00         ~           00         ~           00         ~           00         ~           00         ~           00         ~           00         ~           00         ~           00         ~           00         ~           00         ~           00         ~           00         ~           00         ~           00         ~           00         ~           00         ~           00         ~</td> <td>DI Setting ×</td> <td>DI Alarm     X       Action       Save Historical Data       Reboot       Reboot       Reboot       Reboot       Reboot       Reboot       Reboot       Reboot       Reboot       Reboot       Reboot       Reboot       Reboot       Save</td> <td>Al Alarm X Hour Timer X</td> <td>Periodic Timer</td> | Access         ×           Minute           38         ~           00         ~           00         ~           00         ~           00         ~           00         ~           00         ~           00         ~           00         ~           00         ~           00         ~           00         ~           00         ~           00         ~           00         ~           00         ~           00         ~           00         ~           00         ~           00         ~           00         ~           00         ~           00         ~           00         ~           00         ~           00         ~           00         ~           00         ~ | DI Setting × | DI Alarm     X       Action       Save Historical Data       Reboot       Reboot       Reboot       Reboot       Reboot       Reboot       Reboot       Reboot       Reboot       Reboot       Reboot       Reboot       Reboot       Save | Al Alarm X Hour Timer X | Periodic Timer |
|                                                                                                    |                                                                                                    |                                                                                                    |                                                                                                    | - hand 475 BTU                                                                                                    |              |                                                                                                    |                         |                |
| COM3                                                                                                    |                                                                                                    |                                                                                                    | Devic                                                                                                    | e type:S475-RTU                                                                                                    |              |                                                                                                    |                         |                |

Weekly+Hour+Minute: Stands for what day and at what time does the RTU should start to

execute the action and interval how many seconds then repeat to execute the action.

Interval: Stands for interval how many seconds does the RTU should repeat to execute the action.

If setup it as 0, then this event will not be repeated.

Action: Stands for what action does the RTU should to execute at the specified time.

**Question:** Have set the timer SMS report, but finally not get the SMS. **Solution:** Have no ticked the "Timer Reporting SMS Content" in first Basic Parameter Settings page.

#### Interlock Settings

This page is for setup if what happen, then what action does the RTU should execute, it is a programmable logic events. Total can program up to 40 logic events for automatically control purposes.

| Style. Fill Cellular for RTU Cellular for RTU Cellular for Resca<br>Import Configuration file in Export Configuration file in Export Configuration file i |                                                                                                    | GSM/SMS/GPRS/3G/4G<br>Cellular Iot Gateway                                                                                                    |
|----------------------------------------------------------------------------------------------------|----------------------------------------------------------------------------------------------------|----------------------------------------------------------------------------------------------------|
| Device traceS475-PTU                                                                                                    | Sd75-RTU Cellular IoT RTU Configurator VI.4.2         Import Configuration file         Import Configuration file         Basic Setting         Output Setting         Output Setting         Ocigic Trigger         Ocigic Trigger         Oc | or File Watchory Reset: W Help<br>Access X DI Setting X DI Alarm X AI Setting X AI Alarm X Hour Timer X Periodic Timer X Logic Trigger X M<br>Reboot Add Delete<br>Action<br>Action<br>Clear Note: Max 40 Link Trigger events.<br>Read Save |

**Event:** Stands for if this occurrence.

Action: Stands for then what action does the RTU should execute.

### RS485 Serial Port Settings

This page is for setup the serial port parameters. Over the RS485, the S475 RTU can be used as Modbus RTU Slave, Modbus RTU Master and transparent transmission.

| 🗟 S475-RTU Cellular IoT RTU Config | urator V1.4.2                                                     | - 0 X                                                                                                    |
|------------------------------------|-------------------------------------------------------------------|----------------------------------------------------------------------------------------------------|
| 🖷 Import Configuration file 🛛 🚽 Ex | xport Configuration File 🛛 📲 Factory Reset 🛛 🖉 Help               |                                                                                                    |
| Basic Setting                      | DO $\times$ Access $\times$ DI Setting $\times$ DI Alarm $\times$ | Al Setting X Al Alarm X Hour Timer X Periodic Timer X Logic Trigger X Serial Port 🛛 💌                         |
| Output Setting                     |                                                                   |                                                                                                    |
| Access Control                     | RS485 Channel 1                                                   |                                                                                                    |
| Input Setting                      | Baud Rate 9600                                                    | Scan Rate 200 (200~65535mS)                                                                                   |
| Timer Setting                      | Data Bit 8                                                        | Timeout 200 (200~65535mS)                                                                                     |
| Element Logic Trigger Setting      | Parity Bit none ~                                                 | Slave Error ACK Time 60 (0~65535S)                                                                            |
| RS485 Setting                      | Stop Bit 1                                                        |                                                                                                    |
| Serial Port                        | RS485 Channel 2                                                   | Nation                                                                                                    |
| Image: Slave Setting               | Mode Close ~                                                      | 1. Scan Rate can't less than 200mS.                                                                           |
| Cloud Platform Setting             | Baud Rate 9600 V                                                  | <ol> <li>Imeout can't less than 200ms.</li> <li>Slave Error ACK Time: Stands for Slave no response</li> </ol> |
| Historical Record                  | Data Bit 8                                                        | longer than ACK time, will send SMS to authorized phone<br>numbers.                                           |
|                                    | Parity Bit none ~                                                 | Read Save                                                                                                    |
|                                    | Stop Bit 1                                                        |                                                                                                    |
|                                    |                                                                   |                                                                                                    |
|                                    |                                                                   |                                                                                                    |
|                                    |                                                                   |                                                                                                    |
|                                    |                                                                   |                                                                                                    |
|                                    |                                                                   |                                                                                                    |
|                                    |                                                                   |                                                                                                    |
|                                    |                                                                   |                                                                                                    |
|                                    |                                                                   |                                                                                                    |
| сомз                               | Device type:S475-RTI                                              | U                                                                                                    |
|                                    |                                                                   |                                                                                                    |

Modbus RTU Master: Stands for the RS485 used for Modbus RTU Master.

**Modbus RTU Slave:** Stands for the RS485 used for Modbus RTU Slave, and the "Scan rate", "Time out" and "Slave failure verify time " of Master function will be disable.

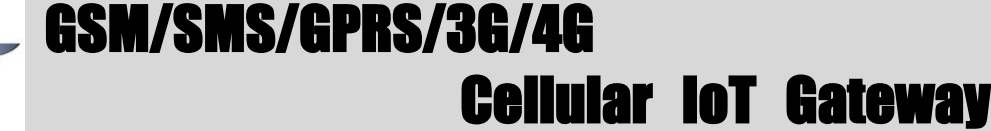

Transparent Transmission: The RS485 will transparently transmit serial data without any protocol.
 It can convert serial port data into IP data or convert it into serial port data through IP data, and then transmit data through wired or wireless network to realize transparent data transmission.
 Baud Rate: 1200/2400/4800/9600/19200/38400/57600/115200 optional.

Data Bit: 8 bit.

Parity Bit: None, Even and Odd optional.

Stop Bit: 1 or 2 stop bit optional.

Scan Rate: When RS485 used as Master, the interval time between two polling command.

**Time out:** When RS485 used as Master, after sending command to slave, the longest time waiting for slave data back. If longer than this setting value, will ensure slave no response.

**Slave Error ACK time:** When RS485 used as Master, if no response time between Master and Slave longer than this value, will send SMS to authorize number.

### Slave Settings

This page is for adding, revising and deleting the slaves. When used as Modbus RTU master, slave data mapping can be added to local register. When editing a slave, just select a row and right click to complete the delete, add, modify parameters, etc.

**Note:**When adding a slave, first read the list of slaves that have been mapped to prevent the new slave covering the added slave device.

| Import Configuration file Extension Disport Configuration file Extension Disport Configuration file Disport Configuration file States Setting Disport Configuration file States Setting Disport Configuration file States Setting Disport Configuration file States Setting Disport Configuration file Disport Configuration Setting Bister Stating Addit. Mapping Register Educt Mapping Register Educt Mapping Register Configuration Configuration Configurat                                                                                                    | 🗟 S475-RTU Cellular IoT RTU Configu | rator V1.4.2                                                  |                                                            |                                  |                                                 |                         |                       |                                 | - 0              | ×       |
|----------------------------------------------------------------------------------------------------|-------------------------------------|---------------------------------------------------------------|------------------------------------------------------------|----------------------------------|-------------------------------------------------|-------------------------|-----------------------|---------------------------------|------------------|---------|
| Image: Setting       Di Alarm X Al Setting X Al Alarm X Hour Timer X Depic Trigger X Serial Port X Slave mapping List X (Mapping Register City)       Imapping Register City, Mapping Register Starting Addr.       Mapping Register Starting Addr.       Mapping Register City, Mapping Register Starting Addr.       Mapping Register City, Mapping Register Starting Addr.       Mapping Register Starting Addr.       Mapping Register City, Mapping Register Starting Addr.       Mapping Register Starting Addr.       Mapping Register Starting Addr.       Mapping Register Starting Addr.       Mapping Register City, Mapping Register Starting Addr.       Mapping Register City, Mapping Register City, Mapping Register City, Mapping Register City, City, City, City, City, City, City, City, City, C                                                                                                    | 🔄 Import Configuration file 🛛 🚽 Exp | oort Configuration File                                       | Nactory Rese                                               | t 🚺 Help                         |                                                 |                         |                       |                                 |                  |         |
| Output Setting       Save Serial Number       Save Address       Data Type       Modbus Function Code       Register Starting Addr.       Mapping Register End Address         Access Control       1       1       1       1       1       1       1       1       1       1       1       1       1       1       1       1       1       1       1       1       1       1       1       1       1       1       1       1       1       1       1       1       1       1       1       1       1       1       1       1       1       1       1       1       1       1       1       1       1       1       1       1       1       1       1       1       1       1       1       1       1       1       1       1       1       1       1       1       1       1       1       1       1       1       1       1       1       1       1       1       1       1       1       1       1       1       1       1       1       1       1       1       1       1       1       1       1       1       1       1       1       1                                                                                                    |                                     | DI Alarm 🛛 🗚                                                  | l Setting $\times$                                         | Al Alarm $\times$                | Hour Timer 🛛 Pe                                 | riodic Timer 🛛 Log      | ic Trigger 🛛 Serial   | Port 🛛 Slave mapping List       | ×                | • •     |
| Access Control<br>hput Setting<br>Control Trigger Setting<br>State mapping Katasis<br>Control Raterom Setting<br>Control Raterom Setting<br>Control Raterom Seting<br>Control Raterom Setting<br>Control Raterom | Output Setting                      | Slave Serial Number                                           | Slave Address                                              | Data Type                        | Modbus Function Code                            | Register Starting Addr. | Mapping Register Qty. | Mapping Register Starting Addr. | Mapping Register | End / ^ |
| Input Setting Timer Setting Cologic Trigger Setting Stare mapping Liv Stare mapping Liv Cloud Platform Setting Hittorical Record Hittorical Record Notice: Delete Read Save Notice: Notice: N                                                                                                    | Access Control                      | 2                                                             |                                                            |                                  |                                                 |                         |                       |                                 |                  |         |
| Timer Setting     Logic Trigger Setting     Stave Rs485 Setting     Slave Setting     Mapping Register     Historical Record     Motice:     Ledet Save     Notice:     Ledet Save     Notice:     Ledet Save                                                                                     |                                     | 3 4                                                           |                                                            |                                  |                                                 |                         |                       |                                 |                  |         |
| Logic Trigger Setting     R S485 Setting     Save Setting     Save Setting     Mapping Register     Mapping Register     Historical Record     Historical Record     Machine Setting     Machine Setting     Mapping device dist first     Save     Notice:     1. Before adding device, pls click: "Read" buttor, to read mapping device list first     Save     Notice:     1. Before adding device, pls click: "Read" buttor, to read mapping device list first     Save     Notice:     1. Before adding device list click: "Read" buttor, to read mapping device list first     Save     Notice:     1. Before adding device list first     Save     Notice:     1. Before adding device list first     Save     Notice:     1. Before adding device     Save     Notice:     1. Before adding device     Save     Notice:     Save     Save                                                                                             | Timer Setting                       | 5                                                             |                                                            |                                  |                                                 |                         |                       |                                 |                  |         |
| RS48S Setting<br>Slave mapping Lik<br>Mapping Register<br>Cloud Platform Setting<br>Historical Record<br>Notice:<br>1. Before adding device, pls click "Read" button, to read mapping device list first<br>2. Select a blank line, right click to add mapping device<br>3. Max adding 16 devices                                                                                                    | B Logic Trigger Setting             | 6<br>7                                                        |                                                            |                                  |                                                 |                         |                       |                                 |                  |         |
| Slave Setting<br>Slave Setting<br>Mapping Register<br>Cloud Platform Setting<br>Historical Record<br>Notice:<br>1. Before adding device, pls click "Read" button, to read mapping device list first<br>2. Select a blank line, right click to add mapping device<br>3. Max adding 16 devices                                                                                                    | RS485 Setting                       | 8                                                             |                                                            |                                  |                                                 |                         |                       |                                 |                  |         |
| Save mapping Lit       0         Mapping Register       12         G       Cloud Platform Setting         Historical Record       16         16       16         17       16         18       10         19       16         10       16         10       16         11       16         12       10         10       16         11       16         12       10         11       16         12       10         10       10         11       10         12       10         13       10         14       10         15       10         16       10         17       10         18       10         19       10         10       10         11       10         12       10         13       10         14       10         15       10         16       10         17       10         18       10                                                                                                    | Slave Setting                       | 9                                                             |                                                            |                                  |                                                 |                         |                       |                                 |                  |         |
| Mapping Register       12         Cloud Platform Setting       14         Historical Record       15         Delete       Read         Save         Notice:         1. Before adding device, pls click "Read" button, to read mapping device list first         2. Select a blank line, right click to add mapping device         3. Max adding 16 devices                                                                                                    | Slave mapping List                  | 11                                                            |                                                            |                                  |                                                 |                         |                       |                                 |                  |         |
| Cloud Platform Setting     Historical Record     13     14   15   16     16     17     18     10     10     10     11     12     13     14     15     16     17     18     10     10     11     10     11     10     11     12     13     14     16     17     18     19     10     10     11     11   11    12    13    13   14   16   11   11   12    12   13   14   13   13   14   14   15   16   17   18   19   19   10   10   10   11   11   12   13    14   14   <                                                                                                    | Mapping Register                    | 12                                                            |                                                            |                                  |                                                 |                         |                       |                                 |                  |         |
| Historical Record                                                                                                    | Claud Disting Catting               | 13                                                            |                                                            |                                  |                                                 |                         |                       |                                 |                  |         |
| Historical Record      16      C      Delete      Read      Save      Notice:      1. Before adding device, pls click "Read" button, to read mapping device list first     2. Select a blank line, right click to add mapping device     3. Max adding 16 devices                                                                                                    | Cloud Platform Setting              | 15                                                            |                                                            |                                  |                                                 |                         |                       |                                 |                  |         |
| Notice:           1. Before adding device, pls click "Read" button, to read mapping device list first           2. Select a blank line, right click to add mapping device           3. Max adding 16 devices                                                                                                    | Historical Record                   | 16                                                            |                                                            |                                  |                                                 |                         |                       |                                 |                  | ~       |
| Delete     Read     Save       Notice:     1. Before adding device, pls click "Read" button, to read mapping device list first       2. Select a blank line, right click to add mapping device       3. Max adding 16 devices                                                                                                    |                                     | <                                                             |                                                            |                                  |                                                 |                         |                       |                                 |                  | >       |
|                                                                                                    |                                     | Notice:<br>1. Before addi<br>2. Select a bla<br>3. Max adding | ng device, pls click<br>nk line, right click<br>16 devices | ik "Read" butto<br>to add mappin | Delete<br>n, to read mapping device<br>g device | Read Save               |                       |                                 |                  |         |
| 20M3 Device type:S475-RTU                                                                                                    | СОМЗ                                |                                                               |                                                            | Device ty                        | pe:S475-RTU                                     |                         |                       |                                 |                  |         |

| Channel Port                                                                     | RS485-1 👻                                |
|----------------------------------------------------------------------------------|------------------------------------------|
| Slave Serial Number                                                              | 1                                        |
| Slave Address (Range 1~254)                                                      |                                          |
| Data Type                                                                        | Boolean 🔻 OK                             |
| Modbus Function Code                                                             | 01   Cancel                              |
| Register Starting Addr.                                                          |                                          |
| Mapping Register Qty.                                                            |                                          |
| Mapping Register Starting Addr.                                                  | 64 🔹                                     |
| Mapping Register Starting Addr.<br>s:<br>legister Starting Addr. : In Slave, fro | 64 • • • • • • • • • • • • • • • • • • • |

 Mapping Register Qty. : How many registers in slave need to mapping to RTU.
 Mapping Register Starting Addr. : In RTU, from which register address used to save the mapping register address value. No need to setup the end register address, the RTU will automatically calculate it according to mapping register Qty.
 The Data Type and Modbus Function Code of the mapping registers must be the same, otherwise, please setup separately.

**Channel Port:** The communication way of the slave connected to the RTU.

Slave Serial Number: The number of slave.

Slave Address: Stands for the Modbus RTU Slave ID.

Data Type: Stand for "Boolean", "16 Bit", "32 Bit", "64 Bit".

**Modbus Function Code:** Stand for Modbus RTU protocol function code, command for slave reading and writing.

Register Starting Address: The starting register address for slave data reading and writing.

Mapping Register Quantity: How many data quantity need to read, used for mapping to device register address.

**Mapping Address Starting Address:** Stand for mapping the slave starting register data to local device start mapping address.

Mapping Address End Address: Calculate the end mapping address according to start address and reading Data quantity.

### Register Settings

Click "Register" page to real time check slave current value.

#### **Reminder:**

Before reading data, pls read slave list from "Slave Mapping List" first, then can check slave current value in "Register" page:

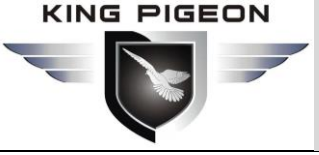

| 🗟 S475-RTU Cellular IoT RTU Configur | ator V1.4.2                                      |                               |                                        |                                    | - 0 ×                                                            |
|--------------------------------------|--------------------------------------------------|-------------------------------|----------------------------------------|------------------------------------|------------------------------------------------------------------|
| 🖷 Import Configuration file 🛛 🚽 Exp  | ort Configuration File 🛛 📲 Factory Rese          | t 🛐 Help                      |                                        |                                    |                                                                  |
| Basic Setting                        | Al Setting $\times$ Al Alarm $\times$<br>Boolean | Hour Timer X Periodic Timer X | K Logic Trigger X Serial Port<br>32Bit | ∑ Slave mapping List X Ma<br>64Bit | pping Register 🗙 🔹 🕨                                             |
| Output Setting                       | Register No. Current Value                       | Register No. Current Value    | Register No. Current Value ^           | Register No. Current Value         |                                                                  |
| Access Control                       | 64                                               | 20000                         | 20128                                  | 20256                              | Tick it stands for                                               |
|                                      | 65                                               | 20001                         | 20130                                  | 20260                              | <ul> <li>automatically poll slaves,<br/>interval time</li> </ul> |
| Input Setting                        | 66                                               | 20002                         | 20132                                  | 20264                              |                                                                  |
| Timer Setting                        | 67                                               | 20003                         | 20134                                  | 20268                              | 2 Seconds, minimum                                               |
| *                                    | 68                                               | 20004                         | 20136                                  | 20272                              |                                                                  |
| Logic Trigger Setting                | 69                                               | 20005                         | 20138                                  | 20276                              | Read                                                             |
| RS485 Setting                        | 70                                               | 20006                         | 20140                                  | 20280                              |                                                                  |
| 1 X                                  | 71                                               | 20007                         | 20142                                  | 20284                              | Madaa                                                            |
| Slave Setting                        | 72                                               | 20008                         | 20144                                  | 20288                              | 1. Please go to [Slave]                                          |
|                                      | 73                                               | 20009                         | 20146                                  | 20292                              | page, click [Read] button to                                     |
|                                      | 74                                               | 20010                         | 20148                                  | 20296                              | read out slave list firstly;                                     |
| Mapping Register                     | 75                                               | 20011                         | 20150                                  | 20300                              | 2.Click the [Read] button at                                     |
| Cloud Platform Setting               | 76                                               | 20012                         | 20152                                  | 20304                              | otherwise, the value will be                                     |
| 1 💥                                  | 77                                               | 20013                         | 20154                                  | 20308                              | incorrect.                                                       |
| Historical Record                    | 78                                               | 20014                         | 20156                                  | 20312                              |                                                                  |
|                                      | 79                                               | 20015                         | 20158                                  | 20316                              |                                                                  |
|                                      | 80                                               | 20016                         | 20160                                  | 20320                              |                                                                  |
|                                      | 81                                               | 20017                         | 20162                                  | 20324                              |                                                                  |
|                                      | 82                                               | 20018                         | 20164                                  | 20328                              |                                                                  |
|                                      | 83                                               | 20019                         | 20166                                  | 20332                              |                                                                  |
|                                      | 84                                               | 20020                         | 20168                                  | 20336                              |                                                                  |
|                                      | 85                                               | 20021                         | 20170                                  | 20340                              |                                                                  |
|                                      | 86                                               | 20022                         | 20172                                  | 20344                              |                                                                  |
|                                      | 87                                               | 20023                         | 20174                                  | 20348                              |                                                                  |
|                                      | 88                                               | 20024                         | 20176                                  | 20352                              |                                                                  |
|                                      | 89                                               | 20025                         | 20178                                  | 20356                              |                                                                  |
|                                      | 90                                               | 20026                         | 20180                                  | 20360                              |                                                                  |
|                                      | 91 ~                                             | 20027                         | 20182                                  | 20364 ~                            |                                                                  |
|                                      | < >                                              | < >                           | < >                                    | < >                                |                                                                  |
| СОМЗ                                 |                                                  | Device type:S475-RTU          |                                        |                                    |                                                                  |

### Cellular network Settings

This page is to configure the function parameters of the device to connect the Internet. The rich automatic handshake login message, self defined heartbeat message and logout mechanism, enable the device to be quickly compatible with a variety of third-party upper computer system. This device can communicate 2-way with the monitoring software or cloud platform in the Internet through GPRS/3G/4G wireless cellular network.

**1) Modbus RTU Protocol:** Modbus RTU over TCP, communication with upper computer system. For example, connect to <u>www.my-m2m.com</u> cloud server. Domain: modbus.dtuip.com, Port: 6651.

**2)** Modbus TCP Protocol: Communication with upper computer system via modbus TCP. For example, connect to <u>www.my-m2m.com</u> cloud server. Domain: modbus.dtuip.com, Port: 6655.

**3)** King Pigeon IoT RTU protocol: Communication with upper computer system via King Pigeon IoT protocol on TCP. The advantage is that when the device is abnormal, the data can be sent to the host computer immediately, instead of waiting for the host computer to ask for a response. For example, connect to www.rtu-m2m.com cloud platform.

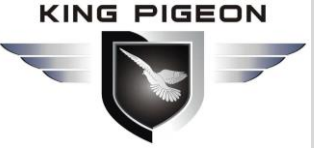

| 🗟 S475-RTU Cellular IoT RTU Configurat | tor V1.4.2                   |            |        |                     |            |                |             |              |                     |             |                    | -                | ٥            | ×   |
|----------------------------------------|------------------------------|------------|--------|---------------------|------------|----------------|-------------|--------------|---------------------|-------------|--------------------|------------------|--------------|-----|
| 🔄 Import Configuration file 🛛 🚽 Expo   | rt Configuration File 🛛 🐺 Fa | actory Res | et 🧃   | Help                |            |                |             |              |                     |             |                    |                  |              |     |
| Basic Setting                          | Al Alarm 🔀 Hour Ti           | mer ×      | Perio  | odic Timer $\times$ | Logic Trig | ger ×∣ s       | Serial Port | ×) sla       | ave mapping List    | × Mappin    | g Register $	imes$ | Cellular network | $\mathbf{X}$ | 4 > |
| Output Setting                         | Connect KPIIOT               |            | Conr   | nect my-m2m         | Conne      | ct other IOT s | server      |              |                     |             |                    |                  |              |     |
| Access Control                         | Cellular Network Settings    |            |        |                     |            |                |             |              |                     |             |                    |                  |              |     |
| . Input Setting                        | Communication Protocol       | Disable    |        | ~                   |            | Server 1 I     | P/DNS       | modbusrtu    | u.kprtu.com         | (Max60)     |                    |                  |              |     |
| Timer Setting                          | Protocol                     | ТСР        |        | ~                   |            | Server Lis     | ten Port    | 4000         | (0-65535)           |             |                    |                  |              |     |
| Logic Trigger Setting                  | SIM1 Access Point Name       | •          |        |                     | (Max60)    | Server 2 I     | P/DNS       |              |                     | (Max60)     |                    |                  |              |     |
| RS485 Setting                          | SIM1 APN User Nam            | e          |        |                     | (Max60)    | Server Li      | sten Port   | 0            | (0-65535)           |             |                    |                  |              |     |
|                                        | SIM1 APN Passsword           | <u> </u>   |        |                     | (Max60)    |                |             |              |                     |             |                    |                  |              |     |
| Slave Setting                          | SIM2 Access Point Name       | •          |        |                     | (Max60)    |                |             |              |                     |             |                    |                  |              |     |
| Cloud Platform Setting                 | SIM2 APN User Nam            | e          |        |                     | (Max60)    |                |             |              |                     |             |                    |                  |              |     |
| Cellular network                       | SIM2 APN Passsword           | H          |        |                     | (Max60)    |                |             |              |                     |             |                    |                  |              |     |
| Ethernet settings                      |                              |            |        |                     |            |                | MQTT Set    | ttings       |                     |             |                    |                  |              |     |
|                                        | Login Packets                | ASCII      | ~ 8    | 69141045751395      | 50         | (Max60)        | Subsc       | ribe Topic   |                     |             |                    |                  |              |     |
|                                        | Login ACK Packets            | ASCII      |        |                     |            | (Max60)        | Pub         | lish Topic   |                     |             |                    |                  |              |     |
|                                        | Logout Packets               | ASCII      | ~      |                     |            | (Max60)        | MQT         | T Client ID  |                     |             |                    |                  |              |     |
|                                        | Heartbeat Packets            | ASCII      | ~ re   | eq                  |            | (Max60)        | MQTT U      | Jser Name    |                     |             |                    |                  |              |     |
|                                        | Heartbeat ACK Packets        | ASCII      | ~ re   | es                  |            | (Max60)        | MQTT        | Password     |                     |             |                    |                  |              |     |
|                                        | Heartbeat Interval           | 60         | (1     | 1-9999S)            |            |                | Autor       | matic data u | upload cycle 60     | S           |                    |                  |              |     |
|                                        | Retransmission Times         | 3          | ~ (1   | 1-9)                |            |                | MQTT        | Data retran  | smission 🗌 ENABL    | E/DISABLE   |                    |                  |              |     |
|                                        | Login Message Strategy       | Send Onc   | e Whe  | n Login Server      | ~          |                | Tips: C     | Only use MC  | QTT Protocol requir | e to setup. |                    |                  |              |     |
|                                        | FAQ for set                  | tings plea | se ref | er to [Help] men    | u          |                |             | Rear         | d                   | Save        |                    |                  |              |     |
|                                        |                              |            |        |                     |            |                |             | Reat         | <u> </u>            | 5410        |                    |                  |              |     |
|                                        |                              |            |        |                     |            |                |             |              |                     |             |                    |                  |              |     |
| СОМЗ                                   |                              |            |        | Device type:S47     | 5-RTU      |                |             |              |                     |             |                    |                  |              |     |

**Cellular Data:** "Disable", "Modbus RTU protocol", "IoT RTU protocol" or "Modbus TCP protocol" optional. **Protocol:** TCP or UDP optional.

Access Point Name: APN, GSM operator provide.

APN User Name: User Name, GSM operator provide.

APN Password: Network password, GSM operator provide.

Sever 1/2 IP/Domain: Server IP address or DNS.

Server Port: Stands for the server's port.

**Server Strategy:** Only support "Prefer server 1" function, no "Both connection" now. When server 1 disconnect, will connect to server 2 automatically.

**Login Packets:** Server register handshake protocol package. When transparent transmission or Modbus protocol, this item used for device ID, provided by cloud. Contact King Pigeon sales if need to connect to King Pigeon <u>www.my-m2m.com</u> cloud server.

Login ACK Packets: Once set, device need response within 10 seconds after device send login message, otherwise it will continue sending login message according to "Reconnection Times", still not response will offline once time, then try to reconnect, according to "Server Offline 3 Times, Device Reconnection Time". Logout Packets: Once server send to device, device will be offline.

Heartbeat Packets: Heartbeat content to avoid network offline.

Heartbeat ACK Packets: Once set, device need response within 6 seconds after device send heartbeat message, otherwise it will continue send login message according to "Reconnection Times", still not response will offline once time, then try to reconnect, according to "Server Offline 3 Times, Device Reconnection Time". Heartbeat Interval: Network keep online heartbeat interval time.

**Retransmission Times:** After setting heartbeat and login message, if server no response, the times which server will send data.

Login Message Strategy: "Send Once When Login Server", "Plus It In Front Of Every Packet", "Both Of Them" optional. "Plus It In Front Of Every Packet" when data transmission.

**MQTT Setting** 

Subscribe Topic: S375/S175/S375 subscribe to receive topics Publish Topic: S375/S175/S375 released themes

KING PIGEON

# GSM/SMS/GPRS/3G/4G Cellular lot Gateway

**MQTT Client ID**: The device ID that needs to be subscribed after connecting to the cloud platform through the MQTT protocol. After subscribed, the device will send message to the users. this item used for device ID, provided by cloud. Contact King Pigeon sales if need to connect www.my-m2m.com cloud server. **MQTT User Name:** User accounts using the MQTT protocol.

**MQTT Password:** User password using the MQTT protocol.

### Ethernet Settings

| S475-RTU Cellular IoT RTU Configura     Import Configuration file     Fixoo | ator V1.4.2                                                                        | - 0 ×                                                                               |
|-----------------------------------------------------------------------------|------------------------------------------------------------------------------------|-------------------------------------------------------------------------------------|
| Basic Setting                                                               | Periodic Timer X Logic Trigger X Serial Port                                       | rt X Slave mapping List X Mapping Register X Cellular network X Ethernet settings 🗙 |
| Output Setting                                                              |                                                                                    |                                                                                     |
| Access Control                                                              |                                                                                    |                                                                                     |
| Input Setting                                                               |                                                                                    | Senial device RTU Samer                                                             |
| Timer Setting                                                               | Local Settings                                                                     | Communication Settings                                                              |
| Logic Trigger Setting                                                       | <ul> <li>Get IP Address Automatically</li> <li>Use The IP Address Below</li> </ul> | Ethernet State Open v Connection Mode TCP v                                         |
| RS485 Setting                                                               | Device IP 0.0.0.0                                                                  | Communication Protocol Disable v Local Listening Port (MODBUS TCP Support) 502      |
| Slave Setting                                                               | Subnet Mask 0.0.0.0                                                                |                                                                                     |
| Cloud Platform Setting                                                      | Gateway 0.0.0.0                                                                    | Advanced Settings                                                                   |
|                                                                             | DNS 0.0.0.0                                                                        | MOTT Data retransmissio                                                             |
| Cellular network                                                            | MAC address 04-02-35-A1-3A-6E                                                      |                                                                                     |
| Ethernet settings                                                           | Conver Cottings                                                                    |                                                                                     |
| Historical Record                                                           | Server 1 IP/Domain modbusrtu.kprtu.com                                             | (Max60) Port 4000 (0-65535) Server 2 IP/Domain (Max60) Port 0 (0-65535)             |
|                                                                             |                                                                                    |                                                                                     |
|                                                                             | Login/Logout Packets Settings                                                      | (May60) (May60)                                                                     |
|                                                                             | Asch V                                                                             | (Maxoo) HeartDeat Packets ASCII V                                                   |
|                                                                             | Login ACK Packets ASCII V                                                          | Heartbeat ACK Packets ASCII V (Max60)                                               |
|                                                                             | Logout Packets ASCII V                                                             | (Max60) Heartbeat Interval 60 (1-9999S)                                             |
|                                                                             | Ethernet Slave Settings                                                            | MQTT Settings                                                                       |
|                                                                             | IP1 0.0.0.0 Port 0                                                                 | 0 (0-65535) Subscribe Topic                                                         |
|                                                                             | IP2 0.0.0.0 Port 0                                                                 | 0 (0-65535) Publish Topic Read                                                      |
|                                                                             | IP3 0.0.0.0 Port 0                                                                 | 0 (0-65535) MQTT Client ID                                                          |
|                                                                             | IP4 0.0.0.0 Port 0                                                                 | 0 (0-65535) MQTT User Name Save                                                     |
|                                                                             | IP5 0.0.0.0 Port 0                                                                 | 0 (0-65535) MQTT Password                                                           |
|                                                                             |                                                                                    | Automatic data upload cycle 60 S                                                    |
| COM3                                                                        | Device type:S4                                                                     |                                                                                     |

**Get IP address Automatically:**Tick it stands for: the device automatically obtains the IP address in the LAN. Only when the router in the LAN allows the dynamic allocation of IP addresses can be used.

Use The IP Address Below: Tick it stands for the user setup a fixed IP address for the module.

#### 01) Communication Settings

Ethernet State: Open or Close optional.

**Communication Protocol:** "Disable", "Modbus RTU protocol", "IoT RTU protocol" or "Modbus TCP protocol" optional.

**Connection Mode:**TCP or UDP optional.

Local Listening Port: it can be used to set a port number to listen to the visitor's data, the default is 502.

#### 02) Advanced Settings

**Retransmission Times:** After setting heartbeat and login message, if server no response, the times of server resend data.

Server Response Timeout, Device Re-connect Interval Time: Connecting server fail for 3 times, then the interval time of next time reconnecting.

#### 03) Server Settings

Server IP/DNS:Server IP address or DNS. Port: Stands for the server's port.

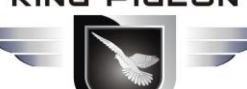

#### **Reminder:**

Server 1 is primary server, server 2 is backup server; connecting server 1 first; if it is not successfully in 50 seconds, will connect to server 2 automatically; can't "both connect" at a time.

#### 04) Login/Logout Packets Settings

Login Packets: Server register handshake protocol packet. When transparent transmission or Modbus protocol, this item used for identification device ID, provided by cloud. Contact King Pigeon sales if need to connect www.my-m2m.com cloud platform.

Login ACK Packets: Once set, device need response within 10 seconds after device send login message, otherwise it will continue sending login message according to "Reconnection Times", still not response will offline once time, then try to reconnect, according to "Server Offline 3 Times, Device Reconnection Time". Logout Packets: Once server send to device, device will be offline.

#### 05) Heartbeat Settings

Heartbeat Packets: Heartbeat content to avoid network offline.

Heartbeat ACK Packets: Once set, device need response within 6 seconds after device send heartbeat message, otherwise it will continue sending login message according to "Reconnection Times", still not response will offline once time, then try to reconnect, according to "Server Offline 3 Times, Device Reconnection Time".

Heartbeat Interval: Network keep online heartbeat interval time.

#### 06) Ethernet Slave Settings

IP: The IP address of Modbus slave. Port: The port of Modbus slave.

#### 07) MQTT Settings

Subscribe Topic: S375/S175/S375 subscribe to receive topics

#### Publish Topic: S375/S175/S375 released themes

MQTT Client ID: The device ID that needs to be subscribed after connecting to the cloud platform through the MQTT protocol. After subscribed, the device will send message to the users. this item used for device ID, provided by cloud.Contact King Pigeon sales if need to connect www.my-m2m.com cloud server.

MQTT User Name: User accounts using the MQTT protocol.

**MQTT Password:** User password using the MQTT protocol.

Automatic data upload cycle:Default is 60s

MQTT data retransmission: When the network is disconnected, the data will be stored, and the data will be reissued to the server after coming to the network

### Historical Record

The device inbuilt 8G SD card, store alarm and historical records. For saving historical records, need to set the saving historical records interval time in "Periodically Timer" page.

For historical record, once full, will automatically remove the earlier records for new records. And can save as CS format for other purpose usage.

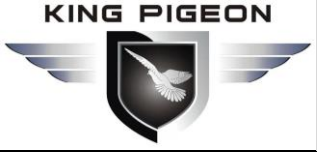

| 🗟 S475-RTU Cellular IoT RTU Config | gurator V1.4.2                             |                                   |                    |                 |                   | - 0               | × |
|------------------------------------|--------------------------------------------|-----------------------------------|--------------------|-----------------|-------------------|-------------------|---|
| Import Configuration file          | xport Configuration File 🛛 📲 Factory Reset | 🗐 Help                            |                    |                 |                   | _1                |   |
| Basic Setting                      | Logic Trigger × Serial Port ×              | Slave mapping List × Mapping Regi | ter × Cellular net | work × Ethernet | settings × Histor | ical Data 🔀       | - |
| Output Setting                     | Event Record: Total:520                    | Read All O Read record from 1     | to 1               | Clear Re        | ad Save as CSV    | Erase RTU Records |   |
| - Access Control                   |                                            |                                   |                    |                 |                   |                   |   |
|                                    |                                            |                                   |                    |                 |                   |                   |   |
| Timer Setting                      |                                            |                                   |                    |                 |                   |                   |   |
| Logic Trigger Setting              |                                            |                                   |                    |                 |                   |                   |   |
| DC405 Catting                      |                                            |                                   |                    |                 |                   |                   |   |
| KS465 Setung                       |                                            |                                   |                    |                 |                   |                   |   |
| Slave Setting                      |                                            |                                   |                    |                 |                   |                   |   |
| Cloud Platform Setting             |                                            |                                   |                    |                 |                   |                   |   |
| Historical Record                  |                                            |                                   |                    |                 |                   |                   |   |
| Historical Data                    |                                            |                                   |                    |                 |                   |                   |   |
|                                    |                                            |                                   |                    |                 |                   |                   |   |
|                                    |                                            |                                   |                    |                 |                   |                   |   |
|                                    |                                            |                                   |                    |                 |                   |                   |   |
|                                    |                                            |                                   |                    |                 |                   |                   |   |
|                                    |                                            |                                   |                    |                 |                   |                   |   |
|                                    |                                            |                                   |                    |                 |                   |                   |   |
|                                    | Notice:                                    |                                   |                    |                 |                   |                   |   |
|                                    | 1. Total can save 100000 events in the i   | nternal memory.                   |                    |                 |                   |                   |   |
|                                    | 2. If the memory full, will remove the ea  | nilei events.                     |                    |                 |                   |                   |   |
|                                    |                                            |                                   |                    |                 |                   |                   |   |
|                                    |                                            |                                   |                    |                 |                   |                   |   |
| СОМЗ                               |                                            | Device type:S475-RTU              |                    |                 |                   |                   |   |
|                                    |                                            |                                   |                    |                 |                   |                   |   |

**Event Recode:** Display device current historical records qty, "Read All" or "Read Record from xx to xx" optional.

Clear: Clear the screen.

Read: Read historical records.

Save as CSV: Historical records export as CSV file.

Erase RTU Records: Click this button will erase all device historical records, be careful.

#### 7.Configuration and Reset

The Load Profile and Export Profile is very useful while you need to program bulks of RTU with similar parameters. The "Default" function can reset the device to factory default status.

#### 7.1 Export Profile

Click "Export Profile" button----> chose the path and input the name to save.

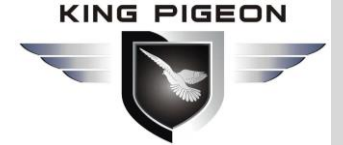

| (F) ▼ 打印(P) ▼ 电子邮件(E) 刻录(U)                                                                          | 打开(0) ▼                                                                                                    |                                                                                           | Cameria |
|----------------------------------------------------------------------------------------------------|----------------------------------------------------------------------------------------------------|-------------------------------------------------------------------------------------------|---------|
| S475-RTU Cellular IoT RTU Configu                                                                    | or V1.4.2                                                                                                    |                                                                                           | - 0 ×   |
| Import Configuration file     Exp                                                                    | : Configuration File 📲 Factory Reset 📓 Help                                                                                                    |                                                                                           |         |
| Bacic Setting<br>Parameter<br>Alarm Numbers<br>Doutput Setting<br>Doutput Setting<br>Doutput Setting | Parameter X<br>Modify password:<br>Old password:<br>New password:<br>Confirm password:<br>Modify<br>Modify<br>Rev<br>Rev<br>Rev<br>Rev<br>Rev<br>Rev<br>Rev<br>Rev | ine time<br>119-07-25 10:00x( ♀<br>ad the RTU time<br>ite the RTU time<br>ad the computer |         |
|                                                                                                    | Basic information<br>Device ID 1 (1~247, fill it when used as Modbus Slave over RS485) Model No                                                                    | S475-RTU Version 2EA34 Read                                                               |         |
| Logic Trigger Setting                                                                                | Device Description: (60 Characters) SN<br>Add timestamp to alarm SMS Arm automatically when power on.                                                              | 869141045751395 Save                                                                      |         |
| B-RS485 Setting                                                                                      | Auto Arm after disarm     Minute(s) (0~9999, When set as 0, the RTU v     Time Base disa CMC Control Schliger                                                      | vill in armed mode immediatel                                                             |         |
| Slave Setting                                                                                        | Add the following additional information in the report SMS                                                                                                    |                                                                                           |         |
| Historical Record                                                                                    | DIO Status Arm Status Alto Value DI1 Status GSM/3G Signal Value Al1 Value                                                                                          | DO0 Status DO1 Status                                                                     |         |
|                                                                                                    | DI2 Status External Power Status A12 Value<br>DI3 Status Device ID A13 Value<br>DI4 Status A14 Value                                                               | DO2 Status<br>DO3 Status                                                                  |         |
|                                                                                                    | DIS Status Humidity Value AIS Value<br>DIS Status Device Description                                                                                               |                                                                                           |         |
|                                                                                                    | Alarm SMS Content Settings<br>Add the following additional information in the alarm SMS                                                                            |                                                                                           |         |
|                                                                                                    | DIO Status Arm Status All Value<br>DII Status GSM/3G Signal Value All Value<br>DI2 Status Esternal Power Status Al2 Value                                          | DO0 Status DO1 Status DO2 Status                                                          |         |
|                                                                                                    | DIS Status Device ID AI3 Value<br>DIS Status Temperature Value AI4 Value<br>DIS Status Humidity Value AI5 Value                                                    | DO3 Status                                                                                |         |
|                                                                                                    | DI7 Status                                                                                                    |                                                                                           |         |

Then it will display as below after a moment:

| Information                | ×                   |
|----------------------------|---------------------|
| CSV file C:\Users\dadajuan | n\Desktop\123 saved |
|                            | 确定                  |

### 7.2 Load Profile

Click "Load Profile" button----> chose the file which need to load.

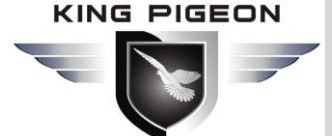

| ]基本设置 - Windows 照片查    | 着器                                                                                                    | ini made unter                                                                                                    | Contractor of the local division of the local division of the loca | C. Monade March                                      |      |       |
|------------------------|----------------------------------------------------------------------------------------------------|----------------------------------------------------------------------------------------------------|----------------------------------------------------------------------------------------------------|------------------------------------------------------|------|-------|
| 文件(F) ▼ 打印(P) ▼ 电子     | 邮件(E) 刻录(U) ▼ 打开(O) ▼                                                                                                    |                                                                                                    |                                                                                                    |                                                      |      |       |
| S475-RTU Cellula       | r IoT RTU Configurator V1.4.2                                                                                                    |                                                                                                    |                                                                                                    |                                                      |      | - o × |
| Import Configur        | ration file 🚽 Export Configuration File 📲                                                                                                    | Factory Reset 🛛 🗐 Help                                                                                                    |                                                                                                    |                                                      |      |       |
| ⊫() Basic Se           | Parameter 🔀                                                                                                    |                                                                                                    |                                                                                                    |                                                      |      |       |
| Pa<br>Al               | arameter Modify password<br>Old<br>larm Numbers Rew<br>New                                                                                                | password:                                                                                                    | Synchronous mach<br>Time: 20<br>Re                                                                                                    | ine time<br>19-07-25 10:00:( 🗸<br>ad the RTU time    |      | Í     |
| Output !               | Setting                                                                                                    | password: (4 digits)                                                                                                    | Wr                                                                                                    | ite the RTU time                                     |      |       |
| B-Cess (               | Control                                                                                                    | Modify                                                                                                    | Re                                                                                                    | ad the computer                                      |      |       |
| H Constant Se          | etting Basic information                                                                                                    |                                                                                                    |                                                                                                    |                                                      |      |       |
|                        | Device ID 1 (1~                                                                                                    | 247, fill it when used as Modbus Sla                                                                                                    | ve over RS485) Model N                                                                                                    | 5475-RTU Version 2EA34                               | Read |       |
| illimer si             | Device Description:                                                                                                    |                                                                                                    | (60 Characters) St                                                                                                    | 869141045751395                                      |      |       |
| 🗷 🕡 Logic Tr           | rigger Setting 🛛 Add timestamp to                                                                                                    | alarm SMS 🗹 Arm automatically v                                                                                                    | when power on.                                                                                                    |                                                      | Save |       |
| ⊕                      | Setting 🛛 🗹 Auto Arm after di                                                                                                    | sarm 1 Minute(s) (0~9999,                                                                                                    | When set as 0, the RTU                                                                                                    | vill in armed mode immediate                         |      |       |
| Generation Cloud Plant | Atform Setting Timer Reporting SMS                                                                                                    | Content Settings<br>additional information in the report<br>Arm Status<br>GSM/3G Signal Value                                                                                          | t SMS                                                                                                    | DO0 Status<br>DO1 Status                             |      |       |
|                        | D13 Status<br>D13 Status<br>D14 Status<br>D15 Status<br>D15 Status<br>D16 Status                                                                          | External Power Status Device ID Temperature Value Humidity Value Device Description                                                                                                    | AI2 Value<br>AI3 Value<br>AI4 Value<br>AI5 Value                                                                                                    | DO2 Status<br>DO3 Status                             |      |       |
|                        | Alarm SMS Content St<br>Add the following<br>D10 Status<br>D13 Status<br>D13 Status<br>D13 Status<br>D15 Status<br>D15 Status<br>D15 Status<br>D16 Status | ettings<br>additional information in the alarm<br>Arm Status<br>GSM/3G Signal Value<br>External Power Status<br>Device ID<br>Temperature Value<br>Humidity Value<br>Device Description | SMS<br>All Value<br>All Value<br>Al2 Value<br>Al3 Value<br>Al4 Value<br>Al5 Value                                                                                                    | DO0 Status<br>DO1 Status<br>DO2 Status<br>DO3 Status |      |       |

Then it will display as below after a moment:

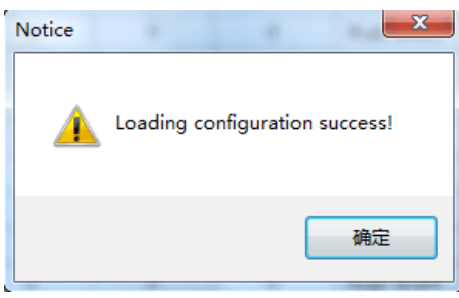

#### 7.3 Reset

When device is on, connect the PC configuration software, click the "Default" button on software to reset. It will restore all parameters of the device to the factory default initial value.Please contact King Pigeon sales if forget password,website <u>www.iot-solution.com</u>.

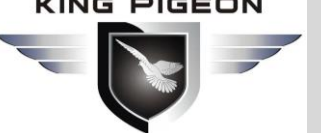

### **IS/GPRS/3G/4G** 85 **Cellular IoT Gateway**

### 8. Connection and Application

#### 8.1 Wire Connection

#### 8.1.1 Power wire connection:

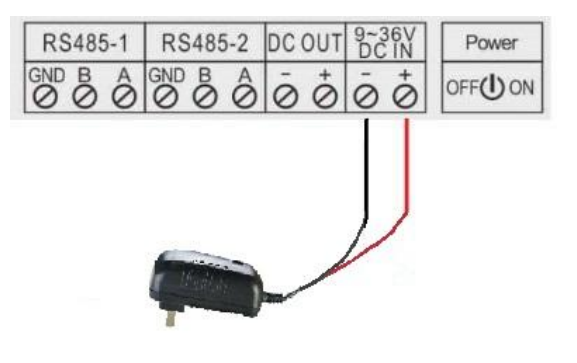

#### 8.1.2 DC output

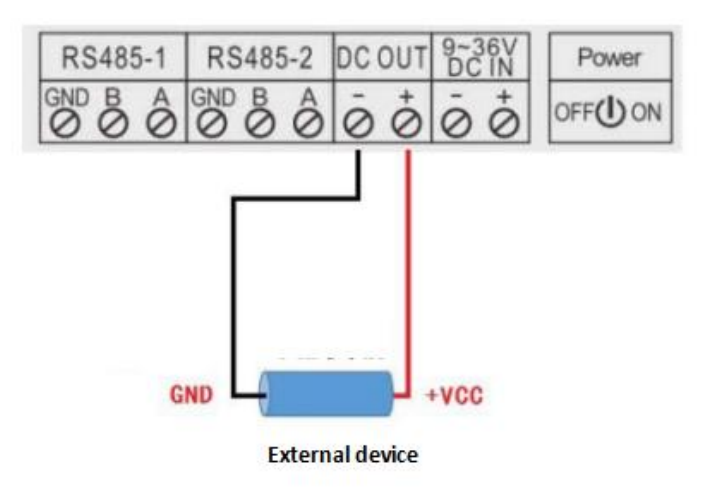

#### 8.1.3 RS485

S47X supports two RS485 ports for communication, connection as below:

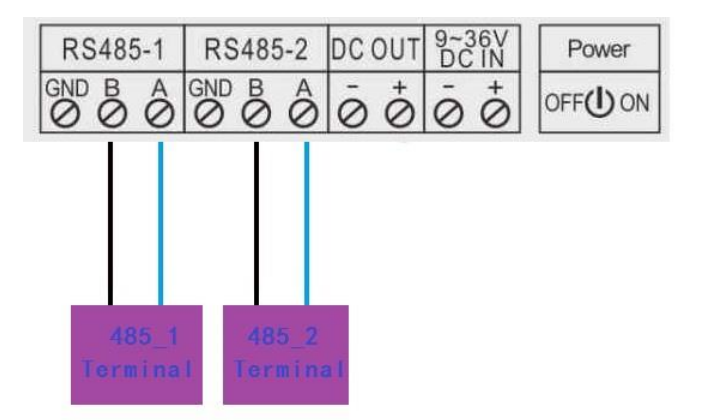
### GSM/SMS/GPRS/3G/4G Cellular Iot Gateway

#### 8.1.4 Temperature/Humidity input

S47X supports one channel temperature and humidity input for sensor AM230X as below:

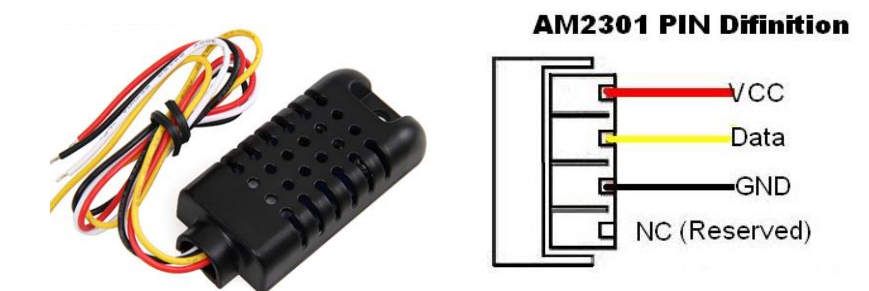

DO

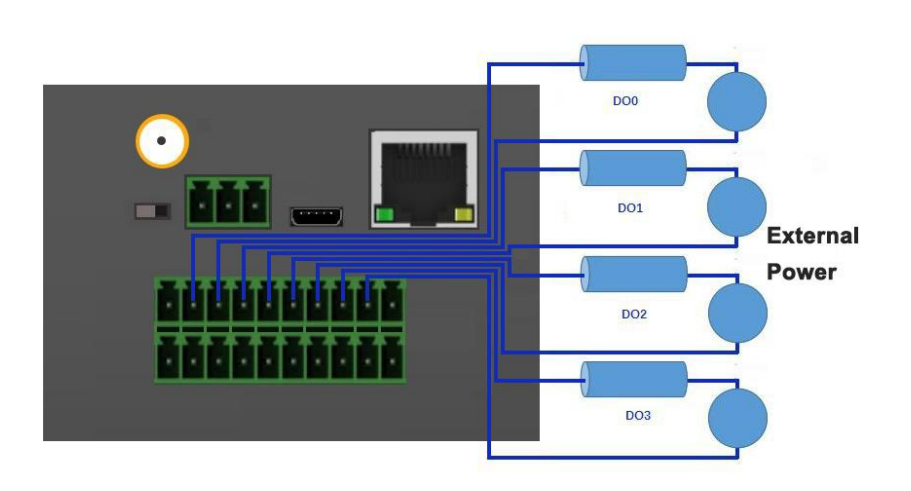

DIN

#### Dry contact:

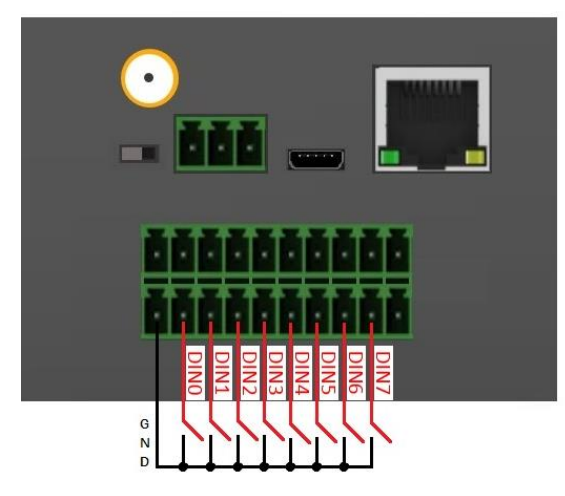

Wet contact:

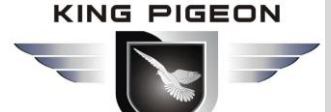

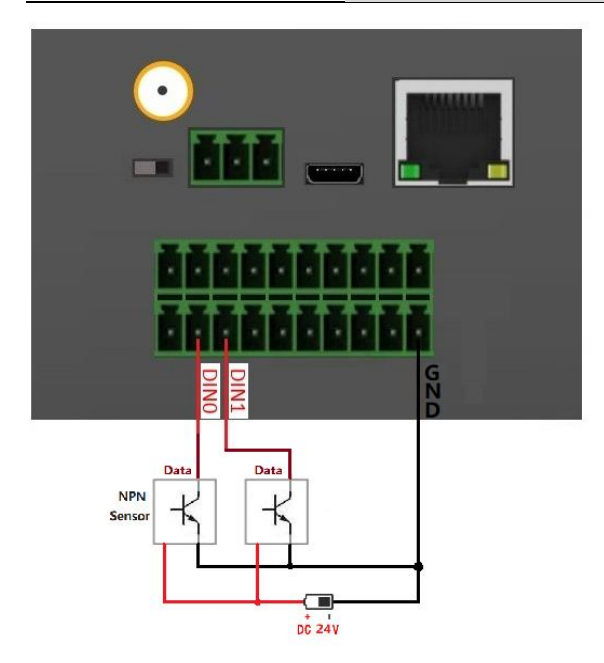

#### AIN

#### Internal interface principle:

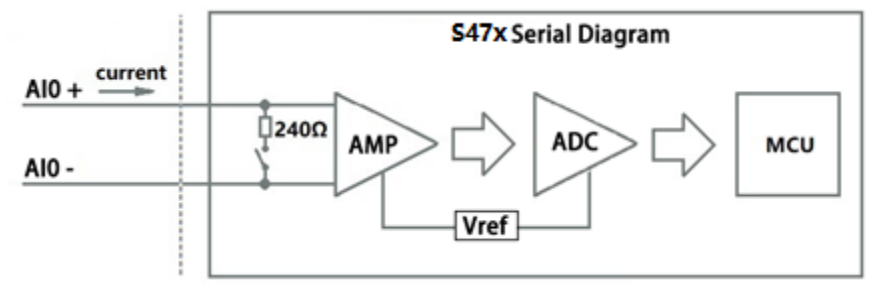

#### 2 Wire wiring

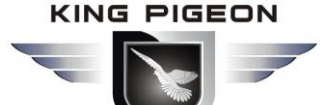

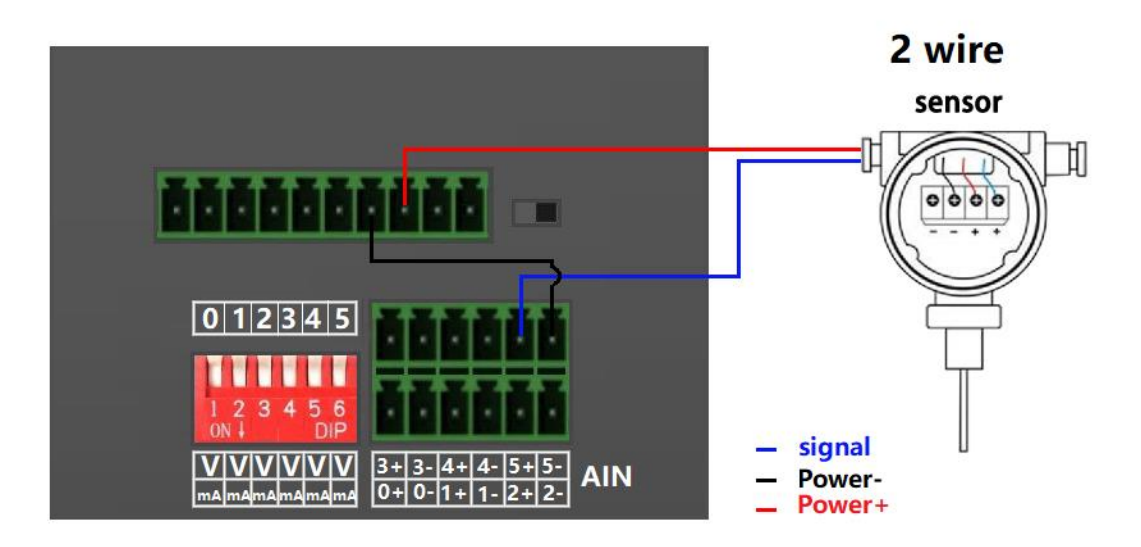

#### 3 Wiring

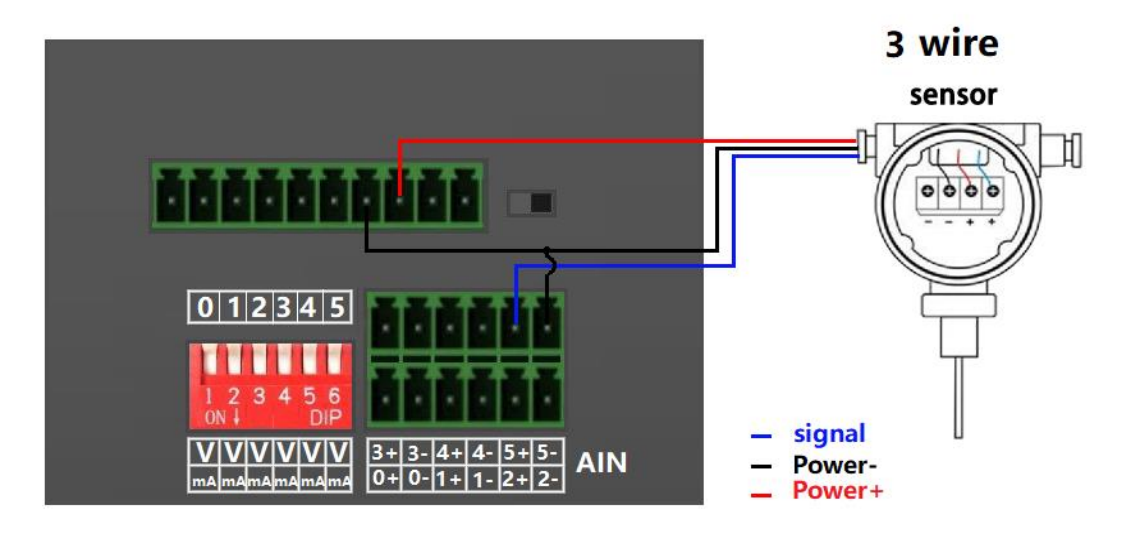

#### 8.2 Quickly Verify Device Communication Function

Connect power supply to the device then switch on the device, run the configuration software, and log in. In "Basic Settings" page, click [Read the RTU Time] > [Write the RTU Time] to write the correct time to the device.Choose [Arm automatically when power on]. Then click the [Save]. As below:

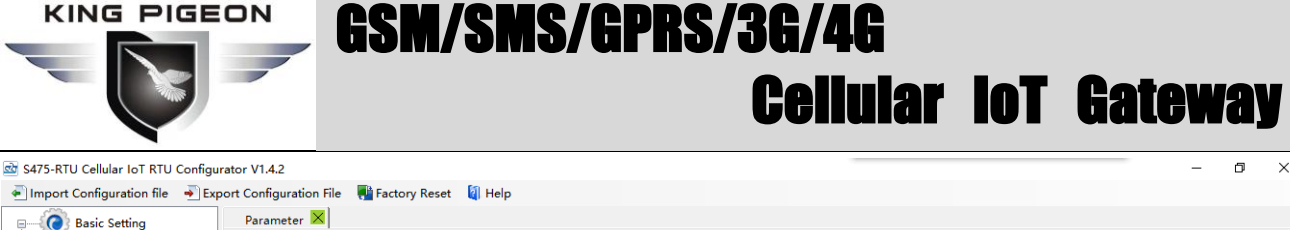

| Parameter<br>Alarm Numbers<br>Output Setting<br>Access Control<br>Input Setting | Modify password<br>Old password:<br>New password:<br>Confirm password:<br>Modify<br>Basic information                                                                                                    | (4 digits) Synchronous mad<br>(4 digits) Re                                                                                                    | ine time<br>119-07-25 10:00:( v<br>ad the RTU time<br>ite the RTU time<br>ad the computer |      |  |
|---------------------------------------------------------------------------------|----------------------------------------------------------------------------------------------------|----------------------------------------------------------------------------------------------------|-------------------------------------------------------------------------------------------|------|--|
| C Timer Setting                                                                 | Device ID 1 (1~247,fill it when used as N<br>Device Description:                                                                                                    | Modbus Slave over RS485) Model N<br>(60 Characters) SI<br>omatically when power on.<br>(0~9999 When set as 0, the RTU)                                                                | N 869141045751395                                                                         | Read |  |
| Could Platform Setting<br>Could Platform Setting<br>Cloud Platform Setting      | Timer Reporting SMS Content Settings       Add the following additional information in       D10 Status       Arm Status       D11 Status       Status       D12 Status       External Power       D13 Status       D14 Status       D15 Status       D15 Status       D16 Status       D15 Status       D16 Status       D16 Status       D16 Status       D17 Status | n the report SMS Allo Value Value Allo Value Allo Value Allo Value Allo Value Allo Value Allo Value Allo Value Allo Value Allo Value Allo Value Allo Value Allo Value Allo Value tion | DO0 Status<br>DO1 Status<br>DO2 Status<br>DO3 Status                                      |      |  |
|                                                                                 | Alarm SMS Content Settings Add the following additional information in DIO Status DI1 Status DI2 Status External Power DI3 Status Every ID DI4 Status DI4 Status DI4 Status DI5 Status DI5 Status DI5 Status DI6 Status DI7 Status                                                                                                    | h the alarm SMS<br>AIO Value<br>Value AIT Value<br>Status AI2 Value<br>AI2 Value<br>alue AI4 Value<br>AI5 Value                                                                       | DO0 Status<br>DO1 Status<br>DO2 Status<br>DO3 Status                                      |      |  |

In "Numbers" page, enter the phone number used to receive the alarm, choose the options according to request, such as power on, power lost....then click [Save], as below:

| S475-RTU Cellular IoT RTU Configurator V1.4 | 4.2                                                                                                    | - <b>โ</b> ป                           | le.                                     |                                          |                         |                      |                   |                     |                 |                |                  | _ | - | ٥ | × |
|---------------------------------------------|----------------------------------------------------------------------------------------------------|----------------------------------------|-----------------------------------------|------------------------------------------|-------------------------|----------------------|-------------------|---------------------|-----------------|----------------|------------------|---|---|---|---|
| Basic Setting Parar                         | meter X Alarm Numbers                                                                                        |                                        | ip                                      |                                          |                         |                      |                   |                     |                 |                |                  |   |   |   |   |
|                                             | thorized User Telephone Numb                                                                                 | per Setting                            | s                                       |                                          |                         |                      |                   |                     |                 |                |                  |   |   |   |   |
| Alarm Numbers                               | (Alarm No.)                                                                                                  | Power<br>On                            | Timer /<br>Report                       | Arm/Disarn<br>SMS                        | n Low<br>Signal         | Power<br>Lost        | Power<br>Recovery | Cellular<br>network | Relay<br>Switch | Slave<br>Alarm | Slave<br>Failure |   |   |   |   |
| Output Setting                              | Jser No.0                                                                                                    | $\checkmark$                           | $\checkmark$                            |                                          |                         |                      | $\checkmark$      |                     |                 |                |                  |   |   |   |   |
| Access Control                              | Jser No.1                                                                                                    |                                        | $\checkmark$                            |                                          |                         |                      |                   |                     |                 |                |                  |   |   |   |   |
| Input Setting U                             | Jser No.2                                                                                                    |                                        | $\checkmark$                            |                                          |                         |                      |                   |                     |                 |                |                  |   |   |   |   |
| Timer Setting                               | Jser No.3                                                                                                    |                                        | $\checkmark$                            |                                          |                         |                      |                   |                     |                 |                |                  |   |   |   |   |
| U Logic Trigger Setting                     | Jser No.4                                                                                                    |                                        | $\checkmark$                            |                                          |                         |                      |                   |                     |                 |                |                  |   |   |   |   |
| U                                           | Jser No.5                                                                                                    |                                        | $\checkmark$                            |                                          |                         |                      |                   |                     |                 |                |                  |   |   |   |   |
| RS485 Setting                               | Jser No.6                                                                                                    |                                        | $\checkmark$                            |                                          |                         |                      |                   |                     |                 |                |                  |   |   |   |   |
|                                             | Jser No.7                                                                                                    |                                        | $\checkmark$                            |                                          |                         |                      |                   |                     |                 |                |                  |   |   |   |   |
| Cloud Platform Setting                      | Jser No.8                                                                                                    |                                        | $\checkmark$                            |                                          |                         |                      |                   |                     |                 |                |                  |   |   |   |   |
| Historical Record                           | Jser No.9                                                                                                    |                                        |                                         |                                          |                         |                      |                   |                     |                 |                |                  |   |   |   |   |
|                                             |                                                                                                    |                                        |                                         |                                          |                         |                      |                   | Read                |                 | Save           |                  |   |   |   |   |
| Noti<br>1. Al.<br>2. Lo<br>3. Tic           | ce:<br>arm No. can include or non-inc<br>w signal alert: Mobile signal lo<br>ck it stands for when the event | lude count<br>wer than 1<br>occurrence | try code,<br>4 (full sig<br>e, will sen | e.g.:in UK,<br>ınal is 31).<br>ıd SMS to | can setup<br>the relate | 0044 or<br>d telephc | +44 or wit        | hout count<br>rs.   | ry code,br      | ut can not     | be 44.           |   |   |   |   |
| СОМЗ                                        |                                                                                                    | Dev                                    | vice type:                              | \$475-RTU                                |                         |                      |                   |                     |                 |                |                  |   |   |   |   |

Then switch off the device, insert sim card, switch on the device. after the device register network successfully, the phone number can receive SMS sent by the device. If you cut off the device power, the phone number will receive power failure SMS sent by the device.... That shows the device work normally.

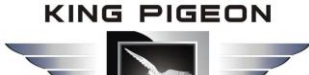

#### 8.3 Modbus RTU Slave Application

Device support Modbus RTU slave function, can be connected to HMI, SCADA, DCS, MES system. It can be used for fieldbus data acquisition, remote SMS alarm, remote dial alarm and GPRS/3G/4G to cloud...

For example, when device as Modbus RTU slave, connect to HMI as below:

- (1) Connect device to HMI via RS485 port, set HMI RS485 port parameter;
- (2) In "Basic Parameter Settings" page, set "Device ID", range is 1~247 in Modbus protocol as below:

| Cellular IoT RTU Configurator V1.3 | L. THEN IN AN AN AT AN PALM MALE INAN                                                                                    | Cannon and |
|------------------------------------|----------------------------------------------------------------------------------------------------|------------|
| 🛋 Load Profile 🛛 🖣 Export Profile  | 📲 Default 🛛 📓 Help                                                                                                    |            |
| Basic Settings                     | Parameter 🔀                                                                                                    |            |
| Parameter                          | Modify password Synchronous machine time                                                                                 |            |
| Numbers                            | Old password:         Time:         2019-07-25 10:00:00         □▼           New password:         Read the RTU time     |            |
|                                    | Confirm password: (4 digits)                                                                                             |            |
| Access Control                     | Medify paramet                                                                                                    |            |
| ⊕ Input Settings                   | Modbus Device ID, range is 1 <sup>2</sup> 247                                                                            |            |
|                                    | Basic information when used for Modbus protocol                                                                          |            |
|                                    | Device Description: (60 Characters )                                                                                     | Read       |
| RS485 Settings                     | Add timestamp to alarm SMS Arm automatically when power on.                                                              | Save       |
| Slave Settings                     | Auto Arm after disarm: Minute(s) (0~9999, When set as 0, the RTU will in armed mode immediately. )                       |            |
| Network Settings                   | Timer Reporting SMS Content Settings                                                                                     |            |
| Cellular network                   | Add the following additional information in the report SMS     DIN0 Status     Arm Status     DIN0 Status     DO0 Status |            |

(3) In "Serial Port" setting page, set device parameter as below:

A) RS485 used as "Modbus RTU Slave";

B) Baud Rate, Data Bit, Parity Bit, Stop Bit setting should be corresponding with HMI, otherwise

communication will be failure. If multiple Masters, all Masters parameter should corresponding with device;

C) No need set: "Scan Rate", "Time Out", "Slave Fault Verify Time";

D) Click "Save" button.

| Cellular IoT RTU Configurator V1.3 | L. 1208 18 48 42 81 48 75 | CB MELT INKS                                                              |
|------------------------------------|---------------------------|---------------------------------------------------------------------------|
| 🗧 Load Profile 🛛 🚽 Export Profile  | The baud rate is          | s same with Master                                                        |
| Basic Settings                     | Parameter × Serial Port × |                                                                           |
| Parameter                          | <b>F</b>                  | Please ignore it since it is used                                         |
| Numbers                            | RS485 Channel 1           | when device as Master                                                     |
| Output Settings                    | Mode 🗨                    | Scan Rate 200 (200~65525mS)                                               |
| Access Control                     | Baud Rate 🗸 🗸             | Timeout 200 (200~65335mS)                                                 |
| Access control                     | Data Bit                  | Slave Error ACK Time 60 (0~655355)                                        |
|                                    | Stop Bit                  |                                                                           |
| Ilmer Settings                     |                           |                                                                           |
| Interlock Settings                 | RS485 Channel 2           | Notice:                                                                   |
| RS485 Settings                     | Mode 🔹                    | 1. Scan Rate can't less than 200mS.                                       |
| Serial Port                        | Baud Rate 9600 💌          | <ol> <li>a. Slave Error ACK Time: Stands for Slave no response</li> </ol> |
|                                    | Data Bit                  | longer than ACK time, will send SMS to authorized phone<br>numbers.       |
| Network Settings                   | Parity Bit                | Read Save                                                                 |
| Historical Record                  | Stop Bit                  |                                                                           |
| Historical Data                    |                           |                                                                           |

(4) In HMI configuration software, set the Modbus RTU Register address of device. Refer to ["S47X reigister"];
(5) Switch the device on, enter into working mode, device running according parameter setting.

#### 8.3.1 Read device digital output DO value

The DO register address of the relay included in the device belongs to the retaining coil and the address is 0-3. See Appendix B for details.

#### Master Send Data Format:

| Content                      | Bytes | Data<br>(H: HEX) | Description                                            |
|------------------------------|-------|------------------|--------------------------------------------------------|
| Device Address               | 1     | 01H              | 01H Device, Range: 1-247, according to setting address |
| Function Code                | 1     | 01H              | Read the hold coil, function code 01                   |
| Register Starting<br>Address | 2     | 00 00H           | Range: 0000H-0003H                                     |
| Read Register Qty            | 2     | 00 04H           | Range: 0001H-0004H                                     |
| 16 CRC Verify                | 2     | 3D C9H           | CRC0 CRC1 low byte in front, high behind               |

#### **Receiver** Return Data Format:

| Content          | Bytes | Data<br>(H: HEX) | Description                               |
|------------------|-------|------------------|-------------------------------------------|
| Device Address   | 1     | 01H              | 01H device, consistent with download data |
| Function Code    | 1     | 01H              | Read the hold coil                        |
| Return Bytes Qty | 1     | 01H              | Return data length                        |
| Returning Data   | 1     | 02H              | Data returned                             |
| 16 CRC Verify    | 2     | D0 49H           | CRC0 CRC1 low byte in front, high behind  |

Example: Read 2 DO states, device address 1,then,

Server Send: 01 01 00 00 00 04 3D C9

01= Device address; 01= Read Relay DO function code;00 00= Register starting address; 00 04= Continuous reading of 2 DO data; 3D C9= CRC verify.

Device Answer: 01 01 01 02 DO 49

01= Device address; 01= Read relay function code; 01=Return data bytes Qty; 02=The returned data is converted into binary: 0000 0010, 4 bits high 0000 is useless, and 4 bits low 0010 corresponds to DO3, DO2, DO1 and DO0 respectively(values are as follows) ; DO 49=CRC Verify.

| DO3        | DO2        | DO1     | DO0        |
|------------|------------|---------|------------|
| 0          | 0          | 1       | 0          |
| Disconnect | Disconnect | Closure | Disconnect |

If you want to read the state of a DO or several DO states, you only need to modify the "DO register start address" and "the number of read registers", then recalculate the CRC, and the returned data is parsed according to the above description.

#### 8.3.2 Control device digital output DO status

#### 1) Control 1 channel device DO output

#### Master Send Data Format:

| Content                | Bytes | Data<br>(H: HEX) | Description                                                              |
|------------------------|-------|------------------|--------------------------------------------------------------------------|
| Device Address         | 1     | 01H              | 01H Device, Range: 1-247, according to setting address                   |
| Function Code          | 1     | 05H              | Write single holding coil type, function code 05                         |
| DO Register<br>Address | 2     | 00 00H           | Range: 0000H-0003H                                                       |
| Active                 | 2     | FF 00H           | This value: FF 00H or 00 00H, FF 00H= Close relay, 00<br>00H= Open relay |
| 16CRC Verify           | 2     | 8C 3AH           | CRC0 CRC1 low byte in front, high behind                                 |

#### **Receiver Return Data Format:**

| Content                | Bytes | Data<br>(H: HEX) | Description                                                                                           |
|------------------------|-------|------------------|----------------------------------------------------------------------------------------------------|
| Device Address         | 1     | 01H              | 01H Device, according to the data Master send                                                         |
| Function Code          | 1     | 05H              | Write single holding coil type                                                                        |
| DO Register<br>Address | 2     | 00 00H           | Range: 0000H-0003H                                                                                    |
| Active                 | 2     | FF 00H           | This value: FF 00H or 00 00H, FF 00H= Already actived close relay, 00 00H= Already actived open relay |
| 16CRC Verify           | 2     | 8C 3AH           | CRC0 CRC1 low byte in front, high behind                                                              |

Example: Control relay DO0 close, then:

Server send: 01 05 00 00 FF 00 8C 3A

01=Device address;05= Control single relay command;00 00=Relay DO0 address;FF 00=DO0 close;8C 3A=CRC verify.

Device answer: 01 05 00 00 FF 00 8C 3A

01=Device address;05=Control single relay command;00 00=Relay DO0 address;FF 00= Active DO0 close;8C 3A=CRC verify.

If single control other relay outputs, only need to change "DO Register Address" and "Active", calculate CRC verify again.

#### 2) Multiple control DO outputs Master Send Data Format:

#### Data Description Content **Bytes** (H: HEX) **Device Address** 1 01H 01H Device, Range: 1-247, according to setting address 0FH Write multi holding coil, function code 15 Function Code 1 2 00 00H Range: 0000-0003, stands for DO0-DO3 **DO Starting**

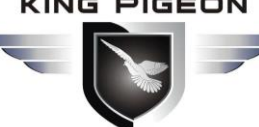

#### **IS/GPRS/3G/4G** 65 **Cellular IoT Gateway**

| Register Address     |   |        |                                                                                                    |  |  |  |  |  |
|----------------------|---|--------|----------------------------------------------------------------------------------------------------|--|--|--|--|--|
| Control Relay<br>Qty | 2 | 00 04H | Qty: 0-4                                                                                                    |  |  |  |  |  |
| Write Byte Qty       | 1 | 01H    | Write 1 byte, since device only 4DO, use 4 binary can do it                                                                                                    |  |  |  |  |  |
| Writing Data         | 1 | OFH    | OFH stands for 4 DO status, high 4 byte invalid, low 4 byte Fconverter to binary as belowDO3(bit3)DO2 (bit2)DO1 (bit1)DO1 (bit0)1111Active closeActive closeActive close1= Active close, 0= Active open |  |  |  |  |  |
| 16CRC Verify         | 2 | 7E 92H | CRC0 CRC1 low byte in front, high behind                                                                                                    |  |  |  |  |  |

#### **Receiver Return Data Format:**

| Content        | Bytes | Data<br>(H: HEX) | Description                                          |
|----------------|-------|------------------|------------------------------------------------------|
| Device Address | 1     | 01H              | 01H Device, according to the data Master send        |
| Function Code  | 1     | OFH              | Write multi holding coil type                        |
| DO Register    | 1     | 00.001           | Parase 0000 0002 stands for DO0 DO2                  |
| Address        | T     | 00000            |                                                      |
| Active         | 1     | 00 04H           | Range:0001H-0004H, stands for already actived relays |
| 16CRC Verify   | 2     | 54 08H           | CRC0 CRC1 low byte in front, high behind             |

Example: Close device 4 DO at same time, then:

Server send: 01 0F 00 00 00 04 01 0F 7E 92

01= Device address; 0F= Control multi relay; 00 00= Relay DO0 starting address; 00 04= Control 4 relays; 01= Send data qty; 0F= Data sent converter to binary 0000 1111 high 4 byte invalid, low 4 byte 1111 sort to match DO3 DO2 DO1 DO0, 1 stands for close relay, 7E 92 CRC verify.

| DO3   | DO2   | DO1   | DO0   |  |
|-------|-------|-------|-------|--|
| 0     | 0     | 1     | 0     |  |
| close | close | close | close |  |

#### Device answer: 01 0F 00 00 00 04 54 08

01= Device address; 0F= Control multi relay; 00 00= Relay DO0 starting address; 00 04= Actived 4 relays; 54 08 CRC verify.

If need to control multi relays at same time, only need to change "Relay Starting Address", "Control Relay Qty", "Write Data" and calculate "CRC Verify" again.

#### 8.3.3 Read Device DIN Status

Master Send Data Format:

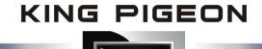

| Content        | Bytes | Data<br>(H: HEX) | Description                                            |  |
|----------------|-------|------------------|--------------------------------------------------------|--|
| Device Address | 1     | 01H              | 01H Device, Range: 1-247, according to setting address |  |
| Function Code  | 1     | 02H              | 02 read input coil DIN status                          |  |
| DIN Register   | 2     |                  | Paper 0000H 0007H stands for DINO DINZ                 |  |
| Address        | 2     | 00.00H           | Range. 0000H-0007H, stands for Divo-Div7               |  |
| Read DIN       | n     | 00.084           | Papers 0001H 0008H Paad at of DIN status               |  |
| Register Qty   | 2     | 00.08H           | Range: 0001H-0008H,Read qty of DIN status              |  |
| 16CRC Verify   | 2     | 79 CCH           | CRC0 CRC1 low byte in front, high behind               |  |

#### **Receiver Return Data Format:**

| Content             | Bytes | Data<br>(H: HEX) | Description                                            |
|---------------------|-------|------------------|--------------------------------------------------------|
| Device<br>Address   | 1     | 01H              | 01H Device, Range: 1-247, according to setting address |
| Function<br>Code    | 1     | 02H              | read input coil DIN status                             |
| Return Bytes<br>Qty | 1     | 01H              | Return data length                                     |
| Returning<br>Data   | 1     | OFH              | Return DIN data, stands for DIN7-DIN0 status           |
| 16CRC Verify        | 2     | E1 C8H           | CRC0 CRC1 low byte in front, high behind               |

Example: Inquiry device 8 DIN data at same time, then:

#### Server send: 01 02 00 00 00 08 79 CC

01= Device address; 02= Inquiry DIN status; 00 00= DIN Starting address; 00 08= Serial reading 8 DIN status; 79 CC = CRC verify.

#### Device answer: 01 02 01 0F E1 8C

01= Device address; 02= Inquiry DIN status; 01= Returning data bytes qty; 0F DIN status, every byte stands for one DIN status, OF converter to binary 0000 1111 from high to low byte, stands for DIN7-DIN0 status, 0= Open, 1= Close.

| DIN7 | DIN6 | DIN5 | DIN4 | DIN3  | DIN2  | DIN1  | DIN0  |
|------|------|------|------|-------|-------|-------|-------|
| 0    | 0    | 0    | 0    | 1     | 1     | 1     | 1     |
| Open | Open | Open | Open | Close | Close | Close | Close |

#### E1 8C: 16 byte CRC verify.

If need to inquiry multi DIN status, only need to change "DIN Starting Address", "Reading DIN Register Qty", calculate CRC verify again.

8.3.4 Read device AIN DIN pulse count value, tempe&humi value, external power voltage value

| Content        | Bytes | Data<br>(H: HEX) | Description                                                        |
|----------------|-------|------------------|--------------------------------------------------------------------|
| Device Address | 1     | 01H              | 01H Device, Range: 1-247, according to setting address             |
| Function Code  | 1     | 04H              | 04 read input register                                             |
|                |       |                  | One address can read 2 bytes.                                      |
| Register       |       |                  | AIN address range: 0000-000BH, One AIN data take two address,      |
| Starting       | 2     | 00 00H           | temperature address: 0018H, humidity address: 0019H, DIN1 count    |
| Address        |       |                  | value address: 001A, 001B                                          |
|                |       |                  | External power voltage address: 000E <sub>o</sub>                  |
| Read Register  | 2     | 00.101           | Read qty of input register, read AINO to DINO count value address, |
| Qty            | 2     | UU ICH           | total 28 register, 0000H to 0001BH.                                |
| 16CRC Verify   | 2     | F1 C3H           | CRC0 CRC1 low byte in front, high behind                           |

#### Master Send Data Format:

#### **Receiver Return Data Format:**

| Content        | Bvtes | Data                    | Description                                    |  |  |
|----------------|-------|-------------------------|------------------------------------------------|--|--|
|                |       | (H: HEX)                |                                                |  |  |
| Device Address | 1     | 01H                     | 01H Device, Range: 1-247, according to setting |  |  |
| Device Address | Ľ     | 011                     | address                                        |  |  |
| Function Code  | 1     | 04H                     | 04 read input register                         |  |  |
| Data Bytes     | 1     | 0411                    | Deturn data longth                             |  |  |
| Range          | T     | 048                     |                                                |  |  |
|                |       | 00 00 00 E7 00 00 00 DD |                                                |  |  |
|                |       | 00 00 00 DD 00 00 00 DC |                                                |  |  |
|                |       | 00 00 00 DE 00 00 00 DF |                                                |  |  |
|                |       | 00 00 00 00 04 C6 01 9A |                                                |  |  |
| Returning Data | 38    | 00 00 00 01 00 01 00 01 | Return Temperature&Humidity Value              |  |  |
|                |       | 00 01 00 01 00 01 00 01 |                                                |  |  |
|                |       | 0B 36 1B E4 00 00 00 0B |                                                |  |  |
| 16CRC Verify   | 2     | A9 3CH                  | CRC0 CRC1 low byte in front, high behind       |  |  |

Example: Inquiry device 6AIN temperature, humidity, external power voltageand DINO count value at same time, then:

#### Server send: 01 04 00 00 00 1C F1 C3

01H= Device address; 04= Read input register value; 00 00= Starting address(For the detailed address, please refer to "(c.) Input Register Type in Appendix B Local Register); 00 1C= Serial reading 28 input register value; F1 C3: CRC verify.

 Device answer:
 01 04 38 00 00 00 E7 00 00 00 DD 00 00 00 DD 00 00 00 DC 00 00 00 DE 00 00 00 DF 00 00 00 00

 04 C6 01 9A 00 00 00 01 00 01 00 01 00 01 00 01 00 01 00 01 0B 36 1B E4 00 00 00 0B A9 3C

01= Device address; 04= Input register value;

38: Return data bity,00 00 00 E7 00 00 00 DD 00 00 00 DD 00 00 00 DC 00 00 00 DE 00 00 00 DF 00 00 00 04 C6 01 9A 00 00 00 01 00 01 00 01 00 01 00 01 00 01 00 01 08 36 1B E4 00 00 00 0B, detail as follows:

| AIN        | AIN0  | AIN1  | AIN2  | AIN3  | AIN4  | AIN5  |
|------------|-------|-------|-------|-------|-------|-------|
| Receiving  | 00 00 | 00 00 | 00 00 | 00 00 | 00 00 | 00 00 |
| Data       | 00 E7 | 00 DD | 00 DD | 00 DC | 00 DE | 00 DF |
| Decimal    | 104   | 207   | 0     | 0     | 0     | 0     |
| Value      | 194   | 207   | 0     | 0     | 0     | 0     |
| Real Value | 1.94  | 2.07  | 0     | 0     | 0     | 0     |

| Other      | External      | Tomororoturo | Liunaiditu | DIN0 Count  |  |
|------------|---------------|--------------|------------|-------------|--|
| Value      | Power Voltage | remperature  | Humaity    | Value       |  |
| Receiving  | 04.06         | 00.26        | 1D E4      | 00 00 00 0B |  |
| Data       | 04 00         | 06.30        | ID C4      |             |  |
| Decimal    | 1222          | 2070         | 7140       | 11          |  |
| Value      | 1222          | 2870         | /140       |             |  |
| Real Value | 12.22V        | 28.7°C       | 71.4%RH    | 11 times    |  |

A93C:CRC verify.

#### 8.4 Modbus RTU Master Application

When RS485 as Modbus RTU Master, can extend I/O tags, support slaves for connecting Remote I/O data acquisition module, Smart meter, Power monitoring module, Smart transducer...; Can mapping register value from Slave to Master, these registers' can be setup high or low threshold value, and NC/NO type, moreover, can enable to send SMS to users once alarm occurrence by the registers if required. Also can remote control Slaves by writing coil.

#### Mapping Register Table and function code:

#### **Reminder:**

Use this function code when connect to Modbus RTU/Modbus TCP upper computer via GPRS/3G/4G (Device as Modbus RTU Slave). Stands for when Cloud communication with S47X, the S47X is Modbus RTU Slave of Cloud Server.
 When device connect to Modbus RTU/Modbus TCP upper computer via GPRS/3G/4G (Device as Modbus RTU Slave). The I/O of S47X itself refer to "Modbus RTU Slave Application" above.

For example, when device as Modbus RTU master, as below:

Step1: Connect the slave to device RS485 port.

**Step2:** Find the salve port communication parameter and register address from user manual.

**Step3:** Write device RS485 parameter according to slave port communication parameter, pls ensure both parameter are same, others communication failure, refer to "port setting" part.

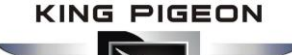

**Step4:** Set RS485 port as Modbus RTU Master, then set polling and time out parameter, refer to "port setting" part.

#### Serial Port Setting:

In "Serial Port" setting page, choose RS485 port as "Modbus RTU Master". Baud Rate, Data Bit, Parity Bit and Stop Bit parameter need to be same as connected device; Scan Rate, Time Out and Slave Failure Verify Time can be set as default:

| ) 🗟 S272-RTU Cellular IoT RTU Configu                                                                                                    | rator V1.4.2                                                                                                    |                                                                                                    | ×  |
|----------------------------------------------------------------------------------------------------|----------------------------------------------------------------------------------------------------|----------------------------------------------------------------------------------------------------|----|
| Import Configuration file       → Exp         Import Configuration file       → Exp         Import Configuration file       → Exp | rator V1.4.2<br>ort Configuration File Tactory Reset Thelp<br>Parameter Serial Port S<br>RS485 Channel 1<br>Mode ModBus KTU Master<br>Baud Rate 9600<br>Data Bit 8<br>Parity Bit none<br>Stop Bit 1<br>RS485 Channel 2<br>Mode Close<br>Baud Rate 9600<br>Data Bit 8<br>Parity Bit none | v     Scan Rate     200     (200~65535mS)       v     Scan Rate     200     (200~65535mS)       v     Slave Error ACK Time     60     (0~65535S)       v     Notice:     1. Scan Rate can't less than 200mS.       v     Slave Error ACK Time Sthan 200mS.       v     Slave Error ACK Time: Stands for Slave no response       longer than ACK time, will send SIMS to authorized phone       numbers.     Read | ×  |
| Cloud Platform Settin     Historical Record                                                                                                    | Mode Close<br>Baud Rate 9600<br>Data Bit 8<br>Parity Bit none<br>Stop Bit 1                                                                                                    | Notice:         1. Scan Rate can't less than 200mS.         2. Timeout can't less than 200mS.         3. Slave Error ACK Time: Stands for Slave no response longer than ACK time, will send SMS to authorized phone numbers.         Read                                                                                                    |    |
| COM5                                                                                                    | Devic                                                                                                    | ice type:S272-RTU                                                                                                    | 0% |

**Step5:** Back to Slave Mapping page as below, right click the line to add.

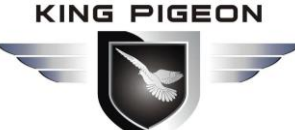

<u>e</u>

COM3

### GSM/SMS/GPRS/3G/4G Cellular Iot Gateway

o ×

Mapping Register End

• •

×

| Basic Setting          | DI Alarm 🔀 🗛        | l Setting 🛛 🖂 | Al Alarm 🗙 | Hour Timer 🛛 Pe      | riodic Timer 🛛 Log      | ic Trigger 🛛 Serial   | Port × Slave mapping        |
|------------------------|---------------------|---------------|------------|----------------------|-------------------------|-----------------------|-----------------------------|
| Output Setting         | Slave Serial Number | Slave Address | Data Type  | Modbus Function Code | Register Starting Addr. | Mapping Register Qty. | Mapping Register Starting A |
| Access Control         | 2                   |               |            |                      |                         |                       |                             |
| Input Setting          | 3                   |               |            |                      |                         |                       |                             |
| input setting          | 4                   |               |            |                      |                         |                       |                             |
| Timer Setting          | 5                   |               |            |                      |                         |                       |                             |
| Logic Trigger Setting  | 6                   |               |            |                      |                         |                       |                             |
| RS485 Setting          | 8                   |               |            |                      |                         |                       |                             |
| no too ootang          | 9                   |               |            |                      |                         |                       |                             |
| Slave Setting          | 10                  |               |            |                      |                         |                       |                             |
| Slave mapping List     | 11                  |               |            |                      |                         |                       |                             |
|                        | 12                  |               |            |                      |                         |                       |                             |
| Mapping Register       | 13                  |               |            |                      |                         |                       |                             |
| Cloud Platform Setting | 14                  |               |            |                      |                         |                       |                             |
|                        | 15                  |               |            |                      |                         |                       |                             |
| Historical Record      | 16                  |               |            |                      |                         |                       |                             |
|                        | < C                 |               |            |                      |                         |                       |                             |
|                        |                     |               |            |                      |                         |                       |                             |
|                        |                     |               |            | Delete               | Read Save               |                       |                             |

Device type:S475-RTU

Click Add Slave as below:

| <b>!!</b> 9 | etting Slave                                                                                                    |           |        |  |  |  |  |
|-------------|----------------------------------------------------------------------------------------------------|-----------|--------|--|--|--|--|
|             | ~                                                                                                    |           |        |  |  |  |  |
|             | Channel Port                                                                                                    | RS485-1 🔻 |        |  |  |  |  |
|             | Slave Serial Number                                                                                                    | 1         |        |  |  |  |  |
|             | Slave Address (Range 1~254)                                                                                                    |           |        |  |  |  |  |
|             | Data Type                                                                                                    | Boolean 👻 | ОК     |  |  |  |  |
|             | Modbus Function Code                                                                                                    | 01 🔹      | Cancel |  |  |  |  |
|             | Register Starting Addr.                                                                                                    |           |        |  |  |  |  |
|             | Mapping Register Qty.                                                                                                    |           |        |  |  |  |  |
|             | Mapping Register Starting Addr.                                                                                                    | 64 🔹      |        |  |  |  |  |
|             | <ul> <li>Mapping Register Starting Addr.</li> <li>Tips:</li> <li>1. Register Starting Addr. : In Slave, from which register address starting to mapping to RTU, no need to setup the end register address, the RTU will automatically calculate it according to mapping register Qty.</li> <li>2. Mapping Register Qty. : How many registers in slave need to mapping to RTU.</li> <li>3. Mapping Register Starting Addr. : In RTU, from which register address used to save the mapping register address value. No need to setup the end register address, the RTU will automatically calculate it according to mapping register address used to save the mapping register address value. No need to setup the end register address, the RTU will automatically calculate it according to mapping register Qty.</li> <li>4. The Data Type and Modbus Function Code of the mapping registers must be the same, otherwise, please setup separately.</li> </ul> |           |        |  |  |  |  |

If one slave have multi register, then need to add seperately according to register type; For exmaple, Mxxx

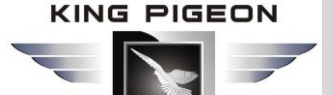

remote I/O module, with digital and analog inputs, need to add the digital(Boolean) first, then add the analog(16 Bit).

#### Step6: Right click the line to edit the slave.

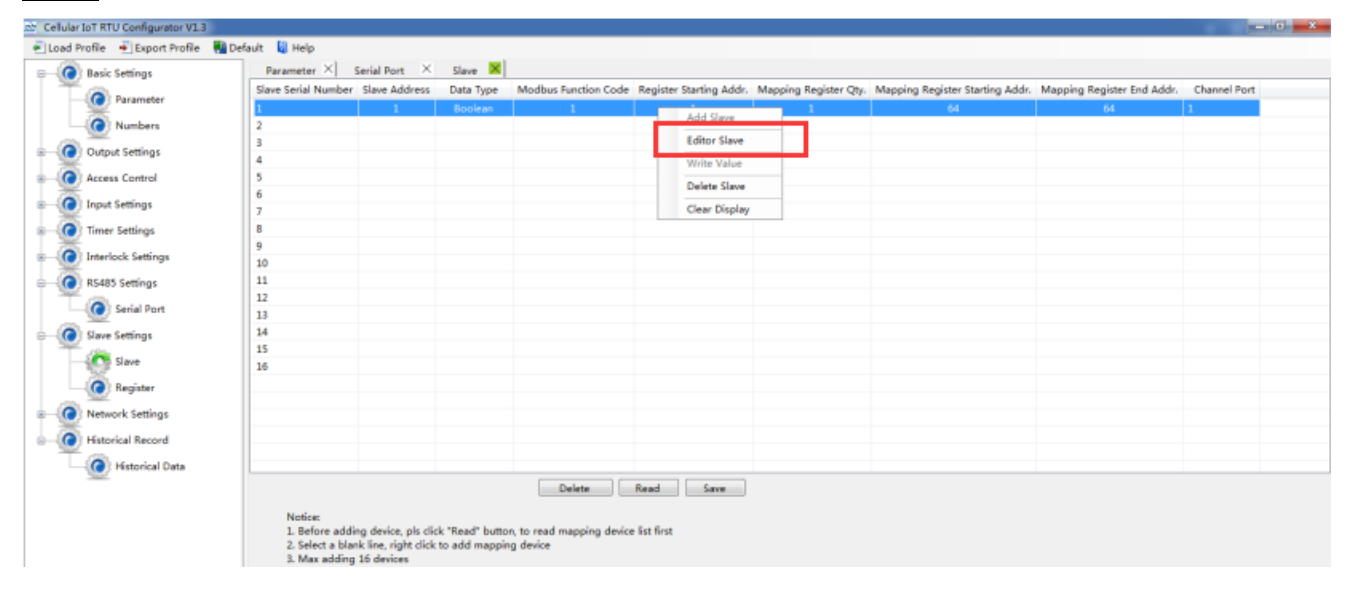

Click the "Editor Slave" to set channel name, alarm SMS content, recovery SMS content and relay active etc. as below:

| - Slave Editor  |                 |           |   |               |   |                      |                      |                         |                        |        |
|-----------------|-----------------|-----------|---|---------------|---|----------------------|----------------------|-------------------------|------------------------|--------|
| Address Mapping | Channel<br>Name | Data Type |   | Input<br>Type |   | Alarm<br>Verify Time | Alarm SMS<br>Content | Recovery<br>SMS Content | Enable<br>Recovery SMS | Enable |
| 64              | Tag64           | DATA_BOOL | • | NO            | • | 2                    |                      |                         |                        |        |
| 65              | Tag65           | DATA_BOOL | • | NO            | • | 2                    |                      |                         |                        |        |
| 66              | Tag66           | DATA_BOOL | • | NO            | • | 2                    |                      |                         |                        |        |
| 67              | Tag67           | DATA_BOOL | • | NO            | • | 2                    |                      |                         |                        |        |
| 68              | Tag68           | DATA_BOOL | • | NO            | • | 2                    |                      |                         |                        |        |
|                 |                 |           |   |               |   |                      |                      |                         |                        |        |
|                 |                 |           |   |               |   |                      |                      |                         |                        |        |

Step7: Restart the device, enter into working mode, device running according parameter setting, include alarm SMS and call. If set the network communication function, then can remote transmit data to cloud server via GPRS/3G/4G.

#### **Reminder:**

After adding slaves, device switched off/on to restart is necessary.

#### 8.4.1 Read Boolean Mapping Address Data

| Content          | Bytes | Data<br>(H: HEX) | Description                                            |
|------------------|-------|------------------|--------------------------------------------------------|
| Device Address   | 1     | 01H              | 01H Device, Range: 1-247, according to setting address |
| Function Code    | 1     | 01H              | Read holding coil type, function code 01               |
| Boolean Register | 2     | 00 40H           | Range: 0040H-007FH, address refer to ["Slave           |

#### Master Send Data Format:

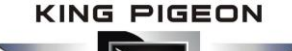

| Starting Address  |   |        | Mapping Register Address"] at manual bottom              |
|-------------------|---|--------|----------------------------------------------------------|
| Read Register Qty | 2 | 00 0AH | Range: 0001H-0040H, total 64 address for Boolean mapping |
| 16 CRC Verify     | 2 | BD D9H | CRC0 CRC1 low byte in front, high byte in behind         |

#### **Receiver Return Data Format:**

| Content            | Bytes | Data<br>(H: HEX) | Description                                   |
|--------------------|-------|------------------|-----------------------------------------------|
| Device Address     | 1     | 01H              | 01H Device, according to the data Master send |
| Function Code      | 1     | 01H              | Read holding coil                             |
| Return Byte Length | 1     | 02H              | Return Data Length                            |
| Returning Data     | 2     | 73 01H           |                                               |
| 16CRC Verify       | 2     | 5D 0CH           | CRC0 CRC1 low byte in front, high behind      |

Example: Start from address 64, read 10 Boolean mapping data value, then:

#### Server send: 01 01 00 40 00 0A BD D9

01= Device address; 01= Read holding coil; 00 40=Read Boolean data start from address 64; 00 0A = Serial to read 10 Boolean status;

BD D9= CRC verify.

#### Device answer: 01 01 02 73 01 5D 0C

01= Device address; 01= Read holding coil; 02= Return Byte Length; 73 01= Return 10 Boolean status. High byte stands for low address data, low address stands for high address. According to Modbus protocol, fix 73 01H real value to be 01 73H, converter to Binary as below:

| Register<br>mapping address | Invalid | Invalid | Invalid | Invalid | Invalid | Invalid | 73 | 72 |
|-----------------------------|---------|---------|---------|---------|---------|---------|----|----|
| Value                       | 0       | 0       | 0       | 0       | 0       | 0       | 0  | 1  |
| Register<br>mapping address | 71      | 70      | 69      | 68      | 67      | 66      | 65 | 64 |
| Value                       | 0       | 1       | 1       | 1       | 0       | 0       | 1  | 1  |

The address value higher than 10 digits will be seen as invalid. 5D OC =CRC verify.

#### 8.4.2 Modify Boolean Mapping Address Data

If control slave's relay status which connected to RS485, need to add slave in salve list of configurator. Write command 15 for mapping, when mapping address value modified, will write to RS485 matched slave address. **Master Send Data Format:** 

| Content          | Bytes | Data<br>(H: HEX) | Description                                            |
|------------------|-------|------------------|--------------------------------------------------------|
| Device Address   | 1     | 01H              | 01H Device, Range: 1-247, according to setting address |
| Function Code    | 1     | 05H              | Write single holding coil, function code 05H           |
| Boolean Mapping  | 2     | 00.4011          | Range: 00 40H-00 7FH, address refer to ["Slave         |
| Register Address | 2     | 00 40H           | Mapping Register Address"] at manual bottom            |

### GSM/SMS/GPRS/3G/4G Cellular Iot Gateway

| Write value   | 2 | FF 00H | This value: FF 00H or 00 00H, FF 00H stands for write 1; |
|---------------|---|--------|----------------------------------------------------------|
| write value   | 2 |        | 00 00H stands for write 0                                |
| 16 CRC Verify | 2 | 8D EEH | CRC0 CRC1 low byte in front, high behind                 |

#### **Receiver Return Data Format:**

| Content          | Bytes | Data<br>(H: HEX) | Description                                           |
|------------------|-------|------------------|-------------------------------------------------------|
| Device Address   | 1     | 01H              | 01H Device, according to the data Master send         |
| Function Code    | 1     | 05H              | Write single holding coil                             |
| Boolean Mapping  | 2     | 00.40H           | Range: 00/0H-007EH                                    |
| Register Address | 2     | 00 4011          |                                                       |
| Write value      | 2     | FF 00U           | This value: FF 00H or 00 00H. FF 00H stands for write |
| write value      |       | FF 0011          | 1,00 00H stands for write 0.                          |
| 16 CRC Verify    | 2     | 8D EEH           | CRC0 CRC1 low byte in front, high behind              |

Example: Modify Boolean mapping address 64 status, modify to 1, then:

Server send: 01 05 00 40 FF 00 8D EE

01= Device address; 05= Write Boolean value; 00 40=The mapping address which need to revise;

FF 00 = Write 1; 8D EE = 16 Bit CRC verify.

Device answer: 01 05 00 40 FF 00 8D EE

01= Device address; 05= Write Boolean value; 00 40= The mapping address which need to write;

FF 00= Write 1; 8D EE = 16 Bit CRC verify.

If need multi modify, pls check function 15 of Modbus protocol.

#### 8.4.3 Read Data Type Mapping Address Data

#### Master Send Data Format:

| Content                              | Bytes | Data<br>(H: HEX) | Description                                                                                                    |
|--------------------------------------|-------|------------------|----------------------------------------------------------------------------------------------------|
| Device Address                       | 1     | 01H              | 01H Device, Range: 1-247, according to setting address                                                                                    |
| Function Code                        | 1     | 03H              | Read holding register, function code 03                                                                                                   |
| Mapping Register<br>Starting Address | 2     | 4E 20H           | One address can read 2 bytes. Mapping data type<br>address range, refer to ["Slave Mapping Register<br><u>Address"]</u> at manual bottom. |
| Read Mapping<br>Register Qty         | 2     | 00 0AH           | Read input register qty.                                                                                                    |
| 16 CRC Verify                        | 2     | 3D 2FH           | CRC0 CRC1 low byte in front, high behind                                                                                                  |

| Content By | Bytes | Data<br>(H: HEX) | Description |
|------------|-------|------------------|-------------|
|------------|-------|------------------|-------------|

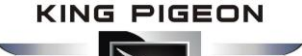

| Device Address   | 1  | 01H             | 01H Device, according to the data Master send |
|------------------|----|-----------------|-----------------------------------------------|
| Function Code    | 1  | 03H             | Read holding coil                             |
| Range Data Bytes | 1  | 14H             | One address can read 2 bytes                  |
|                  | 20 | 00 14 00 1E 00  |                                               |
| Doturning Doto   |    | 28 00 32 00 4B  | Deturning Date                                |
| Returning Data   |    | 00 41 00 0A 00  | Returning Data                                |
|                  |    | 25 00 14 00 2AH |                                               |
| 16 CRC Verify    | 2  | FB 34H          | CRC0 CRC1 low byte in front, high behind      |

Example: Mapping address start from 20000, read 10 address data, then:

Server send: 01 03 4E 20 00 0A D3 2F

01= Device address; 03= Read holding register; 4E 20=Mapping register starting address, current is Decimal data 20000; 00 0A = Read 10 register value;

D3 2F = 16 Bit CRC verify.

Device answer: 01 03 14 00 14 00 1E 00 28 00 32 00 4B 00 41 00 0A 00 25 00 14 00 2A FB 34

01= Device address; 03= Read holding register; 14= Returning 20 byte; 00 14 00 1E 00 28 00 32 00 4B 00 41 00 0A 00 25 00 14 00 2A = Returning data.

| Register Mapping | 20000 | 20001       | 20002 | 20003 | 2000/ | 20005 | 20006 | 20007 | 20008 | 20009 |
|------------------|-------|-------------|-------|-------|-------|-------|-------|-------|-------|-------|
| Address          | 20000 | 20000 20001 | 20002 | 20005 | 20004 | 20005 | 20000 | 20007 | 20008 | 20009 |
| Value            | 00 14 | 00 1E       | 00 28 | 00 32 | 00 4B | 00 41 | 00 0A | 00 25 | 00 14 | 00 2A |

FB 34 = 16 Bit CRC verify.

#### 8.4.4 Modify Data Type Mapping Address Data

If need to revise slave data which RS485 connected, need to add slave in salve list of configurator. Write command 16 for mapping, when mapping address value modified, will write to RS485 matched slave address. If address 20000 mapping slave data type is Signed Int, sort AB.

| Content                     | Bytes | Data<br>(H: HEX) | Description                                                                                                    |
|-----------------------------|-------|------------------|----------------------------------------------------------------------------------------------------|
| Device Address              | 1     | 01H              | 01H Device, Range: 1-247, according to setting address                                                                               |
| Function Code               | 1     | 06H              | Write single holding register, function code 06                                                                                      |
| Mapping Register<br>Address | 2     | 4E 20H           | Address range: 4E 20H-50 1CH. Mapping data type address range, refer to ["Slave Mapping Register <u>Address"</u> ] at manual bottom. |
| Write Data                  | 2     | 00 64H           | Data writing value is Decimal data 100                                                                                               |
| 16 CRC Verify               | 2     | 9E C3H           | CRC0 CRC1 low byte in front, high behind                                                                                             |

#### Master Send Data Format:

| Content        | Bytes | Data<br>(H: HEX) | Description                                   |  |
|----------------|-------|------------------|-----------------------------------------------|--|
| Device Address | 1     | 01H              | 01H Device, according to the data Master send |  |

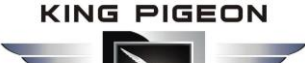

| Function Code               | 1 | 06H    | Write single holding register                                |
|-----------------------------|---|--------|--------------------------------------------------------------|
| Mapping Register<br>Address | 2 | 4E 20H | Address range: 4E20H-501CH, mapping data type address range. |
| Write Data                  | 2 | 00 64H | Write 100 successfully                                       |
| 16 CRC Verify               | 2 | 9E C3H | CRC0 CRC1 low byte in front, high behind                     |

Example: If address 20000 mapping slave data type is Signed Int, sort AB, modify mapping address 20000 register to 100, then:

Server send: 01 06 4E 20 00 64 9E C3

01= Device address; 06= Modify single holding register value; 4E 20=Modify address 20000 register value; 00 64 = Write Decimal value 100;

9E C3 = 16 Bit CRC verify.

Device answer: 01 06 4E 20 00 64 9E C3

01= Device address; 06= Modify single holding register value; 4E 20= R Modify address 20000 register value; 00 64= Modify to Decimal value 100.

9E C3 = 16 Bit CRC verify.

If need to modify multi data type mapping address, pls check function code 16 in Modbus protocol.

#### 8.5 Modbus TCP Master Application

When Ethernet as Modbus TCP master, can extend I/O tags, support slaves for connecting Remote I/O data acquisition module, Smart meter, Power monitoring module, Smart transducer... Can mapping register value from Slave to Master, these registers' can be setup high or low threshold value, and NC/NO type, moreover, can enable to send SMS to users once alarm occurrence by the registers if required. Also can remote control Slaves by writing coil.

For example, when device as Modbus TCP master, as below:

1)Ethernet Setting:

In "Ethernet Settings" page, choose correct slave IP and port, click "save" to add, support up to 5 Ethernet slave.

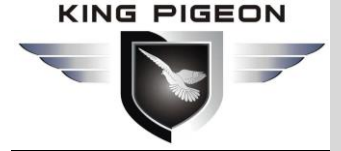

| 🗟 S375-RTU Cellular IoT RTU Configurator V1.4.2                                                                                              |                                                                                                    |                                                                                                    |                                                                                                    | - 🗆 X                                                  |  |  |
|----------------------------------------------------------------------------------------------------|----------------------------------------------------------------------------------------------------|----------------------------------------------------------------------------------------------------|----------------------------------------------------------------------------------------------------|--------------------------------------------------------|--|--|
| Import Configuration file                                                                                                    | Pactory Reset 🛛 🗐 Help                                                                                                    |                                                                                                    |                                                                                                    |                                                        |  |  |
| Basic Setting Parameter ×                                                                                                    | Ethernet settings                                                                                                    |                                                                                                    |                                                                                                    | 8                                                      |  |  |
|                                                                                                    |                                                                                                    |                                                                                                    |                                                                                                    |                                                        |  |  |
| Timer Setting                                                                                                    |                                                                                                    |                                                                                                    | ТСРАЮР                                                                                                    | v                                                      |  |  |
| B-Cogic Trigger Setting                                                                                                    |                                                                                                    | Serial device RTU                                                                                                    | Rester Server                                                                                                    |                                                        |  |  |
| RS485 Settings     Local Settings                                                                                                    |                                                                                                    | Communication Settings                                                                                                    |                                                                                                    |                                                        |  |  |
| B                                                                                                    | Get IP Address Automatically<br>Use The IP Address Below                                                                                                    | Ethernet State                                                                                                    | Open   Connection Mode                                                                                              | TCP ~                                                  |  |  |
| Cloud Platform Setting Devic                                                                                                    | IP 0.0.0.0                                                                                                    | Communication Protoco                                                                                                    | I Modbus RTU Prote  Local Listening Port (MODBUS TCP Support)                                                       | 502                                                    |  |  |
| Cellular network Subnet                                                                                                    | Mask 0.0.0.0                                                                                                    |                                                                                                    |                                                                                                    |                                                        |  |  |
| Ga<br>Ga                                                                                                    | eway 0.0.0.0                                                                                                    | Advanced Settings                                                                                                    |                                                                                                    |                                                        |  |  |
|                                                                                                    | DNS 0.0.0.0                                                                                                    |                                                                                                    | MOTT Data retransmissio                                                                                             |                                                        |  |  |
| Historical Record MAC ad                                                                                                    | dress 04-02-35-55-EE-C0                                                                                                    | Retransmission Times                                                                                                    |                                                                                                    | L/DISABLE                                              |  |  |
| Server Setting:<br>Server 1 IP/D<br>Login/Logout<br>Login ACK<br>Logout<br>Ethernet Slave<br>IP1 192:<br>IP2 0.0.0<br>IP3 0.0.0<br>IP4 0.0.0 | main modbusrtu.kprtu.com (1)<br>ackets Settings<br>ackets ASCII ><br>ackets ASCII ><br>ackets ASCII ><br>B8.1.124 Port 8<br>0 Port 0<br>0 Port 0<br>0 Port 0<br>0 Port 0 | Max60) Port 4000 (0-6533<br>(Max60)<br>(Max60)<br>(Max60)<br>(Max60)<br>(0-65535)<br>(0-65535)<br>(0-65535)<br>(0-65535)<br>(0-65535)<br>(0-65535) | 15)       Server 2 IP/Domain       (Max60)       F         Heartbeat Settings       Heartbeat Packets       ASCII > | Port 0 (0-65535)<br>(Max60)<br>(Max60)<br>Read<br>Save |  |  |
| COM5                                                                                                    | Device type:S3                                                                                                    | 75-RTU                                                                                                    |                                                                                                    |                                                        |  |  |

#### 2)Slave Setting:

In "Slave" page, right click the line to add, as below:

| Cellular IoT RTU Configurator V1.3                                                                                                    | to make to                |                      |               | to race was              |            | -              |                       | Cannon andre o                  |                          |
|----------------------------------------------------------------------------------------------------|---------------------------|----------------------|---------------|--------------------------|------------|----------------|-----------------------|---------------------------------|--------------------------|
| 🕘 Load Profile 🛛 Export Profile                                                                                                    | 🍓 Default 🛛 🚺 Help        |                      |               |                          |            |                |                       |                                 |                          |
| Basic Settings                                                                                                    | Parameter ×               | Serial Port 🛛 🗙      | Slave 🗙       |                          |            |                |                       |                                 |                          |
| 1 × ~                                                                                                    | Slave Serial Number       | Slave Address        | Data Type     | Modbus Function Code     | Register ! | Starting Addr. | Mapping Register Qty. | Mapping Register Starting Addr. | Mapping Register End Adc |
| Parameter                                                                                                    | 1                         |                      |               |                          | _          |                |                       |                                 |                          |
| Numbers                                                                                                    | 2                         |                      |               |                          |            | Add Slave      |                       |                                 |                          |
| Output Settings                                                                                                    | 3                         |                      |               |                          |            | Editor Slave   |                       |                                 |                          |
| Supur settings                                                                                                    | 4                         |                      |               |                          |            | Write Value    |                       |                                 |                          |
| Access Control                                                                                                    | 5                         |                      |               |                          |            | Delete Slave   |                       |                                 |                          |
| Input Settings                                                                                                    | 6                         |                      |               |                          |            | 01 01 1        |                       |                                 |                          |
| 1 × 1                                                                                                    | /                         |                      |               |                          |            | Clear Displa   | У                     |                                 |                          |
| Imer Settings                                                                                                    | 9                         |                      |               |                          |            |                |                       |                                 |                          |
| Interlock Settings                                                                                                    | 10                        |                      |               |                          |            |                |                       |                                 |                          |
| RS485 Settings                                                                                                    | 11                        |                      |               |                          |            |                |                       |                                 |                          |
|                                                                                                    | 12                        |                      |               |                          |            |                |                       |                                 |                          |
| Serial Port                                                                                                    | 13                        |                      |               |                          |            |                |                       |                                 |                          |
| Slave Settings                                                                                                    | 14                        |                      |               |                          |            |                |                       |                                 |                          |
| and the state of the state of t | 15                        |                      |               |                          |            |                |                       |                                 |                          |
| Siave                                                                                                    | 16                        |                      |               |                          |            |                |                       |                                 |                          |
| Register                                                                                                    | •                         |                      |               |                          |            |                |                       |                                 | •                        |
| Network Settings                                                                                                    |                           |                      |               | Delete                   | Read       | Save           |                       |                                 |                          |
| ×                                                                                                    |                           |                      |               |                          |            |                |                       |                                 |                          |
| Historical Record                                                                                                    | Notice:<br>1. Refore addi | ing device, pla clic | Pead' butto   | n to read mapping device | liet firet |                |                       |                                 |                          |
| Historical Data                                                                                                    | 2. Select a bla           | nk line, right click | to add mappir | ig device                | inse mae   |                |                       |                                 |                          |
|                                                                                                    | 3. Max adding             | 16 devices           |               |                          |            |                |                       |                                 |                          |
|                                                                                                    |                           |                      |               |                          |            |                |                       |                                 |                          |
|                                                                                                    |                           |                      |               |                          |            |                |                       |                                 |                          |
|                                                                                                    |                           |                      |               |                          |            |                |                       |                                 |                          |
|                                                                                                    |                           |                      |               |                          |            |                |                       |                                 |                          |
|                                                                                                    |                           |                      |               |                          |            |                |                       |                                 |                          |
|                                                                                                    |                           |                      |               |                          |            |                |                       |                                 |                          |
|                                                                                                    |                           |                      |               |                          |            |                |                       |                                 |                          |
| COM1                                                                                                    |                           |                      | Device ty     | pe:                      |            |                |                       |                                 |                          |
|                                                                                                    |                           |                      |               |                          |            |                |                       |                                 |                          |

Click Add Slave as below:

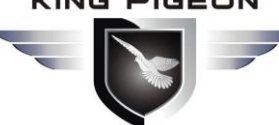

### GSM/SMS/GPRS/3G/4G **Cellular IoT Gateway**

| Channel Port                                                                                                    | Ethernet I 🗸         |        |  |  |  |  |  |
|----------------------------------------------------------------------------------------------------|----------------------|--------|--|--|--|--|--|
| Slave Serial Number                                                                                                    | 1                    |        |  |  |  |  |  |
| Slave Address (Range 1~254)                                                                                                    | 1                    |        |  |  |  |  |  |
| Data Type                                                                                                    | Boolean $\checkmark$ | ОК     |  |  |  |  |  |
| Modbus Function Code                                                                                                    | 01 ~                 | Cancel |  |  |  |  |  |
| Register Starting Addr.                                                                                                    | 0                    |        |  |  |  |  |  |
| Mapping Register Qty.                                                                                                    | 5                    |        |  |  |  |  |  |
| Mapping Register Starting Addr.                                                                                                    | 64 ~                 |        |  |  |  |  |  |
| Mapping Register Starting Addr.       64         Tips:       1. Register Starting Addr. : In Slave, from which register address starting to mapping to RTU, no need to setup the end register address, the RTU will automatically calculate it according to mapping register Qty.         2. Mapping Register Qty. : How many registers in slave need to mapping to RTU.         3. Mapping Register Starting Addr. : In RTU, from which register address used to save the mapping register address value. No need to setup the end register address used to save the RTU will automatically calculate it according to mapping register Qty.         4. The Data Type and Modbus Function Code of the mapping registers must be the |                      |        |  |  |  |  |  |

If one slave have multi register, then need to add seperately according to register type; For exmaple, Mxxx remote I/O module, with digital and analog inputs, need to add the digital(Boolean) first, then add the analog(16 Bit).

Right click the line to edit the slave.

| Cellular IoT RTU Configurator V1.3  |                     |                      |               |                          |                         |                       |                                 |                            | - 0 <b>- X</b> |
|-------------------------------------|---------------------|----------------------|---------------|--------------------------|-------------------------|-----------------------|---------------------------------|----------------------------|----------------|
| 🐔 Load Profile 🖷 Export Profile 📲 D | Default 📓 Help      |                      |               |                          |                         |                       |                                 |                            |                |
| Basic Settings                      | Parameter ×         | Serial Port 🛛 🚿      | Slave 🗙       |                          |                         |                       |                                 |                            |                |
|                                     | Slave Serial Number | Slave Address        | Data Type     | Modbus Function Code     | Register Starting Addr. | Mapping Register Qty. | Mapping Register Starting Addr. | Mapping Register End Addr. | Channel Port   |
| Parameter                           | 1                   | 1                    | Boolean       | 1                        | Add Steen               | 1                     | 64                              | 64                         | 1              |
| Numbers                             | 2                   |                      |               |                          | And State               |                       |                                 |                            |                |
| Output Settings                     | 3                   |                      |               |                          | Editor Slave            |                       |                                 |                            |                |
| 1 ×                                 | 4                   |                      |               |                          | Write Value             |                       |                                 |                            |                |
| Access Control                      | 5                   |                      |               |                          | Delete Slave            |                       |                                 |                            |                |
| Input Settings                      | 7                   |                      |               |                          | Clear Display           |                       |                                 |                            |                |
| Timer Settings                      | 8                   |                      |               |                          |                         |                       |                                 |                            |                |
| I 💥                                 | 9                   |                      |               |                          |                         |                       |                                 |                            |                |
| Interlock Settings                  | 10                  |                      |               |                          |                         |                       |                                 |                            |                |
| B-(@) R5485 Settings                | 11                  |                      |               |                          |                         |                       |                                 |                            |                |
| Serial Port                         | 12                  |                      |               |                          |                         |                       |                                 |                            |                |
|                                     | 13                  |                      |               |                          |                         |                       |                                 |                            |                |
| Slave Settings                      | 15                  |                      |               |                          |                         |                       |                                 |                            |                |
|                                     | 16                  |                      |               |                          |                         |                       |                                 |                            |                |
| Register                            |                     |                      |               |                          |                         |                       |                                 |                            |                |
|                                     |                     |                      |               |                          |                         |                       |                                 |                            |                |
| Network Settings                    |                     |                      |               |                          |                         |                       |                                 |                            |                |
| - G Historical Record               |                     |                      |               |                          |                         |                       |                                 |                            |                |
| Historical Data                     |                     |                      |               |                          |                         |                       |                                 |                            |                |
| 502                                 |                     |                      |               | Delete                   | Read Save               |                       |                                 |                            |                |
|                                     |                     |                      |               |                          |                         |                       |                                 |                            |                |
|                                     | Notice:             | and a loss of a dis- | i madi kama   | a da anad manalan darlar | Tab Free                |                       |                                 |                            |                |
|                                     | 2. Select a bla     | nk line, right click | to add mappin | ig device                | 197 1126                |                       |                                 |                            |                |
|                                     | 3. Max adding       | 16 devices           |               | -                        |                         |                       |                                 |                            |                |

Click the "Editor Slave" to set channel name, alarm SMS content, recovery SMS content and relay active etc. as

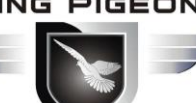

## GSM/SMS/GPRS/3G/4G **Cellular IoT Gateway**

below:

| Address Mapping | Channel<br>Name | Data Type | Input<br>Type |   | Alarm<br>Verify Time | Alarm SMS<br>Content | Recovery<br>SMS Content | Enable<br>Recovery SMS | Enable |
|-----------------|-----------------|-----------|---------------|---|----------------------|----------------------|-------------------------|------------------------|--------|
| 64              | Tag64           | DATA_BOOL | NO            | - | 2                    |                      |                         |                        |        |
| 65              | Tag65           | DATA_BOOL | NO            | • | 2                    |                      |                         |                        |        |
| 66              | Tag66           | DATA_BOOL | NO            | • | 2                    |                      |                         |                        |        |
| 67              | Tag67           | DATA_BOOL | NO            | • | 2                    |                      |                         |                        |        |
| 68              | Tag68           | DATA_BOOL | NO            | • | 2                    |                      |                         |                        |        |
|                 |                 |           |               |   |                      |                      |                         |                        |        |
|                 |                 |           |               |   |                      |                      |                         |                        |        |
|                 |                 |           |               |   |                      |                      |                         |                        |        |

#### **Reminder:**

After adding slaves, device switched off/on to restart is necessary.

#### 8.5.1 Read Boolean Mapping Address Data

#### **Master Send Data Format:**

| Content             | Bytes                   | Data<br>(H: HEX) | Description                                            |
|---------------------|-------------------------|------------------|--------------------------------------------------------|
| Transaction ID      | Transaction ID 2 00.00H |                  | Identification of Modbus requests/responses            |
| hansaction ib       | 2                       | 00 0011          | transactions                                           |
| Protocol Identifier | 2                       | 00 00H           | 00 00: Modbus protocol                                 |
| Data Length         | 2                       | 00 06H           | The length of subsequent data                          |
| Device Address      | 1                       | 01H              | 01H Device, Range: 1-247, according to setting address |
| Function Code       | 1                       | 01H              | Read holding coil type, function code 01               |
| Boolean Register    | 2                       | 00.404           | Range: 0040H-007FH, address refer to ["Slave           |
| Starting Address    | 2                       | 00 40 8          | Mapping Register Address"] at manual bottom            |
| Read Register Qty   | 2                       | 00 0AH           | Range: 0001H-0004H                                     |

#### **Receiver Return Data Format:**

| Content             | Bytes | Data<br>(H: HEX) | Description                                            |
|---------------------|-------|------------------|--------------------------------------------------------|
| Transaction ID      | 2     | 00.00H           | Identification of Modbus requests/responses            |
| Transaction ib      | -     | 00 0011          | transactions                                           |
| Protocol Identifier | 2     | 00 00H           | 00 00: Modbus protocol                                 |
| Data Length         | 2     | 00 05H           | The length of subsequent data                          |
| Device Address      | 1     | 01H              | 01H Device, Range: 1-247, according to setting address |
| Function Code       | 1     | 01H              | Read holding coil type, function code 01               |
| Return Data Length  | 1     | 02H              | Range: 0000H-0003H                                     |
| Returning Data      | 2     | 73 01H           |                                                        |

Example: Start from address 64, read 10 Boolean mapping data value, then:

#### Server send: 00 00 00 00 00 06 01 01 00 40 00 0A

00 00= Transaction ID; 00 00 = Protocol Identifier,00 00 stands for Modbus protocol; 00 06 = The length of

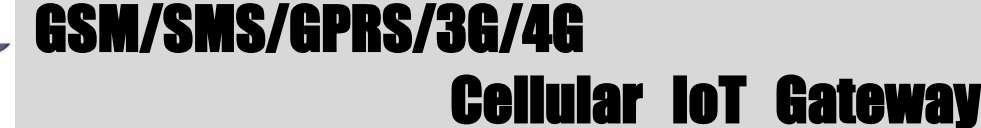

subsequent data; 01= Device address;01 = Read holding coil; 00 00 = Read Boolean data start from address 64; 00 0A = Serial to read 10 Boolean status;

#### Device answer: 00 00 00 00 00 00 05 01 01 02 73 01

00 00= Transaction ID; 00 00 = Protocol Identifier,00 00 stands for Modbus protocol; 00 05 = The length of subsequent data; 01= Device address; 01 = The function code of reading Boolean; 02= Return Data Length; 73 01= Return 10 Boolean status. High byte stands for low address data, low address stands for high address. According to Modbus protocol, fix 73 01H real value to be 01 73H, converter to Binary as below:

| Register<br>mapping address | Invalid | Invalid | Invalid | Invalid | Invalid | Invalid | 73 | 72 |
|-----------------------------|---------|---------|---------|---------|---------|---------|----|----|
| Value                       | 0       | 0       | 0       | 0       | 0       | 0       | 0  | 1  |
| Register<br>mapping address | 71      | 70      | 69      | 68      | 67      | 66      | 65 | 64 |
| Value                       | 0       | 1       | 1       | 1       | 0       | 0       | 1  | 1  |

The address value higher than 10 digits will be seen as invalid.

#### 8.5.2 Modify Boolean Mapping Address Data

If control slave's relay status which connected to Ethernet, need to add slave in salve list of configurator. Write command 15 for mapping, when mapping address value modified, will write to Ethernet matched slave address.

| Content             | Bytes | Data<br>(H: HEX) | Description                                                                           |
|---------------------|-------|------------------|---------------------------------------------------------------------------------------|
| Transaction ID      | 2     | 00 00H           | Identification of Modbus requests/responses transactions                              |
| Protocol Identifier | 2     | 00 00H           | 00 00: Modbus protocol                                                                |
| Data Length         | 2     | 00 06H           | The length of subsequent data                                                         |
| Device Address      | 1     | 01H              | 01H Device, Range: 1-247, according to setting address                                |
| Function Code       | 1     | 05H              | Write single holding coil, function code 05H                                          |
| Boolean Mapping     | 2     | 00.4011          | Range: 00 40H-00 7FH, address refer to ["S47X                                         |
| Register Address    | 2     | 00 40H           | Mapping Register Address"] at manual bottom                                           |
| Write value         | 2     | FF 00H           | This value: FF 00H or 00 00H, FF 00H stands for write 1;<br>00 00H stands for write 0 |

#### Master Send Data Format:

| Content             | Bytes | Data<br>(H: HEX) | Description                                              |
|---------------------|-------|------------------|----------------------------------------------------------|
| Transaction ID      | 2     | 00 00H           | Identification of Modbus requests/responses transactions |
| Protocol Identifier | 2     | 00 00H           | 00 00: Modbus protocol                                   |
| Data Length         | 2     | 00 06H           | The length of subsequent data                            |

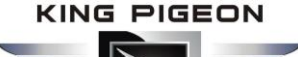

| Device Address   | 1 | 01H     | 01H Device, according to the data Master send         |
|------------------|---|---------|-------------------------------------------------------|
| Function Code    | 1 | 05H     | Write single holding coil                             |
| Boolean Mapping  | 2 | 00.4011 | Range: 00 40H-00 7FH, address refer to [" <b>S47X</b> |
| Register Address | 2 | 00 40H  | Mapping Register Address"] at manual bottom           |
| M/rite value     | 2 | 55.0011 | This value: FF 00H or 00 00H. FF 00H stands for write |
| write value      | Z | FF UUH  | 1,00 00H stands for write 0.                          |

Example: Modify Boolean mapping address 64 status, modify to 1, then:

#### Server send: 00 00 00 00 00 06 01 05 00 40 FF 00

00 00= Transaction ID; 00 00 = Protocol Identifier,00 00 stands for Modbus protocol; 00 06 = The length of subsequent data; 01= Device address; 05= Write holding coil; 00 40=The mapping address which need to revise; FF 00 = Write 1;

Device answer: 00 02 00 00 00 06 01 05 00 40 FF 00

00 00= Transaction ID; 00 00 = Protocol Identifier,00 00 stands for Modbus protocol; 00 06 = The length of subsequent data;01= Device address; 05= Write holding coil; 00 40= The mapping address which need to write; FF 00= Write 1;

If need multiple modify, pls check function 15 of Modbus protocol.

#### 8.5.3 Read Data Type Mapping Address Data

| Content                              | Bytes | Data<br>(H: HEX) | Description                                                                                                    |
|--------------------------------------|-------|------------------|----------------------------------------------------------------------------------------------------|
| Transaction ID                       | 2     | 00 00H           | Identification of Modbus requests/responses transactions                                                                                  |
| Protocol Identifier                  | 2     | 00 00H           | 00 00: Modbus protocol                                                                                                    |
| Data Length                          | 2     | 00 06H           | The length of subsequent data                                                                                                    |
| Device Address                       | 1     | 01H              | 01H Device, Range: 1-247, according to setting address                                                                                    |
| Function Code                        | 1     | 03H              | Read holding register, function code 03                                                                                                   |
| Mapping Register<br>Starting Address | 2     | 4E 20H           | One address can read 2 bytes. Mapping data type<br>address range, refer to ["Slave Mapping Register<br><u>Address"]</u> at manual bottom. |
| Read Mapping<br>Register Qty         | 2     | 00 0AH           | Read input register qty.                                                                                                    |

#### Master Send Data Format:

| Content             | Bytes | Data<br>(H: HEX) | Description                                   |
|---------------------|-------|------------------|-----------------------------------------------|
| Transaction ID      | 2     | 00 00H           | Identification of Modbus requests/responses   |
| Protocol Identifier | 2     | 00 00H           | 00 00: Modbus protocol                        |
| Data Length         | 2     | 00 17H           | The length of subsequent data                 |
| Device Address      | 1     | 01H              | 01H Device, according to the data Master send |

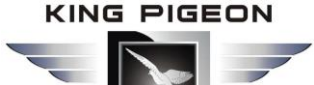

# GSM/SMS/GPRS/3G/4G

**Cellular IoT Gateway** 

| Function Code    | 1  | 03H             | Read holding register        |
|------------------|----|-----------------|------------------------------|
| Range Data Bytes | 1  | 14H             | One address can read 2 bytes |
|                  |    | 00 14 00 1E 00  |                              |
| Returning Data   | 20 | 28 00 32 00 4B  | Determine Dete               |
|                  |    | 00 41 00 0A 00  | Returning Data               |
|                  |    | 25 00 14 00 2AH |                              |

Example: Mapping address start from 20000, read 10 address data, then:

#### Server send: 00 00 00 00 00 06 01 03 4E 20 00 0A

00 00= Transaction ID; 00 00 = Protocol Identifier,00 00 stands for Modbus protocol; 00 06 = The length of subsequent data; 01= Device address; 03= Read holding register ; 4E 20=Mapping register starting address, current is Decimal data 20000; 00 0A = Read 10 register value;

#### Device answer: 00 00 00 00 00 17 01 03 14 00 14 00 1E 00 28 00 32 00 4B 00 41 00 0A 00 25 00 14 00 2A

00 00= Transaction ID; 00 00 = Protocol Identifier,00 00 stands for Modbus protocol; 00 17 = The length of subsequent data;01= Device address; 03= Read holding register; 14= Returning 20 byte; 00 14 00 1E 00 28 00 32 00 4B 00 41 00 0A 00 25 00 14 00 2A = Returning data.

| Register Mapping | 20000 | 20001 | 20002 | 20003 | 2000/ | 20005 | 20006 | 20007 | 20008 | 20000 |
|------------------|-------|-------|-------|-------|-------|-------|-------|-------|-------|-------|
| Address          | 20000 | 20001 | 20002 | 20003 | 20004 | 20005 | 20000 | 20007 | 20008 | 20005 |
| Value            | 00 14 | 00 1E | 00 28 | 00 32 | 00 4B | 00 41 | 00 0A | 00 25 | 00 14 | 00 2A |

#### 8.5.4 Modify Data Type Mapping Address Data

If need to revise slave data which Ethernet connected, need to add slave in salve list of configurator. Write command 16 for mapping, when mapping address value modified, will write to Ethernet matched slave address.

If address 20000 mapping slave data type is Signed Int, sort AB.

#### Master Send Data Format:

| Content                     | Bytes | Data<br>(H: HEX) | Description                                                                                                    |
|-----------------------------|-------|------------------|----------------------------------------------------------------------------------------------------|
| Transaction ID              | 2     | 00 00H           | Identification of Modbus requests/responses transactions                                                                           |
| Protocol Identifier         | 2     | 00 00H           | 00 00: Modbus protocol                                                                                                    |
| Data Length                 | 2     | 00 06H           | The length of subsequent data                                                                                                    |
| Device Address              | 1     | 01H              | 01H Device, Range: 1-247, according to setting address                                                                             |
| Function Code               | 1     | 06H              | Write single holding register, function code 06                                                                                    |
| Mapping Register<br>Address | 2     | 4E 20H           | Address range: 4E 20H-50 1CH. Mapping data type<br>address range, refer to ["Slave Mapping Register<br>Address"] at manual bottom. |
| Write Data                  | 2     | 00 64H           | Data writing value is Decimal data 100                                                                                             |

| Content | Bytes | Data<br>(H: HEX) | Description |
|---------|-------|------------------|-------------|
|---------|-------|------------------|-------------|

### GSM/SMS/GPRS/3G/4G **Cellular IoT Gateway**

| Transaction ID      | 2 | 00.00H  | Identification of Modbus requests/responses   |
|---------------------|---|---------|-----------------------------------------------|
| Hansaction ib       | 2 | 00 0011 | transactions                                  |
| Protocol Identifier | 2 | 00 00H  | 00 00: Modbus protocol                        |
| Data Length         | 2 | 00 06H  | The length of subsequent data                 |
| Device Address      | 1 | 01H     | 01H Device, according to the data Master send |
| Function Code       | 1 | 06H     | Write single holding register                 |
| Mapping Register    | 2 | 45 2011 | Address range: 4E20H-501CH, mapping data      |
| Address             | Z | 4E 20H  | type address range.                           |
| Write Data          | 2 | 00 64H  | Write 100 successfully                        |

Example: If address 20000 mapping slave data type is Signed Int, sort AB, modify mapping address 20000 register to 100, then:

Server send: 00 00 00 00 00 06 01 06 4E 20 00 64

00 00= Transaction ID; 00 00 = Protocol Identifier,00 00 stands for Modbus protocol; 00 06 = The length of subsequent data; 01= Device address; 06= Modify single holding register value; 4E 20=Modify address 20000 register value; 00 64 = Write Decimal value 100;

Device answer: 00 00 00 00 00 00 06 01 06 4E 20 00 64

00 00= Transaction ID; 00 00 = Protocol Identifier,00 00 stands for Modbus protocol; 00 06 = The length of subsequent data; 01= Device address; 06= Modify single holding register value; 4E 20= R Modify address 20000 register value; 00 64= Modify to Decimal value 100.

If need to modify multiple data type mapping address, pls check function code 16 in Modbus protocol.

#### 8.6 Transparent Transmission DTU Application

Device can support data transparent transmission: DTU function. Could server transmit data to device via GPRS/3G/4G, device will transfer the data to RS485 port directly without deal with. Once device receive data from RS485, also transmit to cloud server directly via GPRS/3G/4G. When device RS485 port no need mapping slave, or connect to others which is not standard Modbus RTU protocol, then can choose transparent transmission as below:

(1) Items connect to device via RS485, set RS485 port parameter;

(2) Basic setting page to set device ID;

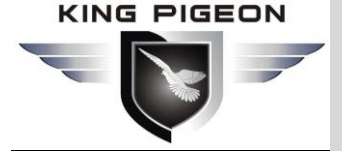

S475-RTU Cellular IoT RTU Configurator V1.4.2

| • Import Configuration file • Expo                                                                                                    | rt Configuration File 📲 Factory Reset 🔞 Help           |                                                     |      |
|----------------------------------------------------------------------------------------------------|--------------------------------------------------------|-----------------------------------------------------|------|
| Basic Setting                                                                                                    | Parameter 🔀                                            |                                                     |      |
| Parameter                                                                                                    | Modify password                                        | Synchronous machine time                            | ^    |
| Parameter                                                                                                    | Old password:                                          | Time: 2019-07-25 10:00:( ~                          |      |
| Alarm Numbers                                                                                                    | New password:                                          | Read the RTU time                                   |      |
| Qutput Setting                                                                                                    | Confirm password: (4 digits)                           | Write the DTU time                                  |      |
|                                                                                                    |                                                        | white the KTO time                                  |      |
| Access Control                                                                                                    | Modity                                                 | Read the computer                                   |      |
|                                                                                                    | Basic information                                      |                                                     |      |
| Timer Setting                                                                                                    | Device ID 1 (1~247,fill it when used as Modbus Slav    | ve over RS485) Model No. S475-RTU Version 2EA34     | Read |
|                                                                                                    | Device Description:                                    | (60 Characters) SN 869141045751395                  |      |
| E                                                                                                    | 🗹 Add timestamp to alarm SMS 🗹 Arm automatically w     | when power on.                                      | Save |
| RS485 Setting                                                                                                    | Auto Arm after disarm 1 Minute(s) (0~9999,             | When set as 0, the RTU will in armed mode immediate |      |
| Slave Setting                                                                                                    | Timer Reporting SMS Content Settings                   |                                                     |      |
|                                                                                                    | Add the following additional information in the report | t SMS                                               |      |
| Cloud Platform Setting                                                                                                    | DIO Status Arm Status                                  | Al0 Value DO0 Status                                |      |
| Historical Record                                                                                                    | DI1 Status GSM/3G Signal Value                         | All Value DO1 Status                                |      |
| - Contraction of the Contraction of the Contraction | DI2 Status External Power Status                       | Al2 Value DO2 Status                                |      |
|                                                                                                    | DIA Status Device ID                                   | AIS Value DOS Status                                |      |
|                                                                                                    | DI4 Status Temperature Value                           | AI4 Value                                           |      |
|                                                                                                    | DI5 Status Humidity Value                              | Al5 Value                                           |      |
|                                                                                                    | DI6 Status Device Description                          |                                                     |      |
|                                                                                                    | DI7 Status                                             |                                                     |      |
|                                                                                                    | Alarm SMS Content Settings                             |                                                     |      |
|                                                                                                    | Add the following additional information in the alarm  | SMS                                                 |      |
|                                                                                                    | DIO Status Arm Status                                  | Al0 Value DO0 Status                                |      |
|                                                                                                    | DI1 Status GSM/3G Signal Value                         | Al1 Value DO1 Status                                |      |
|                                                                                                    | DI2 Status External Power Status                       | Al2 Value DO2 Status                                |      |
|                                                                                                    | DI3 Status Device ID                                   | AI3 Value DO3 Status                                |      |
|                                                                                                    | DI4 Status Temperature Value                           | AI4 Value                                           |      |
|                                                                                                    | DI5 Status Humidity Value                              | AI5 Value                                           |      |
|                                                                                                    | DI6 Status Device Description                          |                                                     |      |
|                                                                                                    | DI7 Status                                             |                                                     |      |
|                                                                                                    |                                                        |                                                     | Ý    |
| COM3                                                                                                    | Device type:S47                                        | 75-RTU                                              |      |

#### (3) In "Serial Port" setting page, device parameter as below:

| 🖄 S375-RTU Cellular IoT RTU Configurator V1.4.2 |                                                    |                                    |  |  |  |  |
|-------------------------------------------------|----------------------------------------------------|------------------------------------|--|--|--|--|
| 諅 Import Configuration file 🛛 🐳 Exp             | port Configuration File 🛛 📲 Factory Reset 🛛 🗐 Help |                                    |  |  |  |  |
| Basic Setting                                   | Parameter X Ethernet settings X Serial Port 🗙      |                                    |  |  |  |  |
| Parameter                                       |                                                    |                                    |  |  |  |  |
| Alarm Numbers                                   | RS485 Channel 1                                    |                                    |  |  |  |  |
| Access Control                                  | Baud Rate 9600 V                                   | Scan Rate 200 (200~65535mS)        |  |  |  |  |
| Timer Setting                                   | Data Bit 8                                         | Timeout 200 (200~65535mS)          |  |  |  |  |
| Eugic Trigger Setting                           | Parity Bit v                                       | Slave Error ACK Time 60 (0~65535S) |  |  |  |  |
| RS485 Settings                                  | Stop Bit 1                                         |                                    |  |  |  |  |
| Serial Port                                     | R\$485 Channel 2                                   |                                    |  |  |  |  |

A) Choose RS485 as "Transparent Transmission";

B) Baud Rate, Data Bit, Parity Bit, Stop Bit setting should be corresponding with items, otherwise

communication will be failure. If multiple items, all items parameter should corresponding with device;

C) No need set: "Scan Rate", "Time Out", "Slave Fault Verify Time";

D) Click "Save" button.

#### **Reminder:**

The device ID which connect to RS485 can't be same with S475's device ID.

#### 8.7 Device connect to cloud Application

Device can connect to cloud and SCADA via GPRS/3G/4G network or Ethernet, also can connect to clients own server and King Pigeon www.My-M2M.com cloud server. King Pigeon my-m2m.com cloud as sample below: King Pigeon my m2m cloud support Modbus TCP, cloud configuration, wechat alarm function, welcomed editable function.

(1) In "Basic Parameter" setting page, set device ID, range 1~247 in Modbus RTU protocol as below:

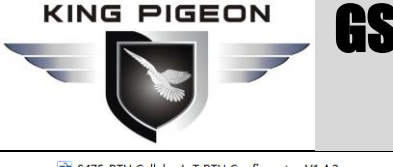

| Basic Setting                                                                   | Parameter 🗙                                                                                                  |                                                                                                    |                                                                                 |                                                                                           |      |  |
|---------------------------------------------------------------------------------|----------------------------------------------------------------------------------------------------|----------------------------------------------------------------------------------------------------|---------------------------------------------------------------------------------|-------------------------------------------------------------------------------------------|------|--|
| Parameter<br>Alarm Numbers<br>Output Setting<br>Access Control<br>Input Setting | Modify password<br>Old pu<br>New pu<br>Confirm pu<br>Basic information                                       | assword:<br>assword:<br>assword: (4 digits)<br>Modify                                                                                                    | Synchronous mach<br>Time: 20<br>Re<br>Wr                                        | ine time<br>119-07-25 10:00:( V<br>ad the RTU time<br>ite the RTU time<br>ad the computer |      |  |
| Timer Setting                                                                   | Device ID 1 (1~2                                                                                             | 47,fill it when used as Modbus Slav                                                                                                    | ve over RS485) Model N                                                          | o. S475-RTU Version 2EA34                                                                 | Read |  |
| Logic Trigger Setting                                                           | Device Description:                                                                                          | alarm SMS 🗸 Arm automatically w                                                                                                    | (60 Characters) SN                                                              | 869141045751395                                                                           | Save |  |
| RS485 Setting                                                                   | Auto Arm after disa                                                                                          | rrm 1 Minute(s) (0~9999,                                                                                                    | When set as 0, the RTU                                                          | will in armed mode immediatel                                                             |      |  |
| Slave Setting                                                                   | Timer Reporting SMS C                                                                                        | ontent Settings                                                                                                    | CMC                                                                             |                                                                                           |      |  |
| Cloud Platform Setting                                                          | DI0 Status                                                                                                   | Arm Status                                                                                                    | AI0 Value                                                                       | DO0 Status                                                                                |      |  |
| Historical Record                                                               | DI1 Status<br>DI2 Status<br>DI3 Status<br>DI4 Status<br>DI5 Status<br>DI5 Status<br>DI5 Status<br>DI7 Status | GSM/3G Signal Value<br>External Power Status<br>Device ID<br>Temperature Value<br>Humidity Value<br>Device Description                                                     | Al1 Value<br>Al2 Value<br>Al3 Value<br>Al4 Value<br>Al5 Value                   | DO1 Status<br>DO2 Status<br>DO3 Status                                                    |      |  |
|                                                                                 | Alarm SMS Content Set                                                                                        | ings                                                                                                    |                                                                                 |                                                                                           |      |  |
|                                                                                 | Add the following a D10 Status D11 Status D12 Status D13 Status D14 Status D15 Status D15 Status D16 Status  | dditional intormation in the alarm<br>Arm Status<br>GSM/3G Signal Value<br>External Power Status<br>Device ID<br>Temperature Value<br>Humidity Value<br>Device Description | Al0 Value Al1 Value Al2 Value Al2 Value Al3 Value Al3 Value Al4 Value Al5 Value | DO0 Status<br>DO1 Status<br>DO2 Status<br>DO3 Status                                      |      |  |

(2) In "Cellular network" setting page, set parameter as below:

When Communication Data as "Modbus RTU Protocol", then server IP/DNS should be: modbus.dtuip.com, port is 6651, pls contact King Pigeon Sales for "Login Message Writing";

| S375-RTU Cellular IoT RTU Configurator V1.4.2           |                                                                  |           |                  |              |                      | - 0                         | × |  |
|---------------------------------------------------------|------------------------------------------------------------------|-----------|------------------|--------------|----------------------|-----------------------------|---|--|
| 💽 Import Configuration file 🚽 Export Configuration File | Factory                                                          | Reset     | 🗐 Help           |              |                      |                             |   |  |
| Basic Setting                                           | Parameter X Ethernet settings X Serial Port X Cellular network 🛛 |           |                  |              |                      |                             |   |  |
| Parameter Connect KP                                    | ЮТ                                                               | Co        | onnect my-m2m    | Conne        | ect other IOT server |                             |   |  |
| Alarm Numbers Cellular Network Set                      | ings                                                             |           |                  |              |                      |                             |   |  |
| Access Control Communication Prote                      | col Mo                                                           | dbus RT   | U Protoco 🗸      |              | Server 1 IP/DNS      | modbusrtu.kprtu.com (Max60) |   |  |
| Finer Setting                                           | ol TCP                                                           | P         | ~                |              | Server Listen Port   | 4000 (0-65535)              |   |  |
| SIM1 Access                                             | ame                                                              | eter a    | accordin         | g to         | Server 2 IP/DNS      | (Max60)                     |   |  |
| SIM1 APN User                                           |                                                                  |           | c                | (Max60)      | Server Listen Port   | (0-65535)                   |   |  |
| SIM1 APN Pass                                           | word                                                             | ieee      | 15               | (Max60)      |                      |                             |   |  |
| SIM2 Access Point                                       | lame                                                             |           |                  | (Max60)      |                      |                             |   |  |
| Slave Setting                                           |                                                                  |           |                  | (Max60)      |                      | Only support"Primary Server |   |  |
| Slave mapping List SIM2 APN Pass                        | word                                                             |           |                  | (Max60)      |                      | 1 Secondary Server          |   |  |
| Mapping Register Pls fill in the l                      | gin mess                                                         | sage (dev | ice ID of cloud  | ), and click | save                 |                             |   |  |
| Cloud Platform Setting                                  | ts ASCI                                                          | II ~      |                  |              | (Max60)              | 2"now,when server 1         |   |  |
| Cellular network Login ACK Pack                         | ets ASCI                                                         | II ~      |                  |              | (Max60)              | connecting failure then     |   |  |
| Ethernet settings Logout Pack                           | ASCI                                                             | II ~      |                  |              | (Max60)              |                             |   |  |
| Historical Record Heartbeat Pack                        | ets ASCI                                                         | II V      | req              |              | (Max60)              | connect to backup 2.        |   |  |
| Heartbeat ACK Pack                                      | ets ASCI                                                         | II ~      | res              |              | (Max60)              |                             |   |  |
| B Heartbeat Inter                                       | al 60                                                            |           | (1-9999S)        |              |                      |                             |   |  |
| Retransmission Ti                                       | nes 3                                                            | ~         | (1-9)            |              |                      |                             |   |  |
| Login Message Strat                                     | gy Send                                                          | d Once W  | hen Login Server | ~            |                      |                             |   |  |
| M FAQ fo                                                | FAQ for settings please refer to [Help] menu                     |           |                  |              |                      |                             |   |  |
|                                                         |                                                                  |           |                  |              |                      | Kead Save                   |   |  |
|                                                         |                                                                  |           |                  |              |                      |                             |   |  |
|                                                         |                                                                  |           |                  |              |                      |                             |   |  |
| ·                                                       |                                                                  |           |                  |              |                      |                             |   |  |
| COM5                                                    |                                                                  |           | Device type:S37  | 5-RTU        |                      |                             |   |  |

(3) Click "Save Settings" in the menu, then switch device off.

- (4) Switch the device on, enter into working mode, then Slave and Master I/O can connect to network.
- (5) Need enter MQTT parameter when choose MQTT protocol. (For details, refer to 12.MQTT Flag and Cloud

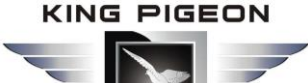

Platform on page 69)

#### 9. Device SMS Command

1. The default Password is <u>1234</u>.

2. The unit cannot support PIN Code Protected SIM Card.

3. You can program the GSM unit with SMS commands using your phone.

4. Remember that commands must be <u>CAPITAL LETTERS</u>. It is PWD not pwd, CAP not Cap etc. Don't add

spaces or any other character.

5. In some GSM operators they use different SMS parameter; the units can't return the SMS confirmation in some gsm operators, but it can performance the functions correctly. Also, you can try to add the country code

#### For example:

E.g.: the country code is <u>0086</u>, or <u>+86</u>.

The user cell phone number is <u>13600000000</u> and has been assigned as a SMS Alert number, the simcard number in the panel is <u>13512345678</u>.

When you setup the number as the authorized number, please setup as 008613600000000 or +8613600000000. Not 13600000000.

before the number, see the below settings:

6. If the password is correct but the command is incorrect, the device will return: <u>SMS Format Error, Please</u> <u>check Caps Lock in Command!</u> So please check the Command, or add the country code before the telephone number or check the input is in ENGLISH INPUT METHOD and CAPS LOCK. If password incorrect then will not any response SMS.

7. Once the Unit received the SMS Command, will return SMS to confirmation, if no SMS return, please check your command or resend again.

8. The SMS commands that you will certainly use in the GSM units are the following:

#### \*\*SMS Commands For Program and Operation the S47X\*\*

#### SMS Command List:

The SMS commands will be used for remote control the RTU are below:

#### 1) Commands error return SMS

| Event                                         | Return SMS Content                                      |  |  |
|-----------------------------------------------|---------------------------------------------------------|--|--|
| Any incorrect Command                         | SMS Format Error, Please check Caps Lock in Command!    |  |  |
| 2) External DC Status                         |                                                         |  |  |
| Event                                         | Return SMS Content                                      |  |  |
| External DC goes off                          | External DC Power Goes OFF                              |  |  |
| External DC Power Goes ON                     | External DC Power Goes ON                               |  |  |
| 3) Modify Password, 4 digits, default is 1234 |                                                         |  |  |
| SMS Command                                   | Return SMS Content                                      |  |  |
| Old Password+P+New Password                   | This is the New Password, please remember it carefully. |  |  |
| 4) Reboot                                     |                                                         |  |  |
| SMS Command                                   | Return SMS Content                                      |  |  |
| Password+Reboot                               |                                                         |  |  |

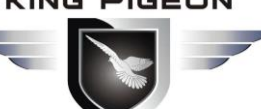

#### M/SMS/GPRS/3G/4G 65 **Cellular IoT Gateway**

#### 5) Arm/Disarm SMS Command

| SMS Command |             | Return SMS Content |
|-------------|-------------|--------------------|
| Arm         | password+AA | Armed              |
| Disarm      | password+BB | Disarmed           |

#### 6) Set RTU time, format is 1234D2018-01-01T15:00:00W01, the W01 stands for Monday.

| SMS Command                        | Return SMS Content              |
|------------------------------------|---------------------------------|
| password+Dxxxx-xx-xxTxx: xx: xxWxx | xxxx(Y)XX(M)XX(D)xx(H)X(M)xx(W) |

#### 7) Inquiry Current Status SMS Command

| SMS Command | Return SMS Content            |
|-------------|-------------------------------|
| password+EE | Armed/Disarmed                |
|             | Model:S475                    |
|             | Version:2CV25                 |
|             | IMEI:8645xxxxxxxxxx           |
|             | GSM Signal Value:25           |
|             | External DC Power Goes OFF/ON |

#### 8) Setup 10 User number (Alarm Number & Access Control Number), max 21 digits. (Return 0~4 or 5~9 separately while setting.)

|         | SMS Command                           | Return SMS Content         |
|---------|---------------------------------------|----------------------------|
| Setup   | password+A+series number+T+tel number | Tel1:                      |
|         |                                       | Tel2:                      |
|         | Notice:                               | Tel3: 13570810254          |
|         | Series number = 0~9                   | Tel4:                      |
|         |                                       | Tel5:                      |
| Inquiry | password+A                            | Return all numbers         |
| Delete  | password+A+series number              | Return 0~4 or 5~9 numbers. |

#### 9) Setup Daily Report time

|         | SMS Command                             | Return SMS Content         |
|---------|-----------------------------------------|----------------------------|
| Setup   | password+DR+series number+T+time        | Daily SMS Report at: xx:xx |
|         | Notice:                                 |                            |
|         | Series number =0~9, e.g.: 1234DR1T12:30 |                            |
| Inquiry | password+DR                             |                            |
| Delete  | password+DRDEL                          |                            |

#### 10) Inquiry DIN Status

|                | SMS Command   | Return SMS Content |
|----------------|---------------|--------------------|
| Inquiry Status | password+DINE | DIN1:Open/Close    |
|                |               | DIN2: Open/Close   |
|                |               |                    |

#### 11) Set Digital Output

|                  | SMS Command                                                  | Return SMS Content |
|------------------|--------------------------------------------------------------|--------------------|
| Set DO Name      | password+DO+channel number+T                                 | DOx:xxxx           |
| Inquiry DO Name  | password+DO+ channel number <nnnn></nnnn>                    |                    |
| Delete DO Name   | password+DO+ channel number+DEL                              |                    |
| Switch ON(Close) | password+DOC+ channel number <nnnn> , can close multi</nnnn> | DOx: ON            |
|                  | channel, till next event trigger or SMS command.             | DOy:ON             |
| Switch OFF(Open) | password+DOO+ channel number <nnnn></nnnn>                   | DOx: OFF           |

|                        |                                                               | DOy:OFF                |
|------------------------|---------------------------------------------------------------|------------------------|
| Inquiry DO Current     | password+DOE+ channel number <nnnn></nnnn>                    | DOx: ON/OFF            |
| Status                 |                                                               | DOy:ON/OFF             |
| Inquiry all DO Current | password+DOE                                                  | DO1: ON/OFF            |
| Status                 |                                                               | DO2:ON/OFF             |
|                        |                                                               |                        |
| Time Switch ON         | password+DOLC+ channel number <nnnn> , can close multi</nnnn> |                        |
| (Close)                | channel, till time setting in configurator software finished. |                        |
| Set Pulse Output time  | password+DOT+xxx (3 digital, unit is seconds)                 | Pulse Output Time:xxxS |
| Inquiry pulse output   | password+DOT                                                  | Pulse Output Time:xxxS |
| time                   |                                                               |                        |
| Pulse Ouput            | password+DOP+channel number <nnnn></nnnn>                     | No SMS Return          |

#### 12) Setup AIN

|                         | SMS Command                                         | Return SMS Content                 |
|-------------------------|-----------------------------------------------------|------------------------------------|
| Set Threshold           | password+AINR+channel number+Lxxx+Hxxx              | AINx: Low:xxx,High:xxx.            |
| Inquiry Threshold       | password+AINR+ channel number <nnnnnnn></nnnnnnn>   | AINx: Low:xxx, High:xxx.           |
|                         |                                                     | AINy: Low:xxx, High:xxx.           |
| Delete Threshold        | password+AINR+ channel number+DEL                   |                                    |
| Set AIN measurement     | password+AINM+ channel number+Lxxx+Hxxx             | AINx: Min:xxx,Max:xxx              |
| range                   |                                                     |                                    |
| Inquiry measurement     | password+AINM+ channel number <nnnnnnnn></nnnnnnnn> | AINx: Min:xxx, Max:xxx.            |
| range                   |                                                     | AlNy: Min:xxx, Max:xxx.            |
| Delete measurement      | password+AINM+channel number+DEL                    |                                    |
| range                   |                                                     |                                    |
| Inquiry AIN Current     | password+AINE+channel number <nnnnnnnn></nnnnnnnn>  | AINx: xxxx ,+【Normal/Higher/Lower】 |
| Value                   |                                                     |                                    |
| Inquiry All AIN Current | password+AINE                                       | AIN0: xxxx ,+【Normal/Higher/Lower】 |
| Value                   |                                                     | AIN1: xxxx ,+【Normal/Higher/Lower】 |
|                         |                                                     |                                    |

#### 13) Set Server Parameter(Can not setup DNS by SMS)

| SMS Command   |                                    | Return SMS Content |
|---------------|------------------------------------|--------------------|
| Set Server IP | password+IP+ IP address+P+Com port | Server:            |
|               |                                    | Port:              |
| Inquiry       | password+IP                        | Server:            |
|               |                                    | Port:              |
| Delete        | password+IPDEL                     | Server:            |
|               |                                    | Port:0             |

#### 14) Set GPRS APN/USER NAME/PASSWORD

| SMS Command |                                            | Return SMS Content |
|-------------|--------------------------------------------|--------------------|
| Set         | password+AP+apn+#+username+#+user password | APN:               |
| Inquiry     | password+AP                                | User Name:         |
| Delete      | password+APDEL                             | Password:          |

#### 15) GPRS Online

| SMS Command         | Return SMS Content |
|---------------------|--------------------|
| password+GPRSonline | GPRS always online |

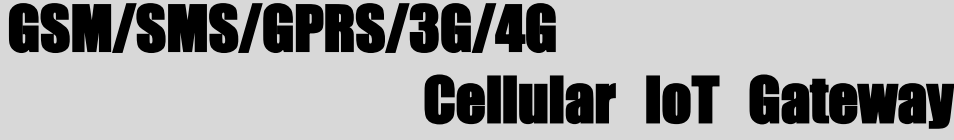

 16) Delete Historical Data

 SMS Command
 Return SMS Content

 SMS Command
 Delete all historical records

 Delete all historical records

 Delete all historical records

 Clear/Inquiry Pulse Counter Value

 SMS Command
 Return SMS Content

 Clear Pulse Counter Value
 password+DINOCLR
 Clear Successfully

 Inquiry Pulse Counter Value
 password+PR
 Counter Current Value: XX

### 10. S47X Register Address

**Tips:** All address in S47X Register Table displayed as Decimal data.

| Read &Wri                     | Read &Write Holding Coil (Function Code 01, Function Code 05, Function Code 15.) |           |               |  |  |  |
|-------------------------------|----------------------------------------------------------------------------------|-----------|---------------|--|--|--|
| Register Address<br>(Decimal) | Definition                                                                       | Data Type | Description   |  |  |  |
| 0                             | DO0                                                                              | Bool      |               |  |  |  |
| 1                             | D01                                                                              | Bool      | 1:Relay close |  |  |  |
| 2                             | DO2                                                                              | Bool      | 2:Relay open  |  |  |  |
| 3                             | DO3                                                                              | Bool      |               |  |  |  |

|                               | Read input Coil (Function Code 02:Read coil.) |           |                    |  |  |
|-------------------------------|-----------------------------------------------|-----------|--------------------|--|--|
| Register Address<br>(Decimal) | Definition                                    | Data Type | Description        |  |  |
| 0                             | DINO                                          | Bool      |                    |  |  |
| 1                             | DIN1                                          | Bool      |                    |  |  |
| 2                             | DIN2                                          | Bool      | when dry contact,  |  |  |
| 3                             | DIN3                                          | Bool      | When wet contract, |  |  |
| 4                             | DIN4                                          | Bool      | 0~0.5V=1, 3~24V=0  |  |  |
| 5                             | DIN5                                          | Bool      |                    |  |  |
| 6                             | DIN6                                          | Bool      |                    |  |  |
| 7                             | DIN7                                          | Bool      |                    |  |  |

|                               | Read input Register (Function Code 04:Read input register.) |             |         |  |  |
|-------------------------------|-------------------------------------------------------------|-------------|---------|--|--|
| Register Address<br>(Decimal) | Definition                                                  | Description |         |  |  |
| 0-1                           | AINO                                                        | 32 Bit int  | Y=X/100 |  |  |
| 2-3                           | AIN1                                                        | 32 Bit int  | Y=X/100 |  |  |
| 4-5                           | AIN2                                                        | 32 Bit int  | Y=X/100 |  |  |
| 6-7                           | AIN3                                                        | 32 Bit int  | Y=X/100 |  |  |
| 8-9                           | AIN4                                                        | 32 Bit int  | Y=X/100 |  |  |
| 10-11                         | AIN5                                                        | 32 Bit int  | Y=X/100 |  |  |

### 

### GSM/SMS/GPRS/3G/4G Cellular IoT Gateway

| 12-13                  | (reserved, not work) |               |                        |
|------------------------|----------------------|---------------|------------------------|
| 14                     | Power voltage        | 16 Bit int    | Y=X/100                |
| 15-23                  | (reserved, not work) |               |                        |
| 24                     | Temperature          | 16 Bit int    | Y=X/100                |
| 25                     | Humidity             | 16 Bit int    | Y=X/100                |
| 26-27                  | DINO count value     | 32 Bit iunint | This value Enable when |
| 20 27                  |                      |               | DIN0 as counter mode   |
| 28-20                  | DIN1 count value     | 32 Bit unint  | This value Enable when |
| 20-25                  | Divi count value     |               | DIN1 as counter mode   |
| 20.21                  |                      | 22 Dit upint  | This value Enable when |
| 30-31 DIN2 count value |                      | 52 bit unint  | DIN2 as counter mode   |
| 27.22                  | DIN2 count value     | 22 Rit unint  | This value Enable when |
| 52-55                  |                      | 32 BIT UNIN   | DIN3 as counter mode   |

**Tips:** In description, the parameter definition as below:

Y= Real value; X=The value stored in register;

"Y=X/100" means "Real value= Current value stored in register/100"

| Read &Wr                      | Read &Write Holding Coil (Function Code 03 Function Code 06, Function Code 16.) |           |                         |  |  |  |
|-------------------------------|---------------------------------------------------------------------------------|-----------|-------------------------|--|--|--|
| Register Address<br>(Decimal) | Definition                                                                      | Data Type | Description             |  |  |  |
| 90 (bit0)                     | DI0 clear                                                                       | Bool      |                         |  |  |  |
| 90 (bit0)                     | DI1 clear                                                                       | Bool      | Write 1 to clear the DI |  |  |  |
| 90 (bit0)                     | DI2 clear                                                                       | Bool      | Count value             |  |  |  |
| 90 (bit0)                     | DI3 clear                                                                       | Bool      |                         |  |  |  |

#### 11. Slave Mapping Register Address

#### **Boolean Slave Register Assignment Table**

| Holding Coil (Function Code 01, Function Code 05, Function Code 15.) |                             |                |                                                                                               |  |
|----------------------------------------------------------------------|-----------------------------|----------------|-----------------------------------------------------------------------------------------------|--|
| Boolean Register Address<br>(Decimal)                                | Definition                  | Flag<br>(MOTT) | Description                                                                                   |  |
| 64                                                                   | Boolean 64                  | REG64          | Boolean type, slave mapping address, can<br>mapping slave input coil and holding coil status. |  |
| 65                                                                   | Boolean 65                  | REG65          | Same as above                                                                                 |  |
|                                                                      | 64 data similar<br>as above |                | Same as above                                                                                 |  |
| 127                                                                  | Boolean 127                 | REG127         | Same as above                                                                                 |  |

#### 16 Bit Slave Register Assignment Table

| Read a          | Read and Write Holding Register (Function Code 03, Function Code 06, Function Code 16) |      |           |             |  |
|-----------------|----------------------------------------------------------------------------------------|------|-----------|-------------|--|
| 16 Bit Register | Definition                                                                             | Flag | Data Type | Description |  |

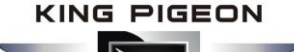

| Address   |                                 | (MQTT)   |                                                                      |                                                                                                    |
|-----------|---------------------------------|----------|----------------------------------------------------------------------|----------------------------------------------------------------------------------------------------|
| (Decimal) |                                 |          |                                                                      |                                                                                                    |
| 20000     | 16 Bit data<br>20000            | REG20000 | Sort AB, its data<br>type according to<br>slave mapping<br>data type | According to configurator set mapping<br>rules, this address will sort slave mapping<br>data to AB, stock in this address, for cloud<br>easy reading together, can mapping slave<br>inputting and holding register. |
| 20001     | 16 Bit data<br>20001            | REG20001 | Same as above                                                        | Same as above                                                                                                    |
| 20002     | 16 Bit data<br>20002            | REG20002 | Same as above                                                        | Same as above                                                                                                    |
|           | 128 data<br>similar as<br>above |          | Same as above                                                        | Same as above                                                                                                    |
| 20127     | 16 Bit data<br>20127            | REG20127 | Same as above                                                        | Same as above                                                                                                    |

#### 32 Bit Slave Register Assignment Table

|                                         | Holding Register            |                |                                                                        |                                                                                                    |  |  |
|-----------------------------------------|-----------------------------|----------------|------------------------------------------------------------------------|----------------------------------------------------------------------------------------------------|--|--|
| 32 Bit Register<br>Address<br>(Decimal) | Definition                  | Flag<br>(MQTT) | Data Type                                                              | Description                                                                                                    |  |  |
| 20128                                   | 32 Bit data<br>20128        | REG20128       | Sort ABCD, its data<br>type according to<br>slave mapping data<br>type | According to configurator set mapping<br>rules, this address will sort slave<br>mapping data to ABCD, stock in this<br>address, for cloud easy reading together,<br>can mapping slave inputting and holding<br>register. |  |  |
| 20130                                   | 32 Bit data<br>20130        | REG20130       | Same as above                                                          | Same as above                                                                                                    |  |  |
| 20132                                   | 32 Bit data<br>20132        | REG20132       | Same as above                                                          | Same as above                                                                                                    |  |  |
|                                         | 64 data similar<br>as above |                | Same as above                                                          | Same as above                                                                                                    |  |  |
| 20254                                   | 32 Bit data<br>20254        | REG20254       | Same as above                                                          | Same as above                                                                                                    |  |  |

#### 64 Bit Slave Register Assignment Table

|                                         | Holding Register     |                |                                        |                                                                           |  |  |
|-----------------------------------------|----------------------|----------------|----------------------------------------|---------------------------------------------------------------------------|--|--|
| 64 Bit Register<br>Address<br>(Decimal) | Definition           | Flag<br>(MQTT) | Data Type                              | Description                                                               |  |  |
| 20256                                   | 64 Bit data<br>20256 | REG20256       | Sort ABCDEFGH, its data type according | According to configurator set mapping rules, this address will sort slave |  |  |

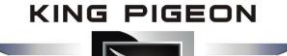

|        |             |           | to slave mapping | mapping data to ABCDEFGH, stock in this   |
|--------|-------------|-----------|------------------|-------------------------------------------|
|        |             |           | data type        | address, for cloud easy reading together, |
|        |             |           |                  | can mapping slave inputting and holding   |
|        |             |           |                  | register.                                 |
| 20260  | 64 Bit data | DECODOCO  | Sama as abovo    | Sama as above                             |
| 20260  | 20260       | REG20260  | Same as above    | Same as above                             |
| 20264  | 64 Bit data | DEC20264  | Como os obous    | Como os abava                             |
| 20264  | 20264       | REG20264  | Same as above    | Same as above                             |
|        | 60 data     |           |                  |                                           |
|        | similar as  |           | Same as above    | Same as above                             |
|        | above       |           |                  |                                           |
| 205.00 | 64 Bit data | DEC 20500 | Como os obous    | Como os abava                             |
| 20508  | 20508       | KEG20508  | Same as above    | Same as above                             |

### 12. MQTT Flag and Cloud Platform

#### Introduction to mqtt

MQTT is a client-server based message publish/subscribe transfer protocol. The MQTT protocol is lightweight, simple, open, and easy to implement. These characteristics make it applicable to a wide range. In many cases, including restricted environments, such as: machine-to-machine (M2M) communication and Internet of Things (IoT). It has been widely used in communication sensors via satellite links, occasionally dialed medicaldevices, smart homes, and some miniaturized devices. The MQTT protocol runs on TCP/IP or other network protocols and provides orderly, lossless, bidirectional connections.

#### Implementation principle of mqtt

There are three kinds of identities in the MQTT protocol: publisher (Publish), broker (Broker) (server), and subscriber (Subscribe). Among them, the publisher and subscriber of the message are both clients, the message broker is the server, and the message publisher can also be a subscriber. Take S475/S475E connected to King Pigeon cloud 2.0 platform as an example:

When the equipment releases IIO point data:

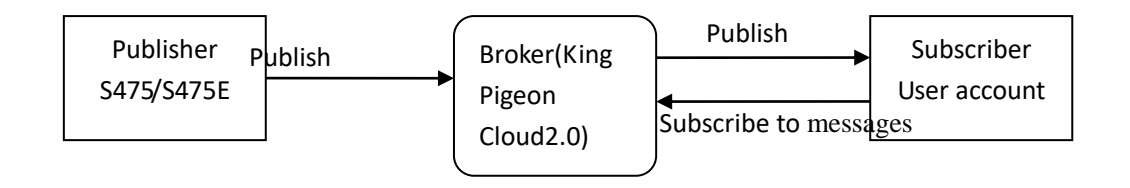

When the customer controls the equipment:

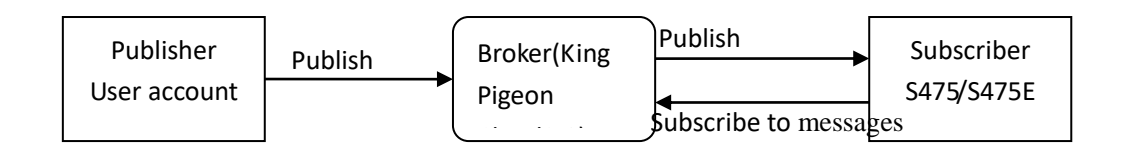

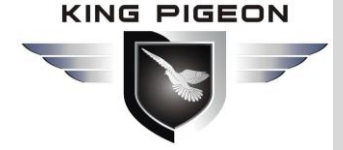

#### Client configuration

| Parameter X Slave mapping Lit X Cellular network      Connect CPIIOT Connect my-m2m Connect Other IOT server     Cellular Network Stettings     Connect CPIIOT Connect my-m2m Connect Other IOT server     Cellular Network Stettings     Connect CPIIOT Connect my-m2m Connect Other IOT server     Cellular Network Stettings     Connect CPIIOT Connect my-m2m Connect Other IOT server     Cellular Network Stettings     Connect CPIIOT Connect my-m2m Connect Other IOT server     Cellular Network Stettings     Server 19/DNS methods     Server 19/DNS methods     Server 19/DNS methods     Server 19/DNS (Max60)     Server 19/DNS (Max60)     Ser | × |
|----------------------------------------------------------------------------------------------------|---|
| Parameter                                                                                                    |   |
| Caluar Numbers     Caluar Numbers       Caluar Numbers     Caluar Numbers       Caluar Numbers     Caluar Numbers       Caluar Numbers     Caluar Numbers       Caluar Numbers     Caluar Numbers       Caluar Numbers     Caluar Numbers       Caluar Numbers     Caluar Numbers       Caluar Numbers     Caluar Numbers       Caluar Numbers     Caluar Numbers       Caluar Numbers     Caluar Numbers       Caluar Numbers     Caluar Numbers       Caluar Numbers     Caluar Numbers       Caluar Numbers     Silvar Numbers       Caluar Numbers     Silvar Numbers       Caluar Num Numbers     Silvar Nu                                                                                                    |   |
| Image: Control         Communication Protocol         WQTT Protocol         WQTT Protocol         Server 1 (PQ) (NN         medit Anipic Som         (Madd)           Image: Control         Image: Control <td></td>                                                                                                    |   |
| Protocol         TCP         Server Listen Port         1883         (0-45535)           Image: Comparison of Comparison of Com                                                                                 |   |
| Color Trigger Setting     SIM1 Across Point Name     (Max60)     Server 2 IP(DNS     (Max60)     Server 2 IP(DNS     (Max60)     Server Listen Port     (0.65535)     (0.65535)     (0.65535)     (0.65535)     (0.65535)     (0.65535)     (0.65535)     (Max60)     (Max60)     (Ma |   |
| Image: State Stetting:         SIM1 APN Users Name         (Madd0)         Server Listen Port         0         (0-65535)           Image: State Stetling:         SIM2 ARVs Password         (Madd0)         (0-65535)           Image: State Stetling:         SIM2 Arvs Password         (Madd0)         (0-65535)           Image: Image: Sime Stetling:         (Madd0)         (Madd0)         (0-65535)           Image: Image: Image                                                                                                    |   |
| Owner Service         SIM1 APA Passesond         (Max60)           Owner Service         Sim2 Access Point Name         (Max60)           Owner Service         (Max60)         (Max60)           Owner Service         (Max60)         (Max60)           Owner Service         (Max60)         (Max60)           Owner Service         (Max60)         (Max60)                                                                                                    |   |
| Control Port         SIM2 Access Point Name         (Max40)           Image: Control Port         SIM2 Access Point Name         (Max40)           Image: Control Port         SIM2 APN Pessword         (Max40)           Image: Control Port         SIM2 APN Pessword         (Max40)           Image: Control Port         SIM2 APN Pessword         (Max40)                                                                                                    |   |
| 0         Steve String         (Max60)           0         Steve mapping List         SIM2 APN Password         (Max60)           0         Steve mapping List         SIM2 APN Password         (Max60)                                                                                                    |   |
| (Max60)     (Max60)     (Mar60)     (Mor10 Register                                                                                                    |   |
| Mapping Register MOTT Settings                                                                                                    |   |
| Coud Parlorm Setting     Subscribe Topic, InveAMA400YC0RX8227     Dublish Topic, InveAMA40YC0RX8227     Dublish Topic, InveAMA40YC0RX8227     Dublish Topic, InveAMA40YC0RX8227     MQTT Clear LD     SNAMA480YC0RX827     MQTT Clear LD     SNAMA480YC0RX827     MQTT Parlor Name, MQTT     MQTT Parlor Name, MQTT     MTT Parlor Name, MQTT     MTT Parlor Name, MQTT     Tipt: Only use MQTT Protocol require to setup.                                                                                                    |   |
| FAQ for asttings please refer to [Mulp] mans Read Save                                                                                                    |   |
| COMS Device type:S375-RTU                                                                                                    |   |

- 1) Communication protocol: MQTT protocol
- 2) Server IP domain name: King Pigeon Cloud 2.0 default:mqtt.dtuip.com
- 3) Port: Broker Server Port number (King Pigeon Cloud 2.0 default:1883).
- 4) Subscription topic: Client subscribe topic (King Pigeon cloud 2.0 default: serial number/+)
- 5) Publish topic: Device publish data topic (King Pigeon cloud 2.0 default: serial number/+).

6) Mqtt client ID: the unique identification, which can be serial number, device ID, or IMEI code (KingPigeon Cloud 2.0 default is serial number)

7) Mqtt user name: Device's account on the broker server (King Pigeon Cloud 2.0 default is MQTT)

8) Mqtt password:Password of device's account on the broker server(King Pigeon Cloud 2.0 default is MQTTPW)

After the configuration is completed, the client will initiate a connection to the server:

Connect: the client sends a connect message request to the server;

Connack: the server responds to a connack confirmation message, indicating that the connection is successful;

After the client establishes a connection, it is a long connection, and the client can publish or subscribe messages on the server;

Take devices and customers' mobile phones as clients

After the device publishes the topic on the proxy server, customers can view the data through subscription. That is, the device is the publisher, and the customer's mobile phone is the subscriber.

Similarly, users can control the device by publishing topics through the mqtt server. That is, the user is the publisher and the device is the subscriber.

# iSM/SMS/GPRS/3G/4G

**Cellular IoT Gateway** 

```
Payload data format in equipment release message
Publish Topic: MQTT client ID (filled in configuration software)
{
         "sensorDatas":
         ſ
             {
                  "flag":"DI1",
                                         Read write identification
                  "switcher":1
                                         Data type and value
             },
              {
                  "flag":"AI1",
                  "value":10.00
              },
              {
                  "flag":"REG64",
                  "switcher":0
             },
              {
                  "flag":"REG20000",
                  "value":1.00
             }
         ],
         "time":"1591841863",
         //Time stamp (When power on, first time connection no time stamp, later
    connectionshave time stamp)
         "state":"alarm",
        //Alarm and recovery identification (only for alarm or recovery data, but nottimly
report)
         "retransmit":"enable"
        //Historical data identification (only for re-transmission of historical data, but not
for real-time data)
```

Note:

Read / write identifier: the character is "flag", followed by "read / write ID representing IO data point"

Data type and value: it can be divided into:

- 1. Switch data: the character is "switcher", followed by "0" or "1" (0 for open, 1 for closed)
- 2. Numerical data: the character is "value", followed by "specific value"

Time identification: the character is "time", followed by "specific reporting time stamp"

Alarm and recovery identification: the character is "state", followed by "alarm" or "recovery" (alarm represents alarm data and recovery represents recovery data)

Historical data identifier: character "retransmit", followed by "enable"
## GSM/SMS/GPRS/3G/4G Cellular Iot Gateway

The data collected during the network disconnection will be temporarily stored in the device, and will be redistributed when the network is restored. The "retransmit" field is used to identify the historical data.(it is necessary to check enable mqtt data supplementary transmission function in the configuration software)

#### Payload data format in device subscription message

(The topic of the King Pigeon 2.0 platform downstream publish message is called "device serial number/sensor ID", so the device subscribe topic needs to add the wildcard "/+" in order toreceive the data sent by the platform to achieve control)Subscribe topic: device serial number /+(corresponding to the data filled in the subscribe topic item on the configuration software)

```
{
    "sensorDatas":
    [
        {
            "sensorsId": 211267, //Platform sensor ID
            "switcher":1, //Data type and value
            "flag":"DO1" //Read write identification
        }
    ],
    "down":"down" Platform downlink message identification
}
```

Note:

Platform sensor ID: character is "sensorid", followed by ID number (ID is automatically generated by platform)

Data type and value: it can be divided into:

- 1. Switch data: the character is "switcher", followed by "0" or "1" (0 for open, 1 for closed)
- 2. Numerical data: the character is "value", followed by "specific value"

Read / write identifier: the character is "flag", followed by "read / write ID representing IO data point"

Platform downlink message identification: the character is "down", followed by "down", which means that this is the platform downlink data.

| Device | I/O   | data | point | read | and | write | flag |
|--------|-------|------|-------|------|-----|-------|------|
| DUNCU  | - · · | unu  | Pome  |      |     |       |      |

| Data name              | Read write flag | Data type | Description                 |  |
|------------------------|-----------------|-----------|-----------------------------|--|
| DO                     | DOx             | Switcher  | 0 is open, 1 is closed      |  |
| DI                     | DIx             | Switcher  | 0 is open, 1 is closed      |  |
| AI                     | AIx             | Value     | True value = original value |  |
| Temperature            | TEMP            | Value     | True value = original value |  |
| Humidity               | HUMI            | Value     | True value = original value |  |
| External power voltage | EXTPWR          | Value     | True value = original value |  |
| DI0 pulse count value  | COUNT           | Value     | True value = original value |  |
| DI1 pulse count value  | COUNT1          | Value     | True value = original value |  |
| DI2 pulse count value  | COUNT2          | Value     | True value = original value |  |
| DI3 pulse count value  | COUNT3          | Value     | True value = original value |  |

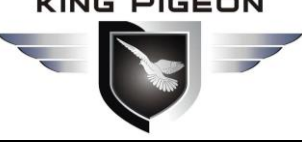

## GSM/SMS/GPRS/3G/4G **Cellular IoT Gateway**

Note:

"DOX" means: DO0, DO1, DO2, DO3; "Dix" means: DI0, DI1, DI 2, DI3, DI4, DI5, DI6, DI7; "AIX" means: AI0, AI1, AI2, AI3, AI4, AI5.

#### Expand IO data point read and write flag

| Data name        | Read write flag   | Data type | Description                     |
|------------------|-------------------|-----------|---------------------------------|
| Boolean data     | REG64~REG127      | Switcher  | According to the slave register |
|                  |                   |           | data definition                 |
| 16 bit data type | REG20000~REG20127 | Value     | According to the slave register |
|                  |                   |           | data definition                 |
| 32 bit data type | REG20128~REG20254 | Value     | According to the slave register |
|                  |                   |           | data definition                 |
| 64 bit data type | REG20256~REG20508 | Value     | According to the slave register |
|                  |                   |           | data definition                 |

Note:

Expand IO read and write ID to "REGx" (x is the mapping register address, please check the detailed addressAppendix C ModbusExpand IO data pointmappingregister address

#### 13. Upgrade Firmware

The device supports upgrade firmware via USB port directly. If you required upgrade, please contact us to discuss and modify the firmware according to you requirements, we can provide the upgraded firmware to you to upgrade them.

### 14. Cellular Module Upgrade

The device adopt modular structure design, when user local Gsm operator upgrade network, no need to replace the whole hardware, only need to replace inbuilt communication module, easily upgrade Gsm to 3G, or 3G to 4G network.

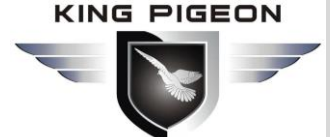

## iSM/SMS/GPRS/3G/4G Cellular Iot Gateway

# Cellular Module Upgrade

Users can easily upgrade GSM (or 3G) to 3G/4G, NB-IoT or 5G network.

No need to replace whole device again when local network upgrade, only pick Gsm module out, put a 3G/4G module in, then device can support 3G/4G.

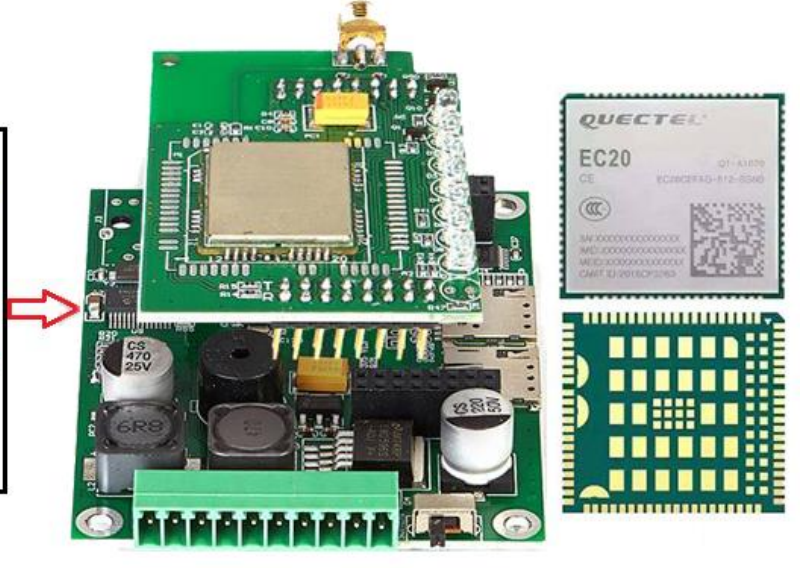

#### 15. Warranty

1) This system is warranted to be free of defects in material and workmanship for one year.

2) This warranty does not extend to any defect, malfunction or failure caused by abuse or misuse by the Operating Instructions. In no event shall the manufacturer be liable for any alarm system altered by purchasers

The End! Any questions please help to contact us feel free. <u>Http://www.IOT-Solution.com</u>